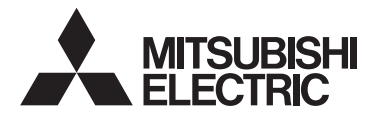

# **MDU BREAKER: MDU**

TYPE MDU-BN, MDU-BP, MDU-BC, MDU-BM MODEL NF250-SEV with MDU, NF250-HEV with MDU NF400-SEW with MDU, NF400-HEW with MDU NF800-SEW with MDU, NF800-HEW with MDU

# **INSTRUCTION MANUAL**

Read this Instruction Manual carefully prior to use, so that the product is used properly.
 After reading this manual, store it in a safe place so that it can be easily referenced when needed.

Make sure that the end user receives this Instruction Manual.

Indications and what they mean are listed below.

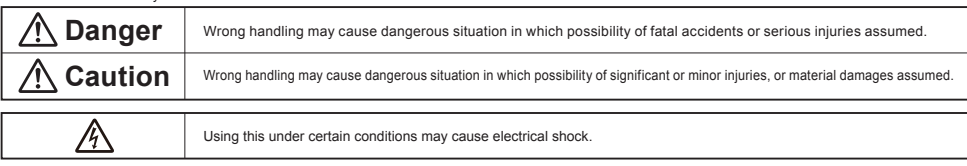

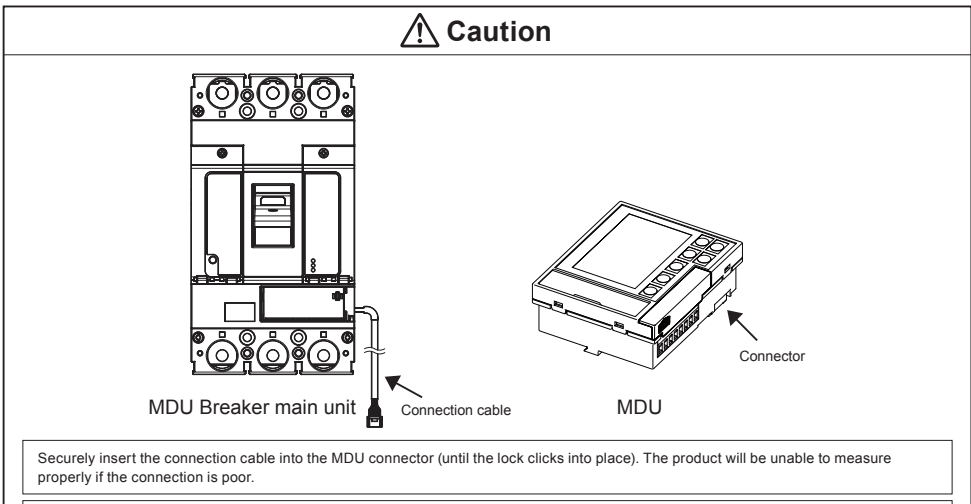

Some models/specifications do not measure or display some items. These items and functions will be skipped.

For models with CC-Link communication, refer to the PLC User's Manual before reading this Instruction Manual. • CC-Link System Master/Local Module User's Manual

\* The CC-Link version is "CC-Link Ver. 1.10."

# Table of Contents

| 1. | Safe | ety Precautions                                               | 3     |
|----|------|---------------------------------------------------------------|-------|
| 2. | Pred | cautions for Use ·····                                        | 3     |
|    | 2.1  | Standard operating conditions ·····                           | 3     |
|    | 2.2  | Withstand voltage test                                        | 4     |
|    | 2.3  | Connection and installation                                   | 5     |
|    | 2.4  | Requests                                                      | 6     |
|    | 2.5  | Notes on usage                                                | 6     |
| 3. | MD   | U Breaker Installation Instructions                           | ··· 7 |
|    | 3.1  | MDU mounting (external mounting for 250 A frame)              | ··· 7 |
|    |      | 3.1.1 Check the wiring of the connection cable                | ··· 7 |
|    |      | 3.1.2 Mounting of MDU mounting plate (Figure 2 and 3)         | ··· 7 |
|    |      | 3.1.3 Mounting of MDU to MDU Breaker main unit                | 8     |
|    | 3.2  | MDU mounting (external mounting for 400/800 A frame) ·····    | 9     |
|    |      | 3.2.1 Mounting of MDU mounting plate                          | 9     |
|    |      | 3.2.2 Mounting of MDU to MDU Breaker main unit                | 10    |
|    | 3.3  | MDU mounting (panel mounting)                                 | 11    |
|    |      | 3.3.1 No transmission, electric energy pulse output           | 11    |
|    |      | 3.3.2 With CC-Link communication/MODBUS communication         | 13    |
|    | 3.4  | Wiring of MDU terminal block                                  | 14    |
|    |      | 3.4.1 External mounting type ·····                            | 14    |
|    |      | 3.4.2 Panel mounting type                                     | 14    |
| 4. | MD   | U Features and Functions                                      | 16    |
|    | 4.1  | Features of MDU ·····                                         | 16    |
|    | 4.2  | Functions of MDU·····                                         | 16    |
|    | 4.3  | Measurement functions ·····                                   | 17    |
|    |      | 4.3.1 Measurement function list                               | 17    |
|    |      | 4.3.2 Measurement rated values/measurement range and accuracy | 18    |
|    | 4.4  | Monitoring functions                                          | 22    |
|    |      | 4.4.1 Monitoring function list                                | 22    |
|    | 4.5  | How to use monitoring functions                               | 23    |
|    |      | 4.5.1 MDU Breaker alarms                                      | 23    |
|    |      | 4.5.2 MDU Breaker status                                      | 25    |
|    |      | 4.5.3 Fault causes ·····                                      | 25    |
|    |      | 4.5.4 Electric current demand upper/lower limit alarms        | 25    |
|    |      | 4.5.5 Neutral line open phase alarm (NLA)                     | 25    |
|    | 4.6  | Network Specifications for MDU                                | 26    |
|    |      | 4.6.1 Electric energy pulse output                            | 26    |
|    |      | 4.6.2 CC-Link communication                                   | 26    |
|    |      | 4.6.3 MODBUS communication ·····                              | 26    |

| 5. | Nan                    | nes an  | d Functions of MDU Parts                                                         | 27 |
|----|------------------------|---------|----------------------------------------------------------------------------------|----|
|    | 5.1                    | Displa  | y/operation panel ·····                                                          | 27 |
|    | 5.2                    | MDU     | terminal block section                                                           | 28 |
|    | 5.3                    | CC-Li   | nk setting area (with CC-Link communication option)                              | 29 |
|    | 5.4                    | Numb    | er of CC-Link communication connectable units and precautions                    | 30 |
|    | 5.5                    | Install | ation and wiring for products with CC-Link communication                         | 31 |
|    |                        | 5.5.1   | Terminator installation                                                          | 31 |
|    |                        | 5.5.2   | Shielded wire grounding                                                          | 31 |
|    | 5.6                    | MODE    | BUS setting area (with MODBUS communication option)                              | 32 |
|    | 5.7                    | Install | ation and wiring for products with MODBUS communication                          | 33 |
| 6. | MD                     | J Deta  | iled Specifications ·····                                                        | 34 |
|    | 6.1                    | Preca   | utions for measurement ·····                                                     | 34 |
| 7. | MD                     | J Oper  | ation Procedure                                                                  | 36 |
|    | 7.1                    | Opera   | ting method for main menu screen                                                 | 37 |
|    |                        | 7.1.1   | Display method for protection characteristic setting values                      | 38 |
|    |                        |         | 7.1.1-1 Protection characteristic setting and setting method for 250 A frame     | 38 |
|    |                        |         | 7.1.1-2 Protection characteristic setting and setting method for 400/800 A frame | 39 |
|    |                        | 7.1.2   | Method for various settings                                                      | 40 |
|    |                        |         | 7.1.2-1 Setting method for measurement-related items                             | 40 |
|    |                        |         | 7.1.2-2 Setting method for alarms                                                | 42 |
|    |                        |         | 7.1.2-3 Setting method for LCD                                                   | 44 |
|    |                        |         | 7.1.2-4 Setting method for date and time                                         | 46 |
|    |                        |         | 7.1.2-5 Setting method for electric energy ·····                                 | 47 |
|    |                        |         | 7.1.2-6 Setting method for measurement items                                     | 48 |
|    |                        |         | 7.1.2-7 Setting method for free display                                          | 49 |
|    |                        | 7.1.3   | Method for resetting alarms ·····                                                | 50 |
|    |                        | 7.1.4   | Method for resetting fault cause/current, maximum value, electric energy,        |    |
|    |                        |         | and reactive energy                                                              | 50 |
|    |                        | 7.1.5   | Method for displaying information screen                                         | 51 |
|    | 7.2                    | Opera   | ting method for measurement display screen                                       | 52 |
|    |                        | 7.2.1   | Switching method for display screen ·····                                        | 52 |
|    |                        | 7.2.2   | Measurement display list                                                         | 53 |
|    |                        | 7.2.3   | Fault/alarm display details                                                      | 57 |
| 8. | Арр                    | endix   |                                                                                  | 58 |
|    | 8.1                    | Preca   | utions for setting operation                                                     | 58 |
|    | 8.2                    | Preca   | utions when setting via CC-Link communication/MODBUS communication               | 58 |
|    | 8.3                    | Comn    | nunication error codes and solutions                                             | 59 |
|    | 8.4 Troubleshooting 59 |         |                                                                                  |    |

## **1. Safety Precautions**

This Instruction Manual is meant mainly for those with specialized electrical knowledge who will use this product to manufacture assembled products, perform electrical work, or conduct maintenance and inspections. This also includes those who will operate this product (the end user).

# ▲ Caution

- When installing or removing MDU Breaker main unit and a Measuring Display Unit (MDU), first turn the host circuit breaker OFF and confirm that no electricity is flowing.
- This product must be handled by someone with specialized knowledge.

#### 2. Precautions for Use

Unless otherwise noted, the following terms in this Instruction Manual indicate the models shown below.

|                                    | 250 A frame         | 400 A frame         | 800 A frame         |
|------------------------------------|---------------------|---------------------|---------------------|
| Molded Case Circuit Breaker (MCCB) | NF250-SEV with MDU, | NF400-SEW with MDU, | NF800-SEW with MDU, |
|                                    | NF250-HEV with MDU  | NF400-HEW with MDU  | NF800-HEW with MDU  |

#### 2.1 Standard operating conditions

| <u>/!\</u> Caution                                                                                                    |
|----------------------------------------------------------------------------------------------------|
| • The standard operating conditions are described below. Be sure to use MDU Breaker within these conditions.                                                                     |
| [1] Operating ambient temperature: -10°C to +40°C (must not exceed an average of +35°C within a 24 hour period)                                                                  |
| [2] Anithen solvage temperature. 25 C to 455 C (in Condensation/nee2ing)<br>[3] Relative operating/storage humidity: 85% RH or less (no condensation)                            |
| [4] Altitude: 2,000 m or lower                                                                                                    |
| [5] Operating/storage atmosphere: Must contain hardly any dust, smoke, corrosive gas, combustible gas, moisture, salt, etc.                                                      |
| ● If the ambient temperature of MDU Breaker exceeds +40°C, use with a decreasing continuous load current.                                                                        |
| Ambient temperature of +50°C: 0.9 times, ambient temperature of +60°C: 0.7 times                                                                                                 |
| Do not install in abnormal environments subject to high temperature, high humidity, dust, corrosive gas, vibration, impact, etc. Doing so may cause the product to stop working. |
| Do not wipe the MDU Breaker main unit or MDU with thinner, detergent, or chemical cloth.                                                                                         |
| Doing so may fade printing, reduce insulation performance, or cause mold to form. Clean with air or by brushing.                                                                 |
| • The case of the MDU may become discolored depending on the environment. However, this will not have any effect on performance.                                                 |
| The LCD may have bright (always on) or dark (always off) pixels due to the characteristics of LCDs.                                                                              |
| Because LCDs contain many display elements, there is no way to ensure that bright or dark pixels will never occur. Bright or dark pixels are not defects in the product itself.  |
| The screen on the LCD may flicker due to the internal processing for refreshing, but this is not a trouble of the main body.                                                     |

# 2.2 Withstand voltage test

# \land Caution

When conducting a MDU terminal test, always connect the MDU Breaker main unit and MDU.

• A voltage measurement transformer is connected between poles on the load side of the MDU Breaker main unit.

In the table below, × indicates that, because it causes a failure, withstand voltage test between poles on the load side must not be performed. In the table below, ~ indicates that, although nothing broke during a 500 VDC insulation resistance test, there was a low insulation resistance value. No problems found during withstand voltage test and insulation resistance test conducted on entire main circuit and between ground on MDU Breaker main unit.

When checking DA, DB, DG, 485+, 485-, Ter, SLD, and FG terminal conductivity for models with CC-Link communication/MODBUS communication, do not allow the voltage between each terminal to reach 5 VDC or higher. Doing so may cause failure.

| Measurement point/test                                                                                        |                                               |                                                                                                    | Insulation r<br>measureme | esistance<br>ent | Withs | tand vo | ltage test              |
|----------------------------------------------------------------------------------------------------|-----------------------------------------------|----------------------------------------------------------------------------------------------------|---------------------------|------------------|-------|---------|-------------------------|
| Status of handle                                                                                              |                                               |                                                                                                    |                           | OFF              | ON    | OFF     | Test conditions         |
| Between live part and ground                                                                                  |                                               |                                                                                                    | 0                         | 0                | 0     | 0       |                         |
|                                                                                                    |                                               | Between left and middle poles                                                                                                    |                           | 0                | ×     | 0       |                         |
|                                                                                                    |                                               | Between middle and right poles                                                                                                    | $\bigtriangleup$          | 0                | ×     | 0       |                         |
|                                                                                                    |                                               | Between left and right poles                                                                                                    |                           | 0                | ×     | 0       |                         |
| Between different                                                                                             | Line side                                     | Between left and neutral poles,<br>Between middle and neutral poles,<br>Between right and neutral poles<br>(for a four-poles circuit breaker) |                           | 0                | ×     | 0       | 2500 VAC                |
| poles                                                                                                    |                                               | Between left and middle poles                                                                                                    |                           | $\triangle$      | ×     | ×       | 1 min.                  |
|                                                                                                    |                                               | Between middle and right poles                                                                                                    | $\triangle$               | $\triangle$      | ×     | ×       |                         |
|                                                                                                    |                                               | Between left and right poles                                                                                                    |                           | $\triangle$      | ×     | ×       |                         |
|                                                                                                    | Load side                                     | Between left and neutral poles,<br>Between middle and neutral poles,<br>Between right and neutral poles<br>(for a four-poles circuit breaker) |                           |                  | ×     | ×       |                         |
| Between power supply and load terminal                                                                        |                                               |                                                                                                    | -                         | 0                | -     | 0       |                         |
| Between main circu                                                                                            | it and MDU termination                        | als (L1, L2, FG)                                                                                                    | 0                         | 0                | 0     | 0       |                         |
| Between main circu                                                                                            | it and MDU termination                        | als (114, 113, FG) (with electric energy pulse output)                                                                                        | 0                         | 0                | 0     | 0       |                         |
| Between main circu<br>communication) (*4                                                                      | uit and MDU termina<br>)                      | als (DA, DB, DG, SLD, FG) (with CC-Link                                                                                                    | 0                         | 0                | 0     | 0       | 2500 VAC<br>1 min. (*1) |
| Between main circuit and MDU terminals (485+, 485-, Ter, SLD, FG) (with MODBUS communication) (*6)            |                                               |                                                                                                    | 0                         | 0                | 0     | 0       |                         |
| Between MDU terminals (L1, L2) and MDU terminal (FG)                                                          |                                               |                                                                                                    | 0                         | 0                | 0     | 0       |                         |
| Between MDU terminals (L1, L2) and MDU terminals (114, 113, FG) (with electric energy pulse output)           |                                               |                                                                                                    | 0                         | 0                | 0     | 0       | 1500.1/4.0              |
| Between MDU terminals (L1, L2) and MDU terminals (DA, DB, DG, SLD, FG) (with CC-Link communication) (*3) (*4) |                                               |                                                                                                    | 0                         | 0                | 0     | 0       | 1 min. (*2)             |
| Between MDU term<br>(with MODBUS cor                                                                          | ninals (L1, L2) and M<br>nmunication) (*5) (* | /IDU terminals (485+, 485-, Ter, SLD, FG)<br>6)                                                                                               | 0                         | 0                | 0     | 0       |                         |

\*1. Test with MDU terminals (L1, L2, 114, 113, DA, DB, DG, 485+, 485-, Ter, SLD, FG) as ground side.

\*2. Test with MDU terminals (114, 113, DA, DB, DG, 485+, 485-, Ter, SLD, FG) as ground side.

\*3. Do not perform a withstand voltage test between MDU terminals (DA, DB, DG, SLD) and MDU terminal (FG).

\*4. MDU terminals (DA, DB, DG, SLD, FG) must always be tested together.

\*5. Do not perform a withstand voltage test between MDU terminals (485+, 485-, Ter, SLD) and MDU terminal (FG).

\*6. MDU terminals (485+, 485-, Ter, SLD, FG) must always be tested together.

## 2.3 Connection and installation

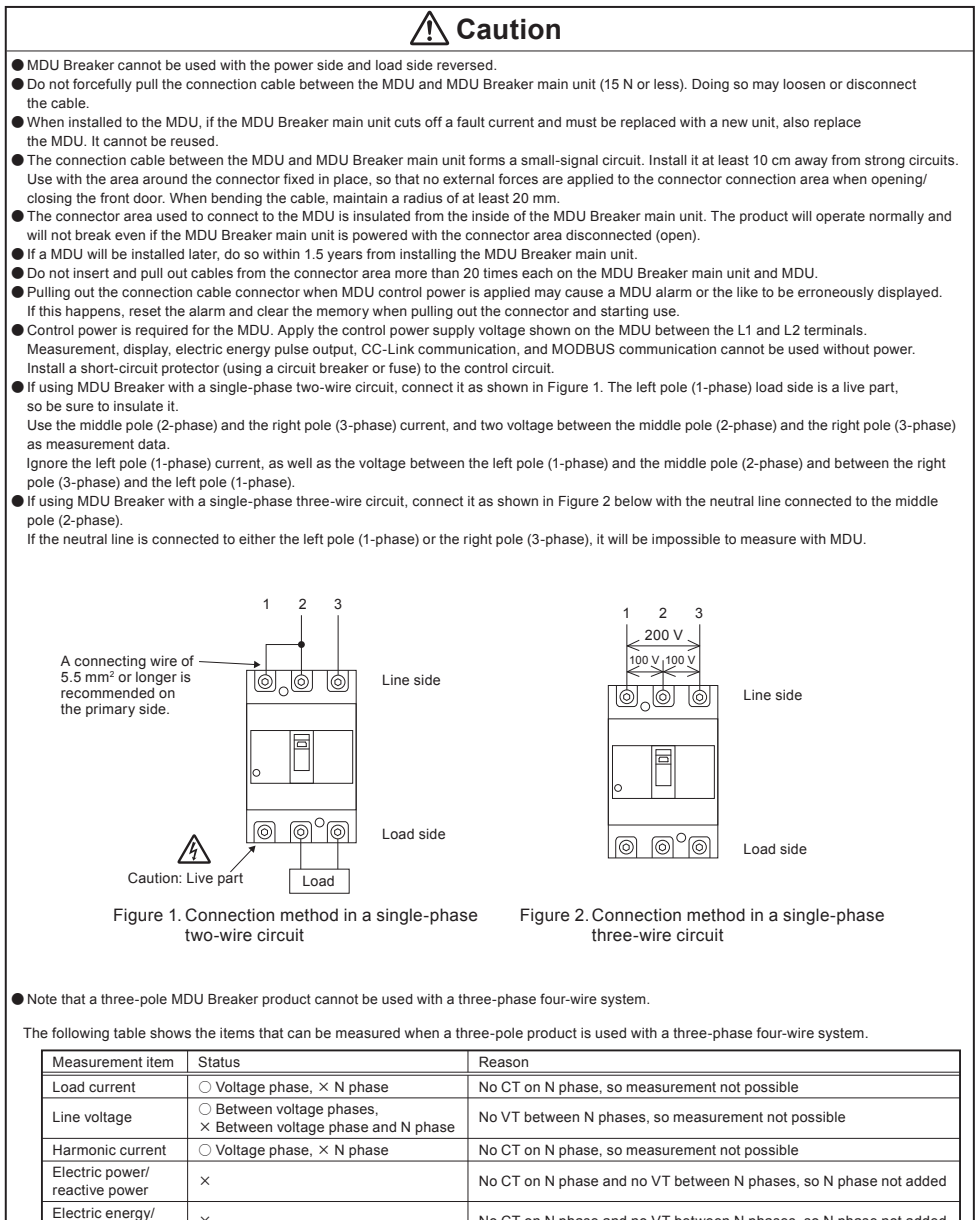

MDU breaker can not be attached closely.

reactive energy Power factor

X

×

Secure a 30 mm wiring space on the right side of the circuit breaker and mount the main unit for wiring of the connection cable and installation of the connector for the connection cable.

No CT on N phase and no VT between N phases, so N phase not added

No CT on N phase and no VT between N phases, so N phase not included

When installing the MDU in a box such as a switchboard or control panel, be careful of the ambient temperature. Operating ambient temperature: Use within the range of -10°C to +40°C (however, the average value for 24 hours should not exceed +35°C). If this condition is violated, it may lead to malfunction or loss of lifespan.

### 2.4 Requests

- The free warranty period and warranty scope for this product are as follows.
- Free warranty period
- The free warranty period lasts for one year from the time of purchase.
- Warranty scope
- (1) Any failures that occur during the warranty period will be repaired free of charge, assuming that the usage status, usage method, usage environment, etc. are as described in the product's catalog, Instruction Manual, warning labels, etc., and that the product was used under standard conditions as described in the precautions, etc.

However, the free warranty period shall last a maximum of 18 months after manufacture, with a maximum of six months for the distribution period after the product is shipped from Mitsubishi Electric.

- (2) A fee will be charged for repairs under the following circumstances, even if the product is still within the free warranty period.
  - · Failures resulting from inappropriate storage/handling, carelessness, error, etc. on the customer's part.
  - Failures resulting from installation mistakes.
  - · Failures resulting from misuse or unreasonable modification.
  - Failures resulting from fires, abnormal voltage, or other external events beyond human control, or from earthquakes, wind disasters, or other natural disasters.
  - Failures resulting from phenomena that could not be foreseen using the scientific technology standards at the time the product was shipped by
    Mitsubishi Electric.

The free warranty described here applies only to the delivered product, and does not apply to any damage or the like caused by failures in the delivered product.

- This free warranty does not apply to any damage or the like caused due to reprinting or reproducing the information included in this document in whole or in part in any form without the consent of Mitsubishi Electric.
- All efforts have been made to keep the information in this document current as software and hardware is revised. However, there may be cases where inconsistencies arise.

#### 2.5 Notes on usage

- (1) The products described in this User's Manual were designed and manufactured as general-purpose items meant for general industrial use, etc. Please contact Mitsubishi Electric sales to discuss use for special purposes including atomic energy, electric power, aerospace, medical, or passenger transport devices or systems.
- (2) Mitsubishi Electric shall not be held responsible for damage caused for reasons not attributable to Mitsubishi Electric; opportunities or profit lost by customers caused by Mitsubishi Electric product failure; damage caused from extraordinary circumstances, secondary damage, accident compensation, damage to anything other than Mitsubishi Electric products, or compensation for any other work, whether foreseen or not by Mitsubishi Electric.

#### 3. MDU Breaker Installation Instructions

# **A** Caution

• When mounting or removing the MDU, first turn the host circuit breaker OFF and confirm that no electricity is flowing.

• First set the MDU Breaker main unit to OFF or TRIP, and then mount the MDU and connection cable.

# 3.1 MDU Mounting (external mounting for 250 A frame) 3.1.1 Check the wiring of the connection cable

(1) Check that the connection cable is drawn out through the cable outlet port of the MDU Breaker without catching. (Figure 1)

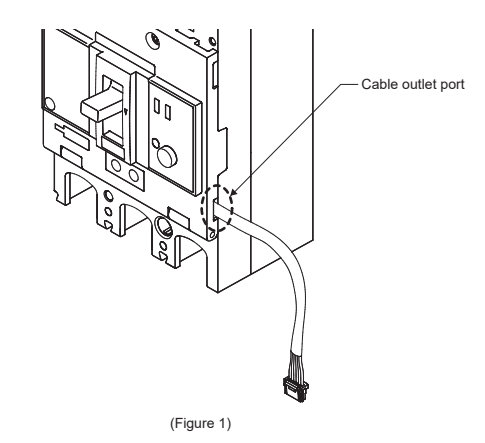

### 3.1.2 Mounting of MDU mounting plate (Figure 2 and 3)

- (1) Before mounting of MDU mounting plate, connect the terminals on the load side of the breaker.
- (2) While pressing the MDU mounting plate to the pressing area of the MDU Breaker main unit, screw the MDU mounting plate into the MDU Breaker main unit.
- Use the included "3×10" screws.
- (3) Ground (class D) the FG terminal

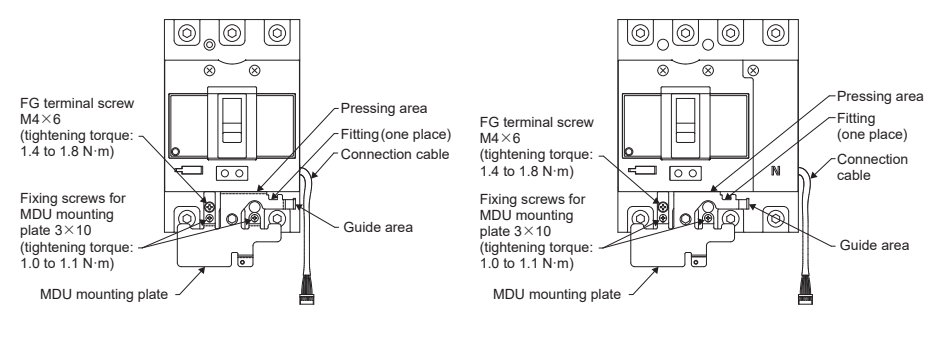

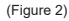

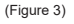

#### 3.1.3 Mounting of MDU to MDU Breaker main unit

- (1) Ground (class D) the FG terminal on the MDU mounting plate.
- (2) Securely insert the connection cable coming out from the MDU Breaker main unit into the MDU connector (until the lock clicks into place). (Figure 4)

#### <Connecting the connector> (Figure 4)

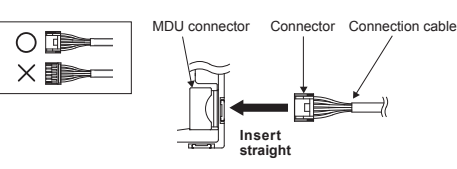

[1] Insert the connector into the MDU connector with the lock area of the connector to the top

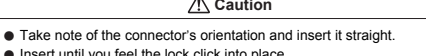

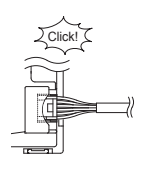

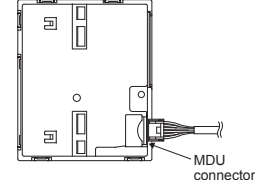

[2] Insert until vou hear it View of MDU from the back click into place

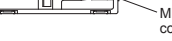

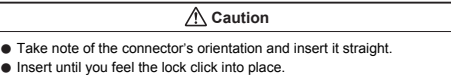

(3) Hook the small tab on the back of the MDU onto the fitting on the MDU mounting plate. (Figure 5)

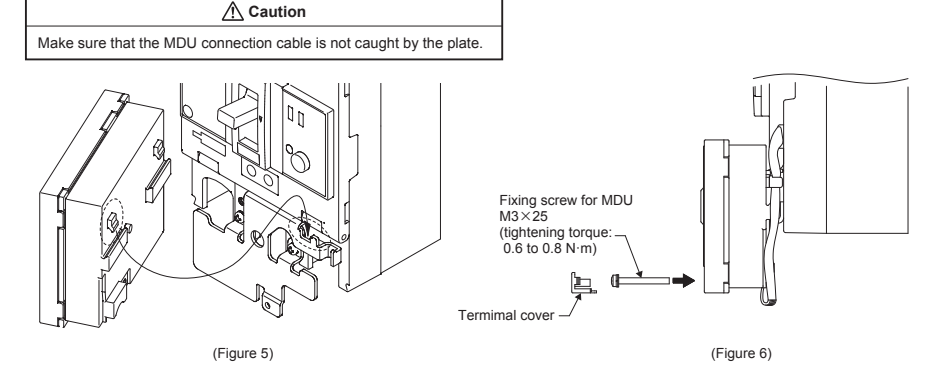

(4) Remove the MDU terminal cover, and then screw it to the MDU mounting plate. (Figure 6) Use the included "M3×25" fixing screw for MDU. Arrange the connection cable through the guide area. (Figure 7)

#### <Mounting/removing the terminal cover>

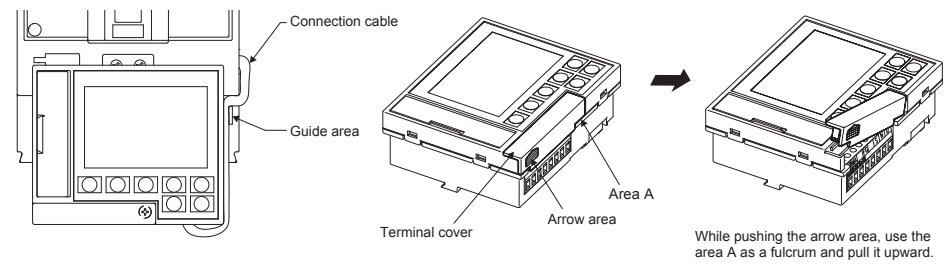

(Figure 7)

(Figure 8)

The terminal cover is removable, so use caution when handling it. (Figure 8)

| <u> </u>                                                                                          |
|---------------------------------------------------------------------------------------------------|
| Do not forcefully pull the connection cable. Doing so may result in a disconnection of the cable. |

\* When removing the MDU from the MDU Breaker main unit, do it in a reverse procedure to the mounting procedure.

# 3.2 MDU mounting (external mounting for 400/800 A frame) 3.2.1 Mounting of MDU mounting plate

(1) Screw the MDU mounting plate into the MDU Breaker main unit. (Figures 9, 10) Use the included "M4  $\times 8^{\circ}$  screws.

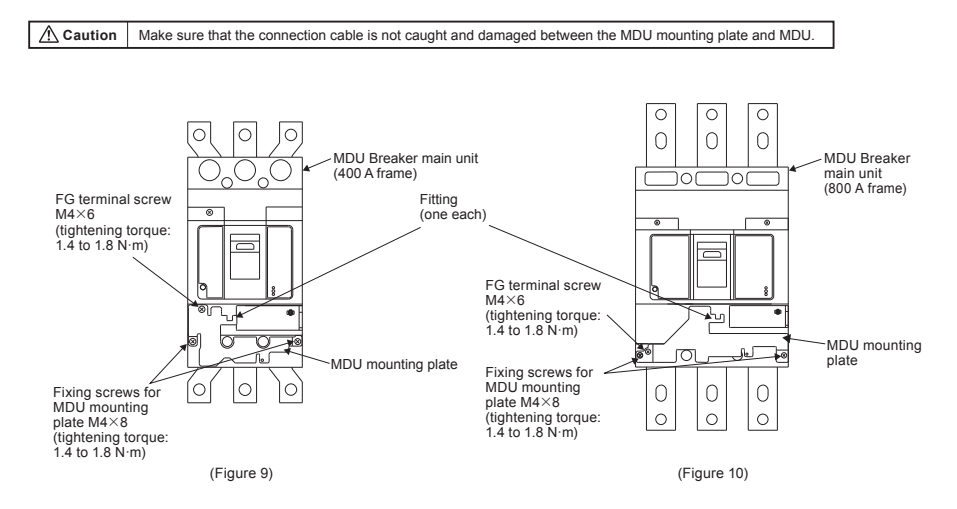

# 3.2.2 Mounting of MDU to MDU Breaker main unit

- (1) Ground (class D) the FG terminal on the MDU mounting plate.
- (2) Securely insert the connection cable coming out from the MDU Breaker main unit into the MDU connector (until the lock clicks into place). (Figure 11)

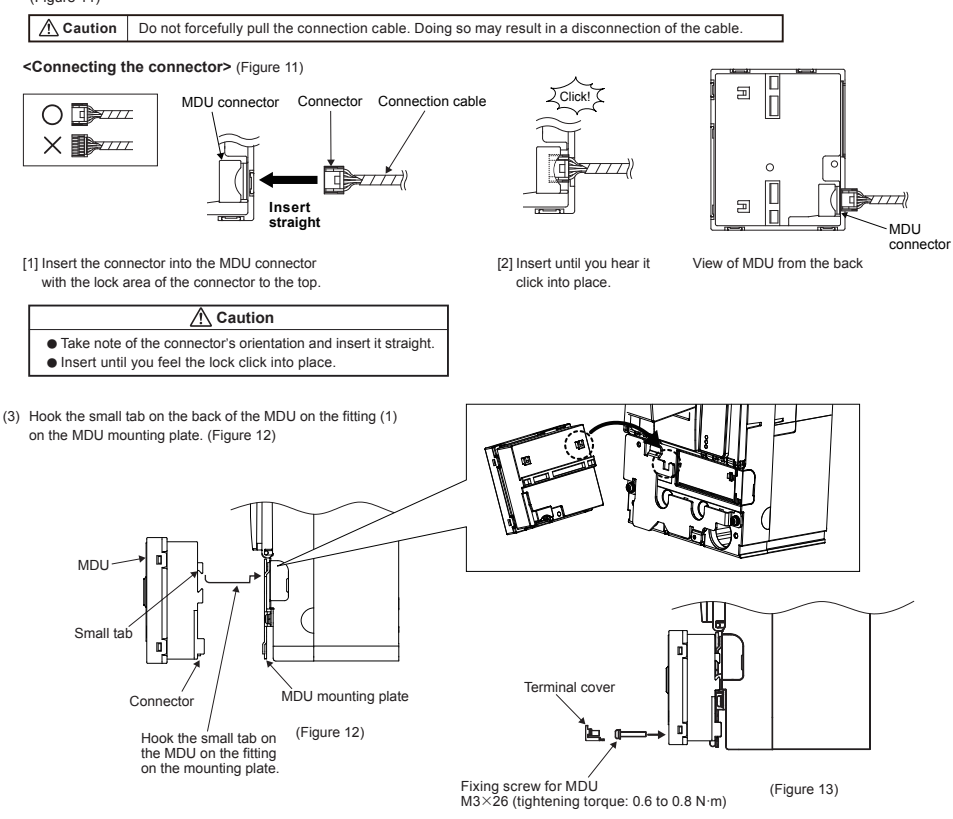

- (4) Remove the MDU terminal cover, and then screw the MDU mounting plate. (Figure 13 & Figure 14)
- Use the included "M3×25" Fixing screw for MDU. The terminal cover is removable, so use caution when handling it. (Figure 15)

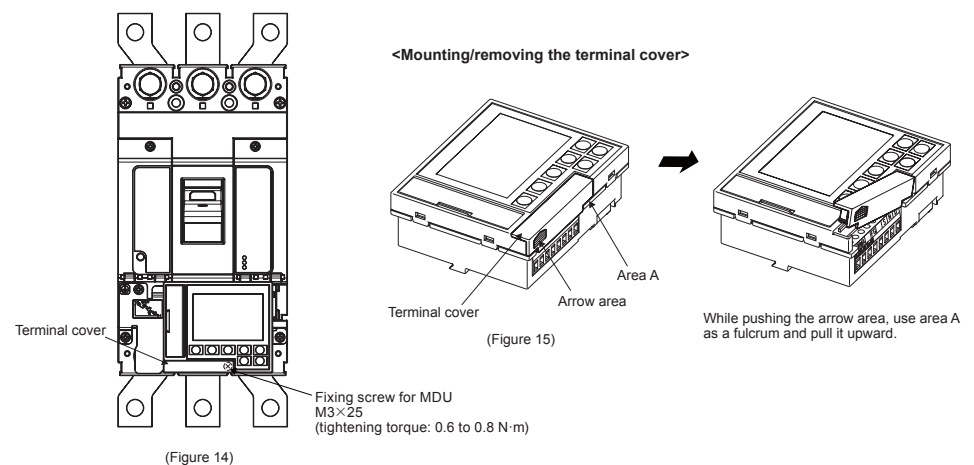

## 3.3 MDU mounting (panel mounting)

# 3.3.1 No transmission, electric energy pulse output

#### 1 Precautions for mounting

Install with an amount of space left equal to the measurement on the right or higher. (Figure 17)

MDU panel cutting dimensions

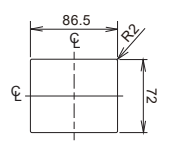

(Figure 16)

Use a panel with a board thickness from 1 mm to 3.2 mm.

#### 2 MDU panel mounting

(No transmission, with pulse output) Model Α В NF250-SEV with MDU 198 250 A 158 frame NF250-HEV with MDU 208 NF400-SEW with MDU 244 400 A 205 frame NF400-HEW with MDU 374 NF800-SEW with MDU 263 800 A 221 frame NF800-HEW 383 with MDU

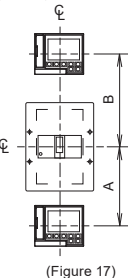

#### A Caution

Rear type and plug-in type are shown. For rear type, leave some space with the connection wiring, insulation barrier, etc.

- Insert the terminal block and mounting bracket connected to the MDU into the holes cut into the panel, from the front of the panel. (Figure 18)
- (2) Insert the MDU so that it is pushing against the panel. (Figure 19) Push it against the panel so that the two mounting bracket holes enter into the screw points, from the back of the panel.
- (3) Insert the included nuts (M3) into the screw points from the back of the panel, and then tighten them into place. (Figure 20)

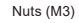

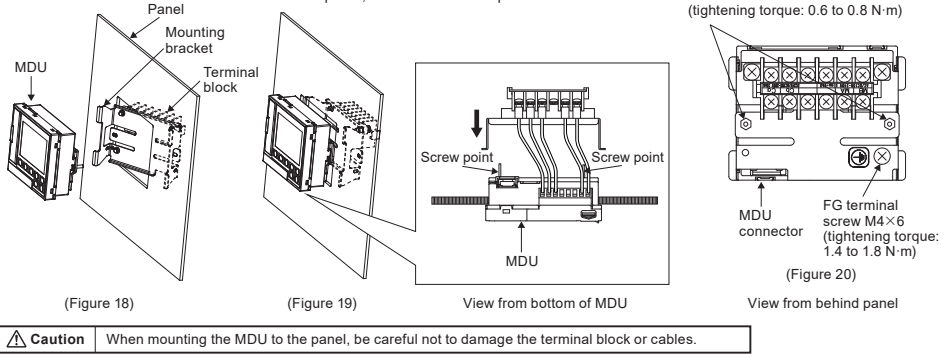

#### 3 Connecting cable connection

Securely insert the connection cable coming out from the MDU Breaker main unit into the MDU connector (until the lock clicks into place). (Figure 21)

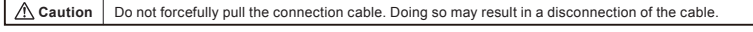

<Connecting the connector> (Figure 21)

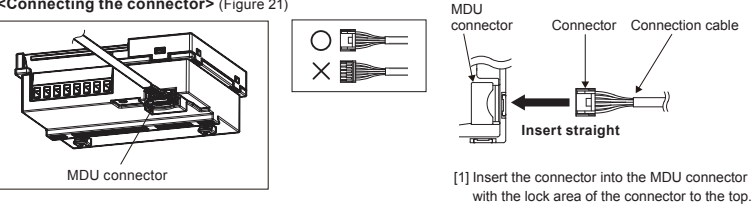

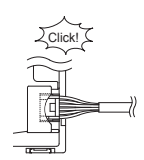

[2] Insert until you hear it click into place.

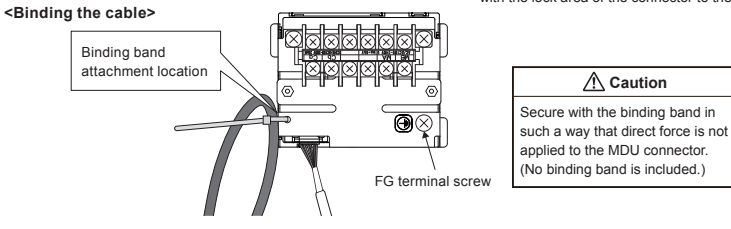

(1) Connect the connector of the connection cable to the connector of the MDU Breaker main unit's right side.

(2) Insert until you hear it click into place.

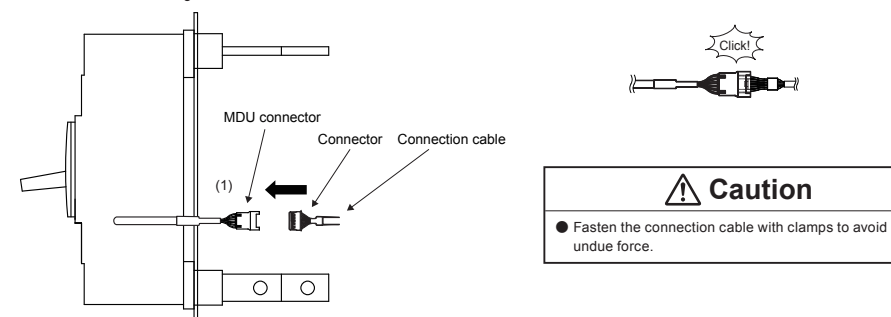

## 3.3.2 With CC-Link communication/MODBUS communication

(CC-Link/MODBUS)

250 A

frame

400 A

frame

800 A

frame

of the panel.

Model

NF250-SEV

NF250-HEV

NF400-SEW

NF400-HEW

with MDU

with MDU

with MDU

with MDU NF800-SEW

with MDU

with MDU

NF800-HEW

(2) Insert the terminal block and fixing

bracket connected to the MDU into the

holes cut into the panel, from the front

A B

158

205

221

218

228

263

393

282

402

#### 1 Precautions for mounting

Install with an amount of space left equal to the measurement on the right or higher. (Figure 23)

MDU panel cutting dimensions

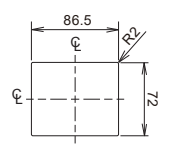

(Figure 22) Use a panel with a board thickness from 1 mm to 3.2 mm.

#### 2 MDU panel mounting

 Screw the FG wire (green) pulled from the MDU to the FG terminal on the fixing bracket.
 (Use the included "M4×6" screw.)

#### 3 Mounting of terminal block to fixing bracket

 Connect the terminal block to the fixing bracket. (Figure 24) (Use the two included "M3×12" screws.)

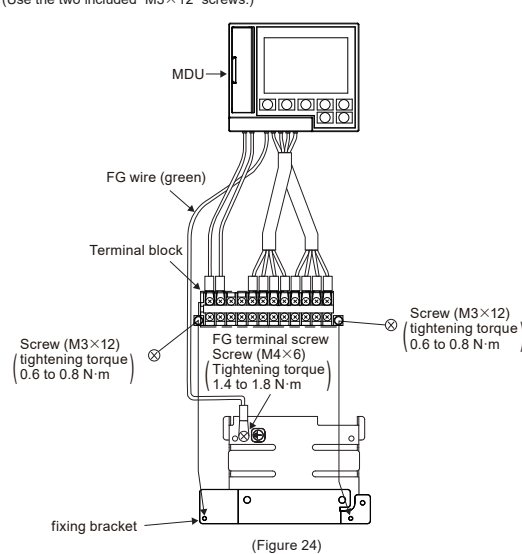

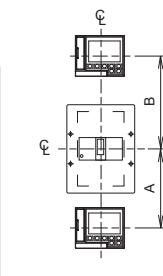

(Figure 23)

#### 🕂 Caution

Rear type and plug-in type are shown. For rere type, leave some space with the connection wiring, insulation barrier, etc.

#### \land Caution

When mounting the MDU to the panel, be careful not to damage the terminal block or cables.

(2) Insert the MDU so that it is pushing against the panel.

Push it against the panel so that the two fixing bracket holes are inserted into the screw points, from the back of the panel. (Refer to 3.3.1 Figure 19 on page 11.)

(3) Insert the included nuts (M3) into the screw points from the back of the panel, and then tighten them into place. (Figure 25)

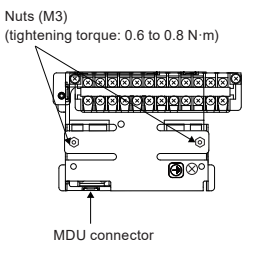

(Figure 25) View from behind panel

#### 4 Connecting cable connection

Securely insert the connection cable coming out from the MDU Breaker main unit into the MDU connector (until the lock clicks into place). (3.3.1 Figure 21 on page 12.)

#### ▲ Caution

Do not forcefully pull the connection cable. Doing so may result in a disconnection of the cable.

#### <Binding the cable>

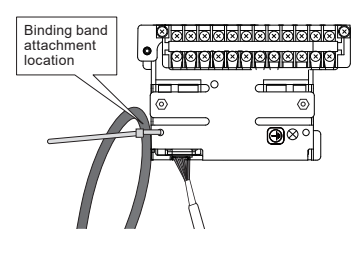

#### 

Secure with the binding band in such a way that direct force is not applied to the MDU connector. (No binding band is included.)

#### 3.4 Wiring of MDU terminal block 3.4.1 External mounting type

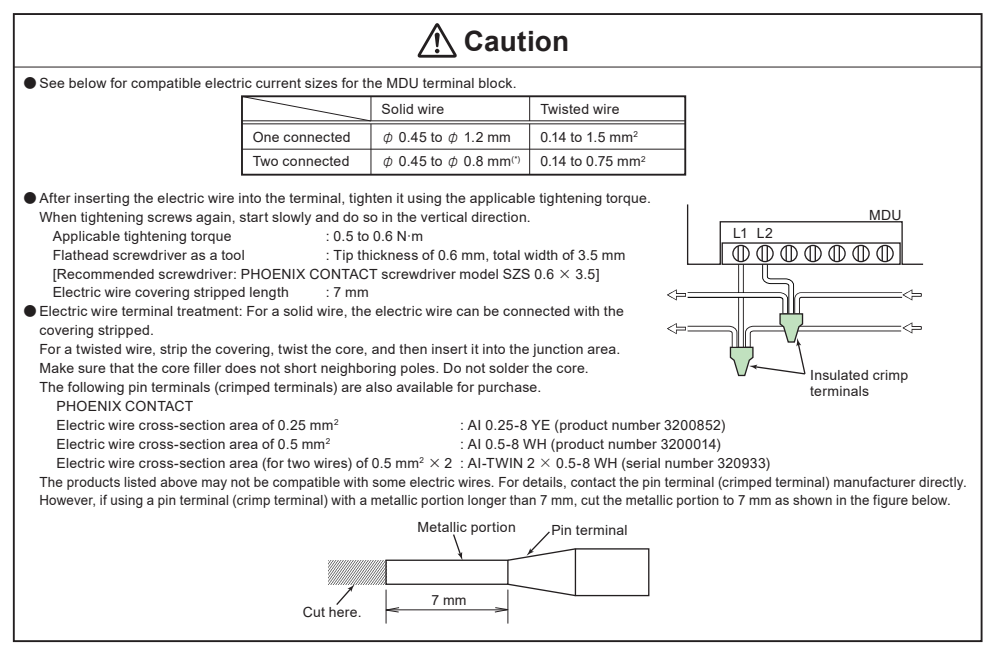

#### 3.4.2 Panel mounting type

Use a suitable size of electric wire for crimped terminal.

• Ground (class D) the earth terminal. Connect earth terminal to mounting plate with the cable FG (green) from MDU unit.

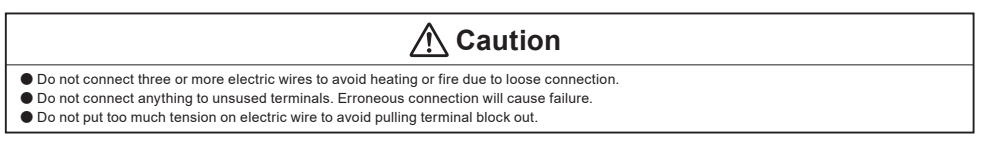

## [Wiring for products with electric energy pulse output]

# Caution

- The 114 and 113 pulse output terminals are included with MDUs with electric energy pulse output.
- The pulse output line forms a small-signal circuit. Install it at least 10 cm away from strong circuits. The wiring length is determined by various conditions such as the anti-noise performance of the pulse receiver. However, the wiring should not exceed 100 m.
- If using A/C for the pulse output power supply, make sure that the pulse receiver does not erroneously operate due to leak current caused by conduit capacitance.

# [Wiring for products with CC-Link communication]

# \land Danger

CC-Link communication terminals DA, DB, DG, and SLD are included with CC-Link communication MDUs. Connect these to the CC-Link transmission line. Never connect non-transmission line terminals (such as the L1 and L2 control power supply terminals).

The CC-Link transmission line forms a small-signal circuit. Connecting it improperly is extremely dangerous.

# ▲ Caution

• The CC-Link transmission line forms a small-signal circuit. Install it at least 10 cm away from strong circuits.

However, install it at least 30 cm away if parallel for a long distance.

If installing a MDU main unit with CC-Link communication, a hole cannot be made in the face board. Making a hole in the face board will leave a gap in the CC-Link communication cable wiring.

# [Wiring for products with MODBUS communication]

# \land Danger

MODBUS communication terminals FG, SLD, 485+, 485-, Ter are included with MODBUS communication MDUs. Connect these to the MODBUS transmission line. Never connect non-transmission line terminals (such as the L1 and L2 control power supply terminals)

The MODBUS transmission line forms a small-signal circuit. Connecting it improperly is extremely dangerous.

# ▲ Caution

• The MODBUS transmission line forms a small-signal circuit. Install it at least 10 cm away from strong circuits.

However, install it at least 30 cm away if parallel for a long distance.

If installing a MDU main unit with MODBUS communication, a hole cannot be made in the face board. Making a hole in the face board will leave a gap in the MODBUS communication cable wiring.

# 4. MDU Features and Functions

#### 4.1 Features of MDU

- The load current, line voltage, harmonic current (fundamental frequency; 3rd, 5th, 7th, 9th, 11th, 13th, 15th, 17th, and 19th order; and total), electric power, reactive power, electric energy, reactive energy, power factor, and frequency flowing to MDU Breaker can be measured and displayed.
- When MDU Breaker is tripped, the fault cause and fault current are stored in non-volatile memory. This information can be used to identify fault causes and recover.
- The maximum value of measurement items such as demand current and time electric energy is stored in non-volatile memory, along with when the maximum value occurred. This information can be used to identify peak energy usage times.
- The LCD backlight color changes from white to red when an alarm (PAL, OVER) or fault occurs, allowing users to notice abnormalities even from far away.
- Data such as measurement values, maximum values (and maximum value occurrence times), fault causes, fault current, and the alarm status can be sent over a field network (CC-Link, MODBUS).
- Some models do not measure or display (transmit) some items. These items and functions will be skipped.

## 4.2 Functions of MDU

|                                                                                            | Load current I                           |                         | 0                                                                                                    |
|--------------------------------------------------------------------------------------------|------------------------------------------|-------------------------|----------------------------------------------------------------------------------------------------|
|                                                                                            | Line voltage V                           |                         | 0                                                                                                    |
|                                                                                            | Harmonic current IH                      |                         | 0                                                                                                    |
|                                                                                            | Electric power P                         |                         | 0                                                                                                    |
|                                                                                            | Reactive power Q                         | !                       | 0                                                                                                    |
| Measurement                                                                                | Electric energy EF                       | þ                       | 0                                                                                                    |
| (*1)                                                                                       | Reactive energy E                        | Q                       | 0                                                                                                    |
|                                                                                            | Power factor PF                          |                         | 0                                                                                                    |
|                                                                                            | Frequency Hz                             |                         | 0                                                                                                    |
|                                                                                            | Fault cause,<br>Fault current            | Long time delay         | 0                                                                                                    |
|                                                                                            |                                          | Short time delay        | 0                                                                                                    |
|                                                                                            | (2)                                      | Instantaneous           | 0                                                                                                    |
| Line system                                                                                |                                          |                         | $1\phi$ 2W, $3\phi$ 3W, $1\phi$ 3W (applied to three-pole products), $3\phi$ 4W (applied to four-pole products) |
|                                                                                            | No transmission (standard product)       |                         | 0                                                                                                    |
| Output                                                                                     | Electric energy pulse output (option)    |                         | 0                                                                                                    |
| (*3)                                                                                       | CC-Link communication (option) (*4) (*5) |                         | 0                                                                                                    |
|                                                                                            | MODBUS commu                             | nication (option) (*5)  | 0                                                                                                    |
| MDU control power supply (permissible voltage range 85% to 110%)                           |                                          | ssible voltage          | 100 to 240 VAC/DC common 12 VA (*6)                                                                             |
| Alarm contact (MDU Breaker main unit option)<br>(Refer to "4.4 Monitoring functions") (*7) |                                          | unit option)<br>") (*7) | PAL, TI                                                                                                    |

# A Caution

- \*1. Refer to "4.3 Measurement functions" for details of measurement functions.
- \*2. Either the latest fault cause or the latest fault current is shown. They are not displayed simultaneously.
- \*3. Electric energy pulse output, CC-Link communication, and MODBUS communication can not be installed at the same time.
- \*4. The CC-Link version is "CC-Link Ver. 1.10."
- \*5. During MDU panel mounting, a CC-Link/MODBUS cable (part no. FANC-110SBH manufactured by Kuramo Electric Co., LTD.) is used from the front surface of the MDU to the terminal block on the rear surface.
- \*6. When the MDU control power supply is turning on, a transitional inrush current will be generated. (Inrush current maximum value 2 A, energization time 1 ms [240 VAC].)
- \*7. Refer to "6.1 Contact capacity and combinations for alarm contact output" in "MDU Breaker Instruction Manual for Main Unit" for alarm contact output combinations.

## 4.3 Measurement functions

## 4.3.1 Measurement function list

The following table lists measurement elements and elements that can be communicated/displayed. Measurement elements that can be communicated and displayed.

| Measurement elem     | nents                                            | Communication                                | Display      | Display rauge*                                          |                                    |  |
|----------------------|--------------------------------------------------|----------------------------------------------|--------------|---------------------------------------------------------|------------------------------------|--|
|                      |                                                  | Each-phase                                   |              |                                                         | 0.0, 1.2 to 999.9, 1000 to 1600 A  |  |
|                      | Present value                                    | Total harmonic (average value)               | •            | -                                                       | _                                  |  |
| 1                    |                                                  | Maximum phase                                | •            | -                                                       | -                                  |  |
| Load current         | Dresent demand value                             | Each-phase                                   | •            | •                                                       |                                    |  |
| (± 1.0%)             | Present demand value                             | Maximum value                                | •            |                                                         | 0.0, 1.2 to 999.9, 1000 to 1600 A  |  |
|                      | All-phase demand maxi                            | mum value                                    | •            |                                                         |                                    |  |
|                      | All-phase demand maxi                            | mum value occurrence time                    | •            | •                                                       | 00/01/01 00:00 to 99/12/31 23:59   |  |
| V                    | Brocontivoluo                                    | Between each line                            |              |                                                         |                                    |  |
| V<br>Line veltage    | Fleselit value                                   | Total harmonic (average value)               | •            | •                                                       | 0.0, 22.0 to 99.9, 100 to 759 V    |  |
| (+ 1.0%)             | Maximum value betwee                             | n all wires                                  | •            |                                                         |                                    |  |
| (± 1.070)            | Maximum value occurre                            | nce time between all wires                   |              |                                                         | 00/01/01 00:00 to 99/12/31 23:59   |  |
| D                    | Present value                                    |                                              |              |                                                         | -2103 to -1000 -999 9 to 999 9     |  |
| Flectric power       |                                                  | Present value                                | •            |                                                         | 1000 to 2012 kW                    |  |
| (+ 15%)              | Demand value                                     | Maximum value                                | •            |                                                         | 1000 to 2013 kw                    |  |
| (± 1.070)            |                                                  | Maximum value occurrence time                |              |                                                         | 00/01/01 00:00 to 99/12/31 23:59   |  |
| 0                    | Present value                                    |                                              |              |                                                         | -2103 to -1000 -999 9 to 999 9     |  |
| Reactive power       |                                                  | Present value                                | •            |                                                         | 1000 to 2013 kver                  |  |
| (+ 2.5%)             | Demand value                                     | Maximum value                                |              |                                                         | 1000 10 2013 KVel                  |  |
| (= 2.070)            |                                                  | Maximum value occurrence time                | •            |                                                         | 00/01/01 00:00 to 99/12/31 23:59   |  |
| FP                   | Integrated value                                 |                                              | •            |                                                         | 0.0 to 99999 9 kWh (250 A frame)   |  |
| Electric energy      | Latest one hour amount                           |                                              | •            |                                                         | 0 to 999999 kWh (400/800 A frame)  |  |
| (+2.0%)              | One hour amount maximum value                    |                                              | •            |                                                         |                                    |  |
| (= 2:070)            | Occurrence time of one hour amount maximum value |                                              |              |                                                         | 00/01/01 00:00 to 99/12/31 23:00   |  |
| FO                   | Integrated value                                 |                                              | •            |                                                         | 0.0 to 99999 9 kverb (250 A frame) |  |
| Reactive energy      | Latest one hour amount                           | •                                            |              | 0 to 999999 kverh (400/800 A fram                       |                                    |  |
| $(\pm 3.0\%)$        | One hour amount maxir                            |                                              |              |                                                         |                                    |  |
| (= 0.070)            | Occurrence time of one                           |                                              |              | 00/01/01 00:00 to 99/12/31 23:00                        |                                    |  |
| PF                   | Present value                                    | •                                            |              | LAG 50.0 to LAG 99.9, 100.0,<br>LEAD 99.9 to LEAD 50.0% |                                    |  |
| Power factor         | Maximum value                                    |                                              |              |                                                         |                                    |  |
| (± 5.0%)             | Maximum value occurre                            | -                                            |              | 00/01/01 00:00 to 99/12/31 23:59                        |                                    |  |
| Hz                   |                                                  |                                              | -            |                                                         |                                    |  |
| Frequency            | Present value                                    |                                              | •            |                                                         | 0.0, 45.0 to 65.0 Hz               |  |
| (± 2.5%)             |                                                  |                                              |              |                                                         |                                    |  |
|                      |                                                  | Each-phase fundamental frequency             | •            |                                                         |                                    |  |
|                      | Present value                                    | Each phase, each order (3rd, 5th, 7th,       | •            |                                                         |                                    |  |
|                      |                                                  | 9th, 11th, 13th, 15th, 17th, 19th order)     | •            | -                                                       | 0.0, 2.5 to 99.9, 100 to 800 A     |  |
|                      |                                                  | Total harmonic for each phase                | •            |                                                         |                                    |  |
|                      | Fundamental frequency                            | maximum value for all phase                  | •            | •                                                       |                                    |  |
| ін                   | Occurrence time of funda                         | mental frequency maximum value for all phase | -            |                                                         | 00/01/01 00:00 to 99/12/31 23:59   |  |
| Harmonic current     | Each-order maximum v                             | alue for all phase                           | •            |                                                         | 0.0, 2.5 to 99.9, 100 to 800 A     |  |
| (± 2.5%)             | Occurrence time of eac                           | n-order maximum value for all phase          |              |                                                         | 00/01/01 00:00 to 99/12/31 23:59   |  |
|                      |                                                  | I otal harmonic for each phase               | •            | •                                                       | 0.0, 2.5 to 99.9, 100 to 800 A     |  |
|                      | Demand value                                     | Iotal harmonic maximum value for all phase   | •            |                                                         |                                    |  |
|                      |                                                  | Occurrence time of total harmony             | •            | •                                                       | 00/01/01 00:00 to 99/12/31 23:59   |  |
|                      |                                                  | maximum value for all phase                  |              |                                                         |                                    |  |
|                      | All-phase total distortion                       | -                                            |              | 0.0 to 99.9, 100%                                       |                                    |  |
|                      | All-phase each-order co                          | ontent ratio                                 | -            |                                                         |                                    |  |
| Fault current (± 15) |                                                  |                                              | 0 to 12800 A |                                                         |                                    |  |

\* The minimum value and the maximum value of the display range differ depending on the rated current of the MDU breaker. For details, refer to "4.3.2 Measurement rated values/measurement range and accuracy".

#### 4.3.2 Measurement rated values/measurement range and accuracy

#### (1) Electric current

- [1] The present value is the effective value during a single cycle.
- [2] "Each-phase" means the 1-, 2-, 3-, and N-phase.
- [3] Totals (average value) are calculated as follows when setting the phase and wire (factory setting is three-phase three-wire for three-pole products, and three-phase four-wire for four-pole products).

The present value of the maximum phase electric current and present value of the maximum phase electric current demand indicate the maximum value of the following phases via setting the phase and wire.

| Line system         | Electric current total present value | Maximum phase applicable phase |  |
|---------------------|--------------------------------------|--------------------------------|--|
| Single-phase 2-wire | 13                                   | 13                             |  |
| Single-phase 3-wire | (11 + 13) / 2                        | 11, 13                         |  |
| Three-phase 3-wire  | (11 + 12 + 12) / 2                   | 11, 12, 13                     |  |
| Three-phase 4-wire  | (11 + 12 + 13)7 3                    | 11, 12, 13, IN                 |  |

[4] The electric current demand time limit can be set as follows. The demand time limit is a bulk setting value that includes other measurement elements. (Factory setting is two min.)

| Item              | Setting value             |
|-------------------|---------------------------|
| Demand time limit | 0 to 15 min. (per 1 min.) |

[5] The all-phase demand maximum value indicates the maximum value of the demand value for all phases, from when usage began (after previous reset) to now.

[6] The electric current measurement rated value, measurement range, and measurement accuracy are shown below.

| Rated current In (A)                           | 250                                     | 400                | 630                | 800                |
|------------------------------------------------|-----------------------------------------|--------------------|--------------------|--------------------|
| Current setting Ir (A)                         | 125-250 adjustable<br>(in 12.5 A steps) | 200-400 adjustable | 300-630 adjustable | 400-800 adjustable |
| Accuracy (± 1.0% of In) (*)                    | ± 2.5 A                                 | ± 4.0 A            | ± 6.3 A            | ± 8.0 A            |
| Measurement lower limit current (1% of In)     | 2.5 A                                   | 4.0 A              | 6.3 A              | 8.0 A              |
| Measurement upper limit current (In $	imes$ 2) | 500 A                                   | 800 A              | 1260 A             | 1600 A             |

\* The measurement accuracy is the ratio versus In, regardless of the rated voltage.

[7] Display/communication values will be as follows in the following conditions.

|                                          | Display                                   | Communication                            |
|------------------------------------------|-------------------------------------------|------------------------------------------|
| Less than 1% of In                       | 0 A                                       |                                          |
| Measurement upper limit current exceeded | Blinks at measurement upper limit current | Fixed at measurement upper limit current |

- (2) Voltage
  - [1] The present value is the effective value during a single cycle.
  - [2] "Between each line" means the between phases, such as between 1-phase and 2-phase, 2-phase and 3-phase, 3-phase and 1-phase, 1-phase and N-phase, 2-phase and N-phase, and 3-phase and N-phase.
  - [3] Totals (average value) are calculated as follows when setting the phase wire type. (Factory setting is three-phase three-wire for three-pole products, and three-phase four-wire for four-pole products.)

The maximum value between all wires indicates the maximum value of the following interphases via setting the phase and wire.

| Line system         | Voltage total present value   | Maximum phase applicable phase |  |
|---------------------|-------------------------------|--------------------------------|--|
| Single-phase 2-wire | V23                           | V23                            |  |
| Single-phase 3-wire | (V12 + V23) / 2               | V12, V23                       |  |
| Three-phase 3-wire  | ()((0) + )((0) + )((0) + )(0) | V12 V22 V21                    |  |
| Three-phase 4-wire  | (12+023+031)73                | V12, V23, V31                  |  |

[4] The maximum value between all wires indicates the maximum value of all line voltages, from when usage began (after previous reset) to now.[5] The voltage measurement rated value, measurement range, and measurement accuracy are shown below.

| Measurement rated voltage       | 440 V                                                                        |
|---------------------------------|------------------------------------------------------------------------------|
| Accuracy                        | $\pm$ 4.4 V ( $\pm$ 1.0% of measurement rated voltage)                       |
| Measurement lower limit voltage | 80 V (displays up to 22 V, but anything less than 80 V is a reference value) |
| Measurement upper limit voltage | 759 V                                                                        |

[6] Display/communication values will be as follows in the following conditions.

|                                          | Display         | Communication  |
|------------------------------------------|-----------------|----------------|
| Less than 22 V                           | 0 V             |                |
| Measurement upper limit voltage exceeded | Blinks at 759 V | Fixed at 759 V |

#### (3) Electric power/Reactive power

[1] The present value is the effective value during a single cycle. (The electric power during reverse power flow is also measured.) [2] The demand time limit is a bulk setting value that includes other measurement elements. (Factory setting is two min.)

| Item              | Setting value             |
|-------------------|---------------------------|
| Demand time limit | 0 to 15 min. (per 1 min.) |

[3] The measurement rated electric power/reactive power, measurement range, and measurement accuracy are shown below.

| Measurement rated electric power                   |                                                                                                    |                                    |                                    |                                    |             |
|----------------------------------------------------|----------------------------------------------------------------------------------------------------|------------------------------------|------------------------------------|------------------------------------|-------------|
| Measurement rated reactive power                   | $\sqrt{3 \times \ln \times 440}$ V                                                                                   | $\sqrt{3 \times \ln \times 440}$ V |                                    |                                    |             |
| Electric power accuracy                            | Measurement rated electric power $\pm$ 1.5%                                                                          |                                    |                                    |                                    |             |
| Reactive power accuracy                            | Measurement rated reactive power $\pm$ 2.5%                                                                          |                                    |                                    |                                    |             |
| Measurement upper limit<br>Measurement lower limit | Rated current In (A)                                                                                                 | 250                                | 400                                | 630                                | 800         |
|                                                    | Measurement upper limit electric power                                                                               | 657.3 kW                           | 1,052 kW                           | 1,656 kW                           | 2,103 kW    |
|                                                    | Measurement upper limit reactive power                                                                               | -057.3 KVV                         | -1,052 KVV                         | -1,000 KVV                         | -2,103 KW   |
|                                                    | Measurement lower limit reactive power                                                                               | -657.3 kvar                        | -1,052 kvar                        | -1,656 kvar                        | -2,103 kvar |
|                                                    | <ul> <li>If either the load current or line voltage ex<br/>limit (lower limit) even if at or below the el</li> </ul> | ceeds the mea                      | surement upper<br>active power lis | r limit, this will b<br>ted above. | e the upper |

[4] Display/communication values will be as follows in the following conditions.

|                                                                    | Display                                                            | Communication                                                     |
|--------------------------------------------------------------------|--------------------------------------------------------------------|-------------------------------------------------------------------|
| All I are less than 0.4% of In                                     |                                                                    |                                                                   |
| All V are 0 V (less than 22 V)                                     | 0 kW / 0 kvar                                                      |                                                                   |
| Less than measurement lower limit<br>electric power/reactive power | Blinks at measurement lower limit<br>electric power/reactive power | Fixed at Measurement lower limit<br>electric power/reactive power |
| Measurement upper limit<br>electric power/reactive power exceeded  | Blinks at measurement upper limit<br>electric power/reactive power | Fixed at measurement upper limit<br>electric power/reactive power |

Note: The display value will also blink if either the load current or line voltage reaches the measurement upper limit value.

#### (4) Electric energy/Reactive energy

- [1] The integrated value is the cumulative total value, from when usage began (after previous reset) to now. (The electric energy during reverse power flow is not added.)
- [2] The electric energy and reactive energy can be set to any value.
- [3] The latest one hour amount is the one hour amount from one hour to the next hour as measured by the internal clock. (It is the latest one hour amount only.)

[4] The one hour amount maximum value is the maximum value of the latest one hour amount, from when usage began (after previous reset) to now. [5] The measurement range and measurement accuracy for the electric energy and reactive energy are shown below.

| Electric energy accuracy                                                                                               | $\pm$ 2.0% of actual value for V (100 V to 440 V) $\times$ I (5 to 100% of In) (PF = 1) $\pm$ 2.5% of actual value for V (100 V to 440 V) $\times$ I (5 to 100% of In) (PF = 0.5) |
|----------------------------------------------------------------------------------------------------|----------------------------------------------------------------------------------------------------|
| Reactive energy accuracy                                                                                               | $\pm$ 3.0% of actual value for V (100 V to 440 V) $\times$ I (10 to 100% of In) (PF = 0)                                                                                          |
| Range                                                                                                    | 0 to 99999.9 kWh/kvarh (250 A frame)<br>0 to 999999 kWh/kvarh (400/800 A frame)                                                                                                   |
| <ul> <li>The electric energy and reactive energy are r</li> <li>If this exceeds 999999 kWh/kyarh addition w</li> </ul> | measured if the electric current measurement value is around 0.4% or higher.<br>ill continue with the value reset to 0 kWh/kvarh.                                                 |

If this exceeds 999999 kwilkvall addition will continue with the value reset to c

#### (5) Power factor

[1] The measurement accuracy and measurement range for the power factor are shown below.

| Accuracy | $\pm$ 5% for an electric angle of 90°        |                                         |  |
|----------|----------------------------------------------|-----------------------------------------|--|
|          | Display                                      | Communication                           |  |
|          | LEAD (forward) 50%                           | LEAD (forward) 0%                       |  |
|          | to                                           | to                                      |  |
| Range    | 100%                                         | 100%                                    |  |
| - 5-     | to                                           | to                                      |  |
|          | 50% LAG (delay)                              | 0% LAG (delay)                          |  |
|          | forward displays "LEAD" while delay displays | forward is a negative value             |  |
|          | "LAG"                                        | (values under 50% are reference values) |  |
|          |                                              | •                                       |  |

Power factor is measured for all phases combined. If 0 A is displayed because the electric current measurement value for a 1-phase was cut-off for the load current near cut-off, the measurement error could increase.

[2] Display/communication values will be as follows in the following conditions.

|                                              | Display       | Communication |
|----------------------------------------------|---------------|---------------|
| I1, I2 and I3 are 0 A (less than 1.0% of In) |               |               |
| V12 and V32 are 0 V (less than 22 V)         | 100%          |               |
| P is 0 kW                                    |               |               |
| PF exceeds measurement range                 | Blinks at 50% | -             |

[3] Power factor sizes are shown below.

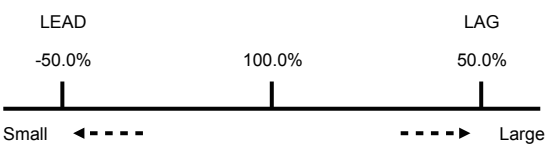

(6) Frequency

[1] The measurement accuracy and measurement range for the frequency are shown below.

| Accuracy | $\pm$ 2.5% of actual value |
|----------|----------------------------|
| Range    | 0.0, 45.0 to 65.0 Hz       |

[2] Display/communication values will be as follows in the following conditions.

|                                      | Display           | Communication    |  |
|--------------------------------------|-------------------|------------------|--|
| V12 and V32 are 0 V (less than 22 V) | 0.0 Hz            |                  |  |
| Less than 45 Hz                      | Blinks at 45.0 Hz | Fixed at 45.0 Hz |  |
| 65 Hz exceeded                       | Blinks at 65.0 Hz | Fixed at 65.0 Hz |  |

(7) Harmonic current

[1] The present value is the effective value during a single cycle.

[2] The present harmonic current value measures the fundamental frequency and order (3rd, 5th, 7th, 9th, 11th, 13th, 15th, 17th, 19th) of each phase (1-phase, 2-phase, 3-phase, N-phase).

[3] "Each-phase total present harmonic current value" is the total value of the harmonic components for the 3rd, 5th, 7th...17th, and 19th orders (excluding fundamental frequency components). The calculation formula is shown below.

 $I_{AH} = \sqrt{IH_3^2 + IH_5^2 + IH_7^2 + IH_{17}^2 + IH_{19}^2}$ 

[4] The all-phase each-order maximum value indicates the maximum value of the present harmonic current values for all phases, from when usage began (after previous reset) to now.

[5] The demand time limit is a bulk setting value that includes other measurement elements. (Factory setting is 2 min.)

| Item              | Setting value             |
|-------------------|---------------------------|
| Demand time limit | 0 to 15 min. (per 1 min.) |

[6] Each-phase total distortion ratio and each-phase order (3rd, 5th, 7th, 9th, 11th, 13th, 15th, 17th, 19th) content ratio are values calculated as follows.

| Each-phase total distortion ratio (%)           | (Each-phase IH (ALL) / each-phase IH (1st)) $	imes$ 100               |
|-------------------------------------------------|-----------------------------------------------------------------------|
| Each-phase 3rd 5th 19th order content ratio (%) | (Each-phase IH (3rd), IH (5th) IH (19th) / each-phase IH (1st)) × 100 |

[7] The harmonic current measurement rated value, measurement range, and measurement accuracy are shown below.

| Rated current In (A)                                | 250   | 400    | 630    | 800    |
|-----------------------------------------------------|-------|--------|--------|--------|
| Accuracy (± 2.5% of In) (A) (*)                     | ± 6.2 | ± 10.0 | ± 15.8 | ± 20.0 |
| Measurement lower limit current (2% of In) (A)      | 5.0   | 8.0    | 12.6   | 16.0   |
| Measurement upper limit current (In $\times$ 1) (A) | 250   | 400    | 630    | 800    |

\* The measurement accuracy is the ratio versus In, regardless of the rated voltage.

[8] Display/communication values will be as follows in the following conditions.

|                                          | Display                                                     | Communication                                           |
|------------------------------------------|-------------------------------------------------------------|---------------------------------------------------------|
| Less than 2% of In                       | 0 A                                                         |                                                         |
| Measurement upper limit current exceeded | Blinks at measurement upper limit<br>electric current value | Measurement upper limit<br>electric current value fixed |

(8) Fault current

[2] The measurement accuracy and measurement range for the overload/short circuit current are shown below.

| Rated current In (A)                                       | 250                       | 400  | 630   | 800   |
|------------------------------------------------------------|---------------------------|------|-------|-------|
| Accuracy                                                   | $\pm$ 15% of actual value | 3    |       |       |
| Measurement upper limit fault current (A) (In $\times$ 16) | 4000                      | 6400 | 10080 | 12800 |

[3] When a fault occurs, the measurement value blinks even if the fault current do not exceed the measurement upper limit value.

(Fault cause/fault current display mode)

When the fault current exceeds the measurement upper limit value, the measurement value blinks even if the fault display mode is released.

<sup>[1]</sup> The fault current measures the overload/short circuit current.

#### 4.4 Monitoring functions 4.4.1 Monitoring function list

The following table shows monitoring elements, along with elements that can be displayed on the display or communicated. "Display" indicates that the item is displayed on the display. "Communication" indicates that the item can be communicated through CC-Link, MODBUS communication.

| Monitoring element                              |                                             | Communication | Display |
|-------------------------------------------------|---------------------------------------------|---------------|---------|
|                                                 | Load current pre-alarm PAL (*3)             | •             | •       |
|                                                 | Overcurrent alarm OVER                      | •             | •       |
| MDU Breaker alarm                               | Electric current demand alarm IDM_AL        | •             | •       |
|                                                 | Electric current open phase<br>alarm ILA_AL | •             | •       |
|                                                 | Electric current unbalance alarm IUB_AL     | •             | •       |
| MDU Des alves atatus (#4)                       | Trip frequency                              | •             | -       |
| MDO Breaker status (1)                          | Open/close frequency                        | •             | -       |
|                                                 | Long time delay                             | •             | •       |
| Fault cause                                     | Short time delay                            | •             | •       |
|                                                 | Instantaneous (*4)                          | •             | •       |
| Electric current demand upper/lower limit alarm |                                             | •             | -       |
| Neutral line open phase a                       | alarm NLA (*2)                              | _             | •       |

\*1. Trip frequency and open/close frequency are enabled when "MDU transmission alarm switch (option)" and "MDU transmission auxiliary switch (option)" are installed, respectively.

\*2. This function is turned ON when the tline system is set to single-phase three-wire system. (The function is turned OFF when set to any other line system.)

\*3. For 250 A frame, the Load current pre-alarm is enabled when the PAL module (option) is installed.

\*4. For 250 A frame, the Fault cause on Instantaneous is enabled when the MDU transmission alarm switch (option) is installed.

# 4.5 How to use monitoring functions 4.5.1 MDU Breaker alarms

#### (1) PAL (load current pre-alarm)

| Alarm details  | The alarm is output to display/over communication when the load current $\geq$ the pre-alarm current, and the duration $\geq$ the pre-alarm operation time (1/2 the long limit time operation time TL). |                 |                                                              |
|----------------|----------------------------------------------------------------------------------------------------|-----------------|--------------------------------------------------------------|
| Setting method | Do not set it via communication or on the display.<br>For 250 A frame, set it on the PAL module.<br>For 400/800 A frame, set it on the MDU Breaker.                                                     |                 |                                                              |
|                | Set to either self-hold or automatic reset via communication or on the display.                                                                                                    |                 |                                                              |
| Reset method   | Depart method                                                                                                    | Self-hold       | Reset the alarm via communication or on the display.         |
|                | rteset method                                                                                                    | Automatic reset | Automatically resets when the cause of the alarm is removed. |

#### (2) OVER (overcurrent alarm)

| Alarm details  | The alarm is output to display/over communication when the load current exceeds 105 to 125% of the current setting of the circuit breaker. |
|----------------|----------------------------------------------------------------------------------------------------|
| Setting method | No settings.                                                                                                    |
| Reset method   | Automatic reset. (No settings.) Automatically resets when the cause of the alarm is removed.                                               |

#### (3) IDM\_AL (electric current demand alarm)

| Alarm details  | The alarm is output to display/over communication when the electric current demand value (*) exceeds the pick up current.                                                                                |                 |                                                              |
|----------------|----------------------------------------------------------------------------------------------------|-----------------|--------------------------------------------------------------|
| Setting method | Set via communication or on the display<br>Function: ON/OFF<br>Pick up current: 50 to 100% (per 1%)<br>Demand time limit: 1 to 10 min. (per 1 min), 15, 20, 25, 30 min. (*)<br>(Factory setting is OFF.) |                 |                                                              |
|                | Set to either self-hold or automatic reset via communication or on the display.                                                                                                    |                 |                                                              |
| Reset method   |                                                                                                    | Self-hold       | Reset the alarm via communication or on the display.         |
| Rese           | Reset method                                                                                                    | Automatic reset | Automatically resets when the cause of the alarm is removed. |

\* This differs from the demand time limit for each measurement value.

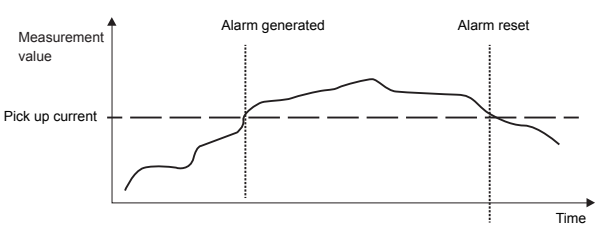

For automatic reset, the alarm will be reset if the value falls below the pick up current. For self-hold, the alarm will be maintained and will need to be reset manually.

#### (4) ILA\_AL (electric current open phase alarm)

| Alarm details   | Monitoring starts when the load current for any phase reaches or exceeds 10% of the measurement rated current. The alarm is output to display/over communication when an energization phase equal to or less than the maximum phase current $\times$ 10% is generated when monitoring starts and after 30 seconds have passed. |                 |                                                              |
|-----------------|----------------------------------------------------------------------------------------------------|-----------------|--------------------------------------------------------------|
| Setting method  | Set via communication or on the display<br>Function: ON/OFF<br>(Factory setting is OFF.)<br>Pick up current: 10% fixed (no settings)<br>Operating time: 30 s fixed (no settings)                                                                                                    |                 |                                                              |
|                 | Set to either self-hold or automatic reset via communication or on the display.                                                                                                    |                 |                                                              |
| Reset method Re | Report mothod                                                                                                    | Self-hold       | Reset the alarm via communication or on the display.         |
|                 | Reset method                                                                                                    | Automatic reset | Automatically resets when the cause of the alarm is removed. |

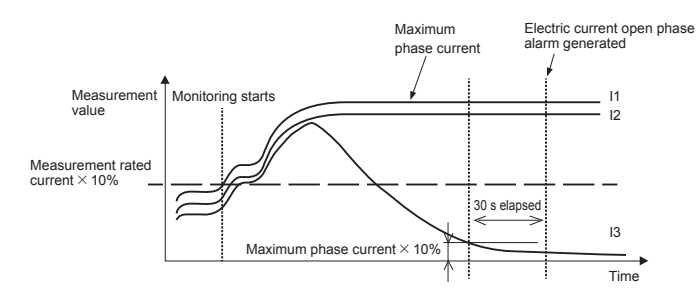

#### (5) IUB\_AL (electric current unbalance alarm)

| Alarm details             | Monitoring starts when the load current for any phase reaches or exceeds 10% of the measurement rated current. The alarm is output to display/over communication when an energization phase equal to or less than the maximum phase current $\times$ 30% is generated when monitoring starts and after 30 seconds have passed. |                                                              |                                                      |
|---------------------------|----------------------------------------------------------------------------------------------------|--------------------------------------------------------------|------------------------------------------------------|
| Setting method            | Set via communication or on the display<br>Function: ON/OFF<br>(Factory setting is OFF.)<br>Pick up current: 30% fixed (no settings)<br>Operating time: 30 s fixed (no settings)                                                                                                    |                                                              |                                                      |
|                           | Set to either self-hold or automatic reset via communication or on the display.                                                                                                    |                                                              |                                                      |
| Reset method Reset method | Decent method                                                                                                    | Self-hold                                                    | Reset the alarm via communication or on the display. |
|                           | Automatic reset                                                                                                    | Automatically resets when the cause of the alarm is removed. |                                                      |

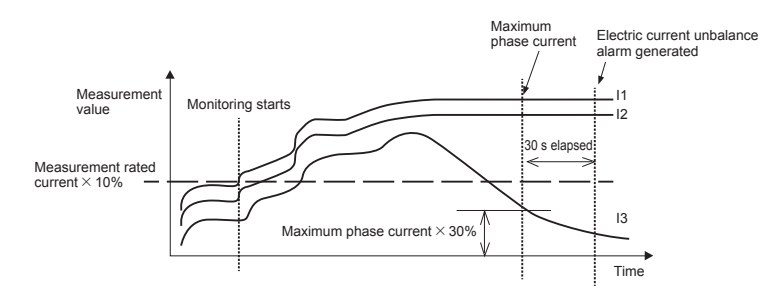

#### 4.5.2 MDU Breaker status

| MDU Breaker status<br>details<br>Open/close<br>frequency | Trip frequency                                                                                                    | Communicates the total number of times the MDU Breaker has tripped from when usage began to now. |
|----------------------------------------------------------|----------------------------------------------------------------------------------------------------|--------------------------------------------------------------------------------------------------|
|                                                          | Communicates the total number of times the MDU Breaker has opened/closed from when<br>usage began to now.                                                                                                    |                                                                                                  |
| Remarks                                                  | <ul> <li>The following internal accessory devices are required to measure the trip frequency and open/close frequency<br/>Measure trip frequency: "MDU transmission alarm switch"<br/>Measure open/close frequency: "MDU transmission auxiliary switch"<br/>Measure both trip frequency and open/close frequency: "MDU transmission alarm switch/auxiliary switch"</li> </ul> |                                                                                                  |

#### 4.5.3 Fault causes

| Fault cause details | Outputs to display/over communication the fault cause when MDU Breaker is tripped.                   |
|---------------------|----------------------------------------------------------------------------------------------------|
|                     | Communicates/displays either long time delay (LTD), short time delay (STD), or instantaneous (INST). |

## 4.5.4 Electric current demand upper/lower limit alarms

| Upper/lower limit alarm       | An alarm generation status is communicated if the electric current demand (current value of maximum phase electric current demand) exceeds the set upper limit value or falls below the set lower limit value. (It is not output to the display.) |                                                 |                                                                   |  |  |  |
|-------------------------------|----------------------------------------------------------------------------------------------------|-------------------------------------------------|-------------------------------------------------------------------|--|--|--|
|                               | Alarm generation status                                                                                                    | Shows whether an alarm has been generated.      |                                                                   |  |  |  |
|                               | Sets the upper limit setting                                                                                                    | value and lower l                               | imit setting value via communication. (Cannot be set on display.) |  |  |  |
| Setting method                | Upper limit setting value                                                                                                    | Sets the upper limit for the measurement value. |                                                                   |  |  |  |
|                               | Lower limit setting value                                                                                                    | Sets the lower limit for the measurement value. |                                                                   |  |  |  |
|                               | Monitoring                                                                                                    | Туре                                            | Alarm generation condition                                        |  |  |  |
|                               | Linner limit menitering                                                                                                    | Generation                                      | Measurement value > upper limit setting value                     |  |  |  |
| Alarm generation<br>condition | Opper limit monitoring                                                                                                    | Recovery                                        | Measurement value ≤ upper limit setting value                     |  |  |  |
|                               | Lower limit menitoring                                                                                                    | Generation                                      | Measurement value < lower limit setting value                     |  |  |  |
|                               | Lower limit monitoring                                                                                                    | Recovery                                        | Measurement value ≥ lower limit setting value                     |  |  |  |
| Reset method                  | Automatic reset. (No settings.) Automatically resets when the cause of the alarm is removed.                                                                                                    |                                                 |                                                                   |  |  |  |

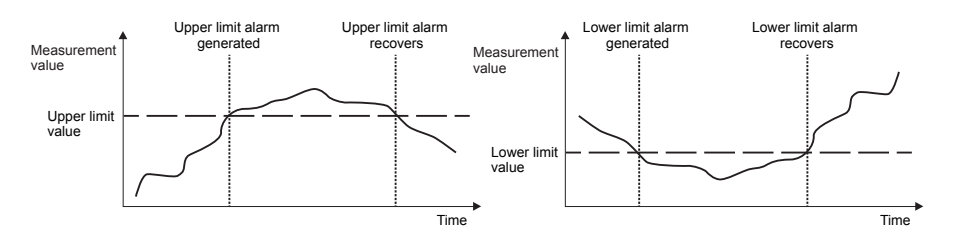

# 4.5.5 Neutral line open phase alarm (NLA)

| Alarm details  | The alarm generation status is displayed when the line voltage ≥ rated operation overvoltage, and the duration ≥ operating time. (It is not communicated.) |                                                                                                    |                                                      |                                                              |                             |               |
|----------------|----------------------------------------------------------------------------------------------------|----------------------------------------------------------------------------------------------------|------------------------------------------------------|--------------------------------------------------------------|-----------------------------|---------------|
|                | Se                                                                                                    | et via communication or on the display<br>This function is turned ON when the line system is set to single-phase three-wire system. (The function is turned OFF<br>when set to any other line system.) |                                                      |                                                              |                             |               |
| Setting method |                                                                                                    | Rated operati                                                                                                    | on overvoltage:                                      |                                                              | 135 VAC fixed (no settings) |               |
| octaing method | Operating time:                                                                                                    |                                                                                                    | e:                                                   |                                                              | 1 s fixed (no settings)     |               |
|                |                                                                                                    | Rated inoperative overvoltage:                                                                                                    |                                                      |                                                              | 120 VAC                     |               |
|                |                                                                                                    | Overvoltage inertia inoperative time: 0.1 s or more                                                                                                    |                                                      |                                                              |                             |               |
|                | 64                                                                                                    |                                                                                                    |                                                      |                                                              |                             |               |
|                | 36                                                                                                    | set to either self-hold or automatic reset via communication or on the display.                                                                                                    |                                                      |                                                              |                             |               |
| Reset method   |                                                                                                    | Self-hold                                                                                                    | Reset the alarm via communication or on the display. |                                                              | play.                       |               |
|                | Reset method                                                                                                    |                                                                                                    | Automatic reset                                      | Automatically resets when the cause of the alarm is removed. |                             | n is removed. |

# 4.6 Network Specifications for MDU

# 4.6.1 Electric energy pulse output

| Item               | Specification                                                                      |
|--------------------|------------------------------------------------------------------------------------|
| Output elements    | Solid state relay (SSR), No voltage a contact (113 and 114 terminals: no polarity) |
| Contact capacity   | Compatible with 24 VDC and 100 to 200 VAC, 20 mA                                   |
| Output pulse unit  | 1, 10, 100, 1000 and 10000 kWh/pulse (settable)                                    |
| Output pulse width | 0.35 to 0.45 s                                                                     |
| Max. wiring length | 100 m                                                                              |

# 4.6.2 CC-Link communication

| Item                              | Specification                                                                          |
|-----------------------------------|----------------------------------------------------------------------------------------|
| Communication method              | Broadcast polling method                                                               |
| Communication speed               | 156 k/625 k/2.5 M/5 M/10 Mbps                                                          |
| Synchronization method            | Frame synchronization method                                                           |
| Encoding method                   | NRZI                                                                                   |
| Transmission format               | Conforming to HDLC                                                                     |
| Number of occupied stations       | Remote device occupying 1 station                                                      |
| CC-Link version                   | CC-Link Ver. 1.10                                                                      |
| Max. total extension cable length | 1200 m (156 kbps), 900 m (625 kbps), 400 m (2.5 Mbps), 160 m (5 Mbps), 100 m (10 Mbps) |
| Number of connected units         | Max. 42                                                                                |
| Connecting cable                  | Cables applicable to CC-Link Ver. 1.10 (shielded 3-core twisted pair cables)           |

Note: Refer to the CC-Link Partner Association website (http://www.cc-link.org/) for details.

# 4.6.3 MODBUS communication

| Item                          | Specification                                                                                   |
|-------------------------------|-------------------------------------------------------------------------------------------------|
| Communication method          | RS-485, 2-wire system, half duplex communication                                                |
| Communication protocol        | MODBUS-RTU communication (Binary data transfer)                                                 |
| Synchronization method        | Start-stop synchronization method                                                               |
| Connection method             | Multidrop network                                                                               |
| Communication speed           | 2400, 4800, 9600, 19200, and 38400 bps                                                          |
| Bit length                    | 8 bits                                                                                          |
| Stop bit                      | 1 bit or 2 bits (Default: 1 bit)                                                                |
| Parity bit                    | ODD, EVEN, and NONE (Default: EVEN)                                                             |
| Slave device address          | 1 to 127 (Default: 1)                                                                           |
| Response time                 | From reception of a query to transmission of a response, it is 1 second or less.                |
| Terminal resistance           | 120 Ω, 1/2 W                                                                                    |
| Maximum transmission distance | 1,200 m                                                                                         |
| No. of connectable units      | Up to 31 units per system                                                                       |
| Connection cable              | An equivalent cable to SPEV (SB)-MPC-0.2×1P (manufactured by MITSUBISHI CABLE INDUSTRIES, LTD.) |

#### 5. Names and Functions of MDU Parts

Some models do not measure or display (transmit) some items or functions. These items and functions will be skipped. \* Refer to "7. MDU Operation Procedure" for details.

#### 5.1 Display/operation panel

The display direction on the display can be changed. Refer to "7.1.2-3 Setting method for LCD."

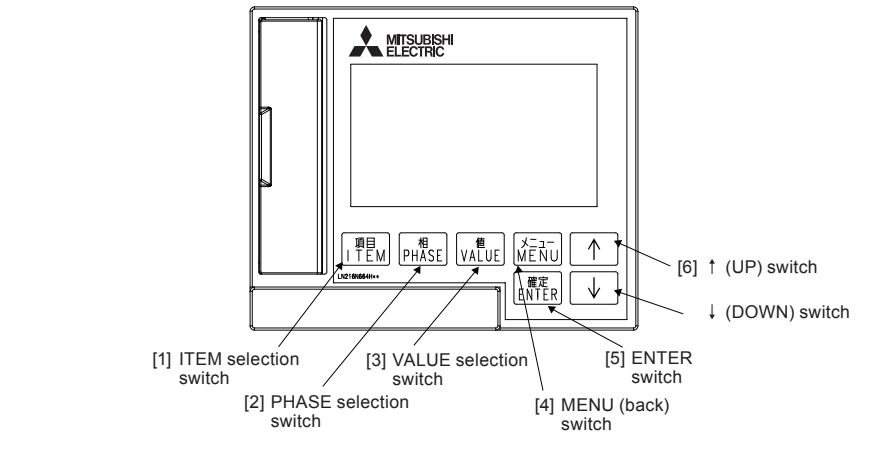

 ITEM selection switch Used to select items to display on the measurement display screen.

- [2] PHASE selection switch Used to select phases to display on the measurement display screen.
- [3] VALUE selection switch Used to select measurement values to display on the measurement display screen.
- [4] MENU (back) switch Used to switch between the measurement display screen and main menu screen, and to return to the previous screen.
- [5] ENTER switch Used to confirm items/details set in the function selection mode.
- [6] ↑ (UP) and ↓ (DOWN) switches Used to set values and select items.
- \* Refer to "7 MDU Operation Procedure" for details on how to operate the device.

#### 5.2 MDU terminal block section

- Control power supply terminals: L1 and L2 Connect to the MDU control power supply. They have no polarity.
- (2) Ground terminal: FG (on mounting plate) MDU external mounting: FG terminal on mounting plate of MDU Breaker main unit MDU panel mounting: FG terminal on MDU mounting bracket Connect above terminals to class D ground.
- (3) Ground terminal: FG (on terminal block) Connect the FG terminal on the terminal block with the FG terminal in (2) above, and then ground (class D).
- (4) Pulse output terminals: 114 and 113 (with electric energy pulse output option) These are electric energy pulse output terminals. They have no polarity.
- (5) CC-Link communication terminals: DA, DB, DG, and SLD (with CC-Link communication option) Connect to CC-Link communication signals DA, DB, DG, and SLD.
- (6) MODBUS communication terminals: FG, SLD, 485+, 485-, and Ter (with MODBUS communication option) Connect to MODBUS communication signals FG, SLD, 485+, and 485-. If the 485- and Ter terminal are short-circuited, the end MDU of the MODBUS communication can be terminated using the 120 Ω terminal resistor.

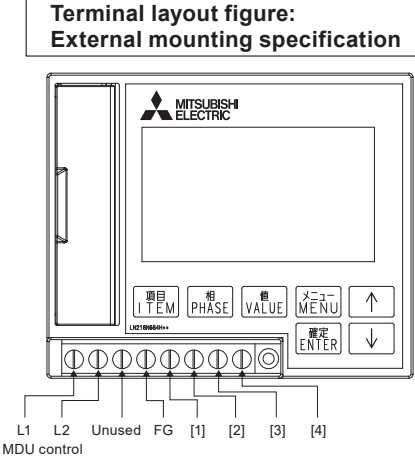

power supply

|                 | [1]    | [2]    | [3]    | [4]    |
|-----------------|--------|--------|--------|--------|
| No transmission | Unused | Unused | Unused | Unused |
| Pulse output    | Unused | Unused | 113    | 114    |
| CC-Link         | SLD    | DG     | DB     | DA     |
| MODBUS          | SLD    | 485+   | 485-   | Ter    |

| \land Caution                                |
|----------------------------------------------|
| Do not connect anything to unused terminals. |
| Do not use with connecting wiring.           |

Erroneous connection will cause failure.

# Terminal layout figure: Panel mounting specification

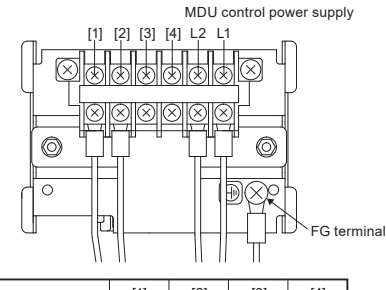

|                 | [1]    | [2]    | [3]    | [4]    |
|-----------------|--------|--------|--------|--------|
| No transmission | Unused | Unused | Unused | Unused |
| Pulse output    | 114    | 113    | Unused | Unused |

Screw size on terminal block is M3.5. Tightening torque is 0.94 to 1.51  $N\cdot m$ . Use crimped terminal size 7.5 mm or less for M3.5 screw.

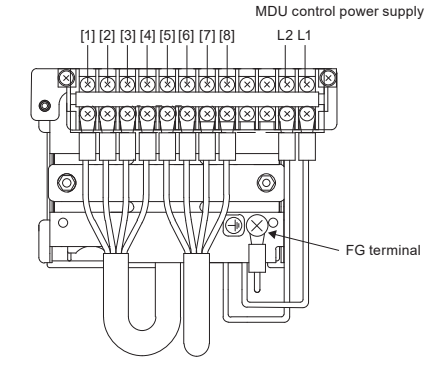

|         | [1] | [2]  | [3]  | [4] | [5] | [6]  | [7]  | [8] |
|---------|-----|------|------|-----|-----|------|------|-----|
| CC-Link | DA  | DB   | DG   | SLD | DA  | DB   | DG   | SLD |
| MODBUS  | Ter | 485- | 485+ | SLD | Ter | 485- | 485+ | SLD |

Screw size on terminal block is M3. Tightening torque is 0.49 to 0.76  $N\cdot m.$  Use crimped terminal size 6.3 mm or less for M3 screw.

#### 5.3 CC-Link setting area (with CC-Link communication option)

The MDU is a remote device station that occupies a single station. MDU input data is retained if a sequencer CPU error or data ring error occurs.

(1) Station number (STATION No.) setting switches

Open the cover for the setting area on the front of the MDU, and use the station number setting switches to set the CC-Link communication station number via BCD code.

(Setting range: 1 to 64) (factory setting: 1)

Setting example: Value of switches when turned ON: 10s place.....2  $\times$  10 = 20, 1s place.....8  $\times$  1 + 1  $\times$  1 = 9, 20 + 9 = 29, and then station number is 29.

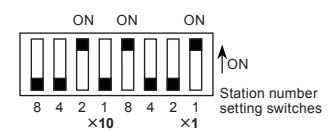

Set station numbers so that there are no duplicate ones set on the same transmission route. Refer to "5.4 Number of CC-Link communication connectable units and precautions" for information on the number of connectable units and combinations with other devices.

#### (2) Communication speed (baud rate) setting switch

Use the communication speed setting switch to set the communication speed.

| Switch setting | Communication speed        |
|----------------|----------------------------|
| 0              | 156 kbps (factory setting) |
| 1              | 625 kbps                   |
| 2              | 2.5 Mbps                   |
| 3              | 5 Mbps                     |
| 4              | 10 Mbps                    |

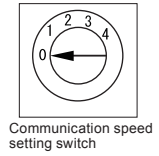

#### (3) Reset switch

The reset switch restarts the MDU status. If the station number (STATION No.) setting switches or communication speed (baud rate) setting switch are operated after the control power supply is turned on, be sure to press the reset switch.

#### (4) CC-Link communication LEDs

The CC-Link communication LEDs indicate the status of the transmission signal line and the error status of the MDU. S

| LED name   | Details                                                                                            |
|------------|----------------------------------------------------------------------------------------------------|
| L RUN LED  | ON : Communication normal<br>OFF : Communication stopped                                           |
| L ERR. LED | ON : Communication data error<br>Blinking : Communication data error<br>OFF : Communication normal |
| SD LED     | Turns ON when sending data                                                                         |
| RD LED     | Turns ON when receiving data                                                                       |

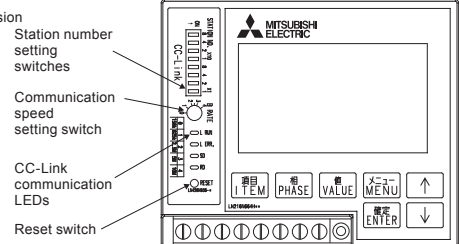

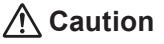

#### CC-Link operation precautions

- [1] Prior to powering the transmission line for CC-Link communication, set the station number for each device, while keeping the number of occupied stations in mind.
  - CC-Link devices use these station numbers to communicate, so setting them is very important.
- [2] Use a thin stick to operate the station number setting switches, and make sure that they have been switched all the way to the number to set. Operate the station number setting switches at 10 N or less.
- [3] If the station number setting switches are operated after turning the control power supply on, the set station number will not be recognized unless the reset switch is pressed.
- [4] Use a thin stick to firmly press the reset switch.
- [5] Do not use a mechanical pencil to operate the switch. The lead could enter the gap in the switch, resulting in erroneous operation and even causing failure.

[6] The terminal block is not formed from two pieces, so the unit cannot be replaced during communication.

#### 5.4 Number of CC-Link communication connectable units and precautions

The MDU is a remote device station that occupies a single station. The number of connectable units and combinations with other devices must satisfy both "number of connectable units in condition 1" and "number of connectable units in condition 2" below.

Number of connectable units in condition 1

- $\{(1 \times a) + (2 \times b) + (3 \times c) + (4 \times d)\} \leq 64$ 
  - a : Number of units occupying one station (this applies to the MDU)
  - b : Number of units occupying two stations
  - c : Number of units occupying three stations
  - d : Number of units occupying four stations

Number of connectable units in condition 2

- $\{(16 \times A) + (54 \times B) + (88 \times C)\} \le 2304$ 
  - A : Number of remote I/O single stations  $\leq 64$
  - B : Number of remote device stations  $\leq$  42 (this applies to the MDU)
  - C : Number of local stations ≤ 26

If only MDUs are connected, up to 42 devices can be connected. Number of connectable units in condition 1..... {( $1 \times 42$ ) + ( $2 \times 0$ ) + ( $3 \times 0$ ) + ( $4 \times 0$ )} = 42 ≤ 64 Number of connectable units in condition 2..... {( $16 \times 0$ ) + ( $54 \times 42$ ) + ( $88 \times 0$ )} = 2268 ≤ 2304

For the MDU panel mounting specification, the terminal block on the panel mounting bracket and the terminal block on the MDU are connected with a special CC-Link cable (15 cm one-way, 30 cm two-way), so keep the following three points in mind.

- (1) The one-way 15 cm length of the special CC-Link cable mentioned above is included in the distance between each station.
- (2) The two-way 30 cm length of the special CC-Link cable mentioned above is included in the maximum transmission distance (total length distance).
- (3) The CC-Link version is "CC-Link Ver. 1.10." The special CC-Link cable mentioned above is the cable of part no. FANC-110SBH manufactured by Kuramo Electric Co., LTD.

# 5.5 Installation and wiring for products with CC-Link communication 5.5.1 Terminator installation

Terminators (included with the master unit) must be installed on the units at both ends of the CC-Link transmission line.

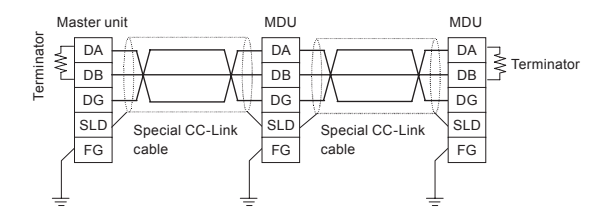

If the MDU is at the end of the CC-Link transmission line, connect a terminator between DA and DB in the MDU terminal block. MDU external mounting specification: Prepare the terminator included with the master unit as shown in the figure below. MDU panel mounting specification: Preparation not required.

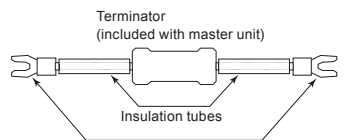

Crimp terminals with insulation sleeves

#### [Preparation method]

(1) Cut the resistor legs on both sides of terminator (leave 15 mm on each side).

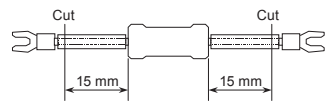

(2) Cut the insulation tubes 5 mm from their ends.

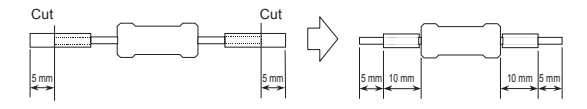

# 🕂 Caution

Terminators are not included with this product. Use the terminator included with the master unit.

Refer to the terminator manual included with the master unit for details on terminators.

#### 5.5.2 Shielded wire grounding

Connect both ends of the shielded wires from the special CC-Link cable to "SLD" on each unit. Use "FG" on each unit as the dedicated ground.

Use class D grounding.

If a dedicated ground cannot be used, use a common ground as shown in the figure below.

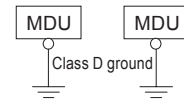

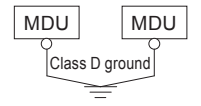

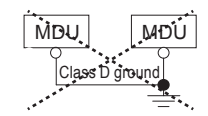

Dedicated ground ····· Best

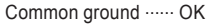

Common ground ..... Not possible

#### 5.6 MODBUS setting area (with MODBUS communication option)

(1) MODBUS address setting switches

These switches are used to set the addresses for MODBUS communication. (Factory setting: ON, EVEN) Set the addresses so that there are no duplicate ones set on the same transmission route.

Setting example: Values of the switch when turned ON are 16 and 1.

16 + 1 = 17 Address is 17.

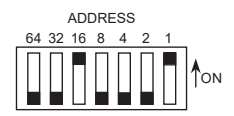

(2) MODBUS parity bit setting switches

These switches are used to set the MODBUS communication parity bit. (Factory setting: ON, EVEN)

| Switch setting | Parity bit |
|----------------|------------|
| ODD, OFF       | NONE       |
| EVEN, OFF      | NONE       |
| ODD, ON        | EVEN       |
| EVEN, ON       | ODD        |

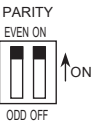

#### (3) MODBUS stop bit setting switch

Open the cover for the setting area on the front of the MDU, and set the MODBUS communication stop bit using this switch. (Factory setting: 1 bit)

| Switch setting | Stop bit |
|----------------|----------|
| 1-bit          | 1 bit    |
| 2-bit          | 2 bits   |

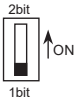

s

(4) MODBUS communication speed (baud rate) setting switch This switch is used to set the MODBUS communication speed. (Factory setting: 19200 bps)

| Switch setting | Communication speed [bps] |
|----------------|---------------------------|
| 2.4            | 2400                      |
| 4.8            | 4800                      |
| 9.6            | 9600                      |
| 19.2           | 19200                     |
| 38.4           | 38400                     |

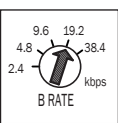

Address setting switch Parity bit setting switch Stop bit setting switch Baud rate setting switch MODBUS communication LED Reset switch 11EM PHASE VALUE KENU COMMUNICATION COMMUNICATION COMM

(5) Reset switch

The reset switch restarts the MDU status. If the stop bit setting switch, the parity bit setting switches, the address setting switches, or the communication speed (baud rate) setting switch are operated after the control power supply is turned on, be sure to press the reset switch.

(6) Transmission signal LED

The transmission signal LED shows the state of the transmission signal.

Blinking: Transmitting

OFF : Transmission stopped

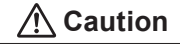

```
MODBUS operation precautions
```

[1] Prior to powering the transmission line for MODBUS communication, set the address for each device.

MODBUS devices use these addresses to communicate, so setting them is very important.

[2] Use a thin stick to operate the address setting switches, and make sure that they have been switched all the way to the one to set. Operate the address setting switches at 10 N or less.

[3] If the address setting switches are operated after turning the control power supply on, the set address will not be recognized unless the reset switch is pressed.

[4] Use a thin stick to firmly press the reset switch.

[5] Do not use a mechanical pencil to operate the switch. The lead could enter the gap in the switch, resulting in erroneous operation and even causing failure.

### 5.7 Installation and wiring for products with MODBUS communication

(1) Connection of termination resistor A termination resistor must be connected to the unit at both ends of the MODBUS communication line. Since the MDU has built-in terminating resistors, it is possible to connect a terminating resistor by short-circuiting 485- and Ter terminal.

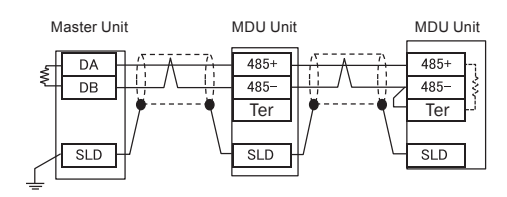

#### (2) Grounding the shielded wire

Connect the shielded wire of the MODBUS communication cable to the "SLD" terminal of each unit at both ends. Connect the shielded wire to "FG" at one point on the master unit side.

### 6. MDU Detailed Specifications 6.1 Precautions for measurement

#### (1) Electric current measurement accuracy

The MDU electric current measurement accuracy is  $\pm$  1.0% of the maximum current setting (measurement rated current) of the circuit breaker. For example, the permissible difference of NF400-SEW with MDU is 4.0 A (400 A  $\times$  1.0%), so the permissible difference from a current of 0 A to 400 A would be  $\pm$  4.0 A.

If the measurement value is less than 1.0%, the display value is cut off to 0 A. However, if the current is 0.4% or more of the rated value, the electric power and electric energy are measured.

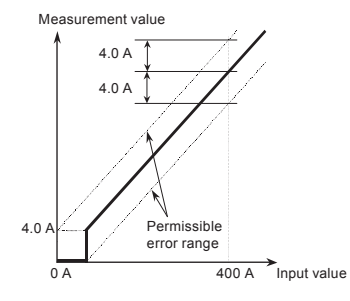

#### (2) Demand value

The demand value is generally the average value over the demand time limit. The demand time limit (to) is the time until the measurement display value (to) when a fixed input (l) is continuously powered displays 95% of the input (l). It will take an amount of time roughly equal to three times the time limit (to) to display 100% of the input (l).

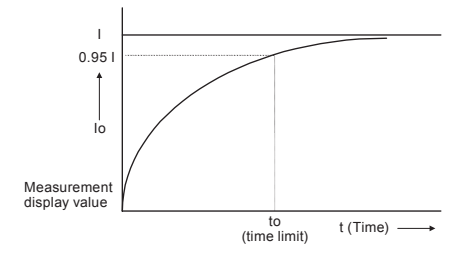

#### (3) Power factor measurement accuracy

The MDU power factor measurement accuracy is 5% versus the 90° electric angle. This is phase angle 4.5°. With regard to power factor this means that a display value up to around 0.3% (LEAD (forward) 99.7 to LAG (delay) 99.7) at 100% and around 6% (64.9 to 76.0) at 70.7% of LEAD or LAG will be allowed.

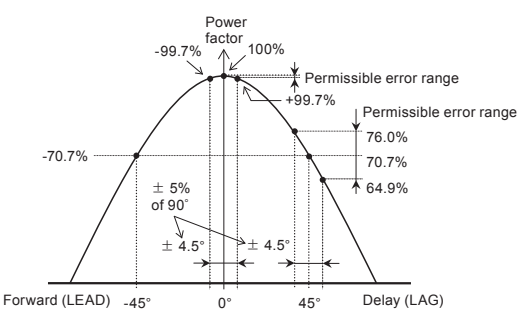

#### (4) Intermittent load (such as welder) measurement

Items such as current, voltage, and electric power are measured (sampled) once every 250 ms. Any values, such as current value, are calculated and the measurement value is updated at this timing.

However, the minimum update cycle for measurement results displayed on the display or output over communication data is 500 ms. This will result in a larger errors if there is a continuous load (such as due to a resistance welder), and is therefore not suited for measurement in such cases.

If a subordinate circuit breaker operates during a short or earth leakage, the operating current might be measured at a low value. Fault current is continuously monitored. However, the operating current of the MDU Breaker itself is measured, so the operating current of a subordinate circuit breaker cannot be measured.

#### (5) Operation during power outage/restoration

- The electric energy (integrated value) and reactive energy (integrated value) are stored in non-volatile memory when measurement values are updated or there is a power outage. When power is restored, it will continue measuring from the data that was stored prior to the power outage.
- Setting values are stored in non-volatile memory when set, so they do not need to be set again when power is restored.
- The device stores the last measurement display screen status prior to a power outage, and will return to this screen when the power is restored.
   The time setting might not be retained during a power outage. It should be reconfigured when power is restored. This setting is required to measure the "maximum value occurrence time" and "latest one hour amount" (the one hour amount from one hour to the next hour as measured by the internal clock).
- Maximum values and occurrence times are stored every 30 minutes. If there is a power outage, the data from 30 minutes prior to the power outage until the power outage may not be stored (in the worst case scenario).

### 7. MDU Operation Procedure

Display items and functions are set using the selection switches [1] through [4] shown in the figure below. Settings are switched each time a switch is pressed. (For example, when setting the phase it will cycle from  $1 \rightarrow 2 \rightarrow 3 \rightarrow N \rightarrow 1$  and repeat.) The UP and DOWN switches ([6]) can be used to set a numerical value for the selected item or when there are further items to select. Some models do not measure or display (transmit) some items or functions. These functions and items will be skipped.

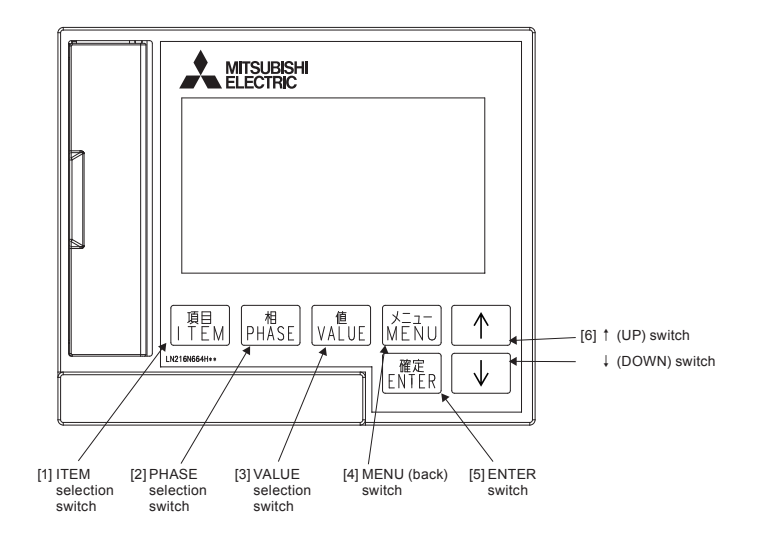

#### 7.1 Operating method for main menu screen

The main menu screen provides access to each display screen. Use the UP/DOWN switches to select a screen to display/set, and then press ENTER to switch to the selected screen.

\* Text will be inverted (black background and white text) when selected.

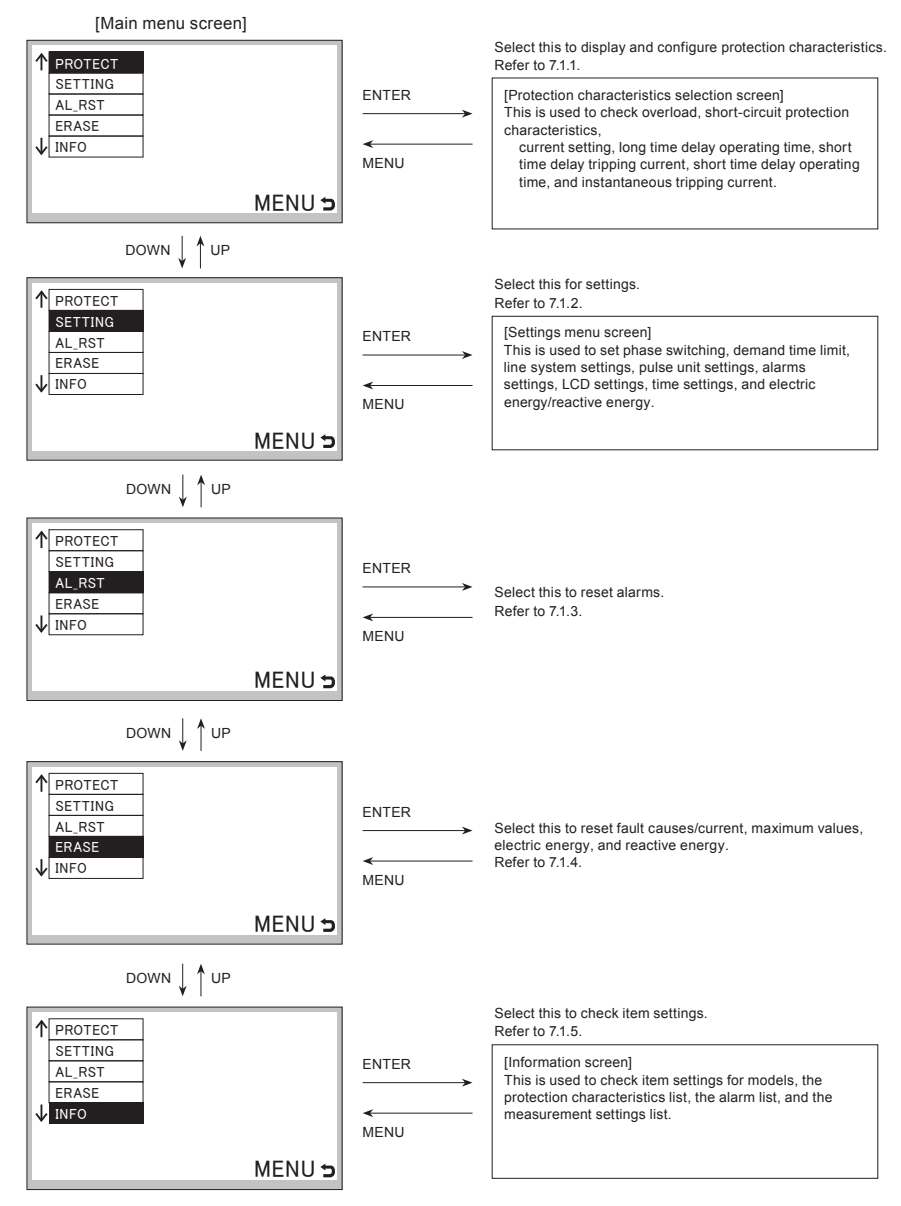

#### 7.1.1 Display method for protection characteristic setting values

- Select PROTECT from the main menu screen and press ENTER to switch to the protection characteristics selection screen.
- Switches through LTD  $\Leftrightarrow$  STD/INST  $\Leftrightarrow$  ER  $\Leftrightarrow$  LTD.
- \* Protection characteristics cannot be set (changed). Use the setting dials on the MDU Breaker main unit to change them.

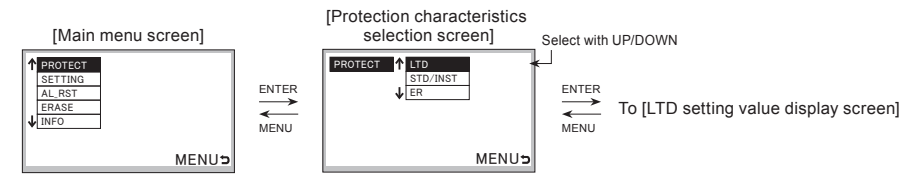

#### 7.1.1-1 Protection characteristic setting and setting method for 250 A frame

- The setting current from the measurement display unit can not be changed for current setting (Ir) and instantaneous tripping current (Ii).
   Please change with the setting knob on the breaker.
- (1) Current setting (Ir) check and long time delay operating time (TL), long time delay lamp characteristics (I<sup>s</sup>t), N pole protection characteristic (NP) setting
  - · You can check the setting value of current setting (Ir) .
  - The long time delay operating time (TL) switches between 12 ⇔ 60 ⇔ 80 ⇔ 100 ⇔ 12 .... Enter to set the setting value.
  - The long time delay lamp characteristics (I<sup>e</sup>t) switches between ON ⇔ OFF ⇔ ON .... Please enter with Enter.
  - N pole protection characteristic (NP) setting switches between ON ⇔ OFF ⇔ ON .... Please enter with Enter. (4 poles only)
  - · On the change permission screen, select "YES" and change the setting with Enter.
  - · After pressing the Enter button, it returns to the protection characteristics selection screen.

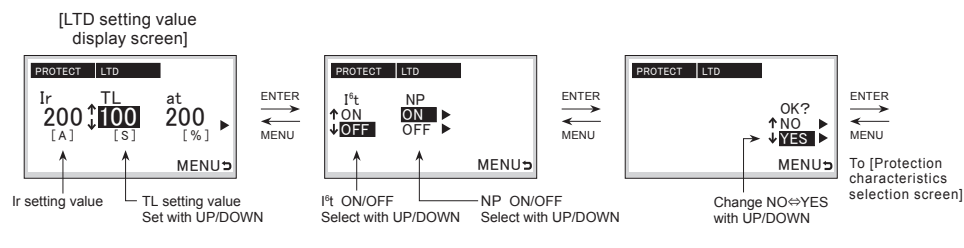

(2) Set short time delay current (Is), short time delay operating time (Ts) and instantaneous tripping current (Ii) confirm

- The short time delay current (Is) changes to 2.0  $\Leftrightarrow$  2.5  $\Leftrightarrow$  3.0  $\Leftrightarrow$  3.5  $\Leftrightarrow$  4.0  $\Leftrightarrow$  5.0  $\Leftrightarrow$  6.0  $\Leftrightarrow$  7.0  $\Leftrightarrow$  8.0  $\Leftrightarrow$  9.0  $\Leftrightarrow$  10  $\Leftrightarrow$  2.0 ....
- Enter to set the setting value.
- The short time delay operating time (Ts) switches between 0.1 ⇔ 0.2 ⇔ 0.3 ⇔ 0.1 .... Enter to set the setting value.
- The long time delay lamp characteristics (I<sup>e</sup>t) switches between ON ⇔ OFF ⇔ ON .... Please enter with Enter.
- You can check the setting value of instantaneous tripping current (li).
- . On the change permission screen, select "YES" and change the setting with Enter.
- · After pressing the Enter button, it returns to the protection characteristics selection screen.

#### [STD/INST setting value display screen]

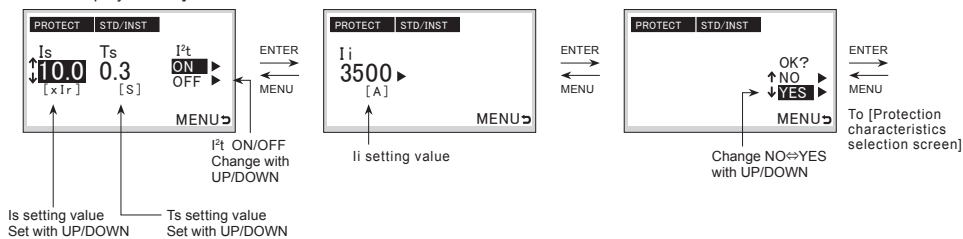

(3) Rated Sensitivity Current I △n, Maximum Operating Time Te Check \* No fuse breaker will be displayed as "-".

#### [Earth leakage characteristics ER setting value display screen]

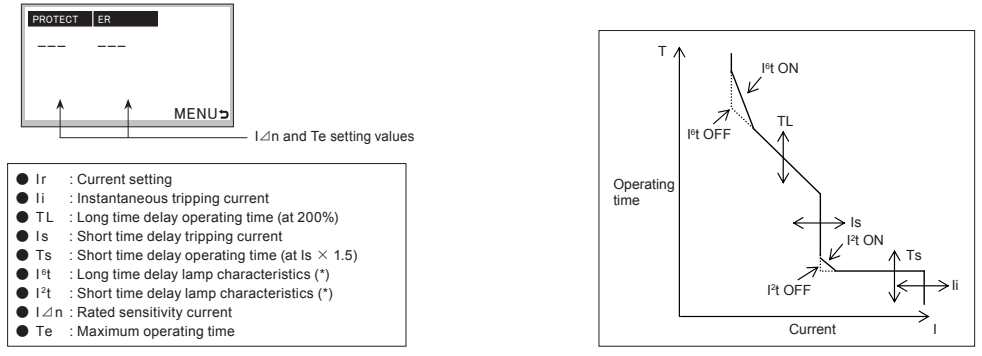

### 7.1.1-2 Protection characteristic setting and setting method for 400/800 A frame

- The setting current from the measurement display unit can not be changed for current setting (Ir) and instantaneous tripping current (Ii). Please change with the setting knob on the breaker.
- Confirm current setting 2 (ir) and long time delay operating time (TL)
   MDU Breaker main unit current setting 2 (Ir) and long time delay operating time (TL) setting values can be confirmed on the LTD setting value display screen.

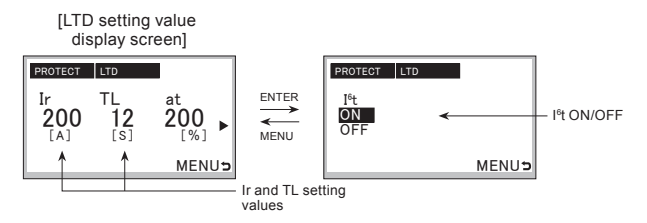

(2) Confirm short time delay tripping current (Is) and short time delay operating time (Ts), and then confirm instantaneous tripping current (Ii).
• Short time delay tripping current (Is) short time delay operating time (Ts), and instantaneous tripping current (Ii) setting values can be confirmed on the STD/INST setting value display screen.

# [STD/INST setting value display screen]

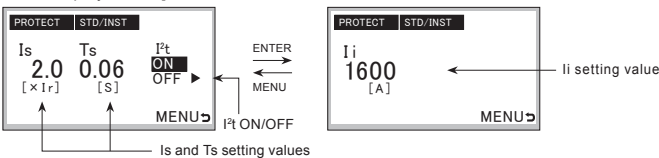

(3) Rated Sensitivity Current I △n, Maximum Operating Time Te Check \* No fuse breaker will be displayed as "-".

#### [Earth leakage characteristics ER setting value display screen]

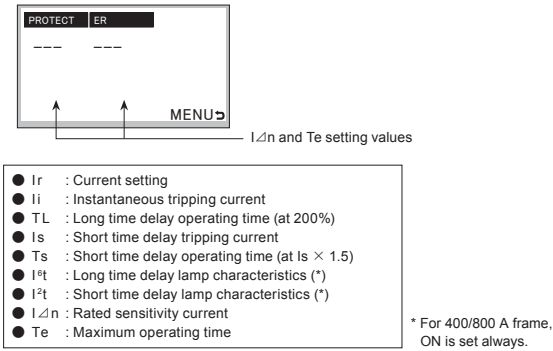

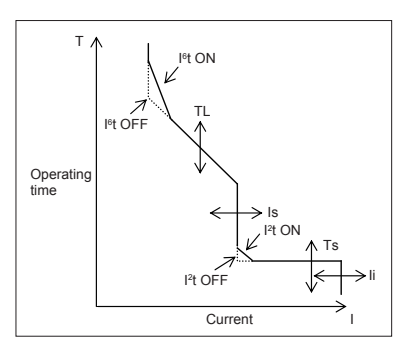

### 7.1.2 Method for various settings

- · Select SETTING from the main menu screen and press ENTER to switch to the setting item selection screen.
- Switches through MEASURE  $\Leftrightarrow$  ALARM  $\Leftrightarrow$  LCD  $\Leftrightarrow$  DATE  $\Leftrightarrow$  EP/EQ  $\Leftrightarrow$  ITEM\_S  $\Leftrightarrow$  FREE\_S  $\Leftrightarrow$  MEASURE....

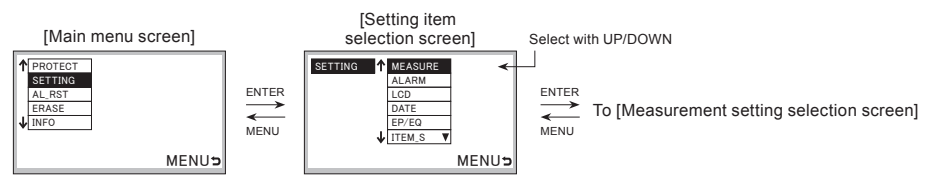

· Select MEASURE from the setting item selection screen and press ENTER to switch to the measurement setting selection screen.

#### 7.1.2-1 Setting method for measurement-related items

MENU

Phase switching

setting value Select with UP/DOWN

MENU<sup>5</sup>

Screen [1]

- · Select MEASURE from the setting item selection screen and press ENTER to switch to the measurement setting selection screen.
- Switches through PHASE ⇔ LINE\_S ⇔ DEMAND ⇔ PULSE ⇔ PHASE.... (PULSE is only for models with electric energy pulse output.)

#### [Measurement setting selection screen1

Select with UP/DOWN

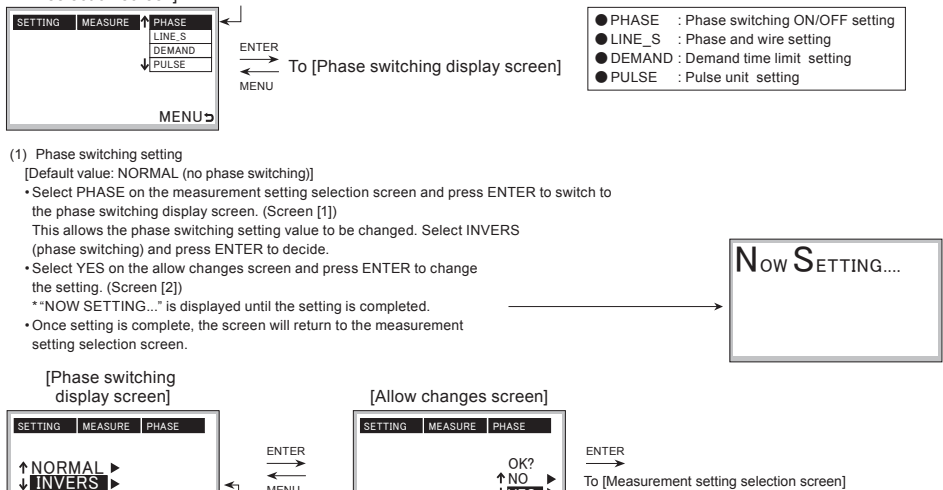

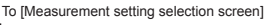

Select NO⇔YES with UP/DOWN

Screen [2]

**VES** ►

MENU<sup>5</sup>

#### (2) Line system setting

[Default value: 3P3W] (3P4W for four-pole products)

· Select LINE\_S on the measurement setting selection screen. (Screen [1])

Press ENTER to switch to the line system display screen. This allows the line system setting value to be changed. (Screen [2])

1P2W (single-phase two-wire)

1P3W (single-phase three-wire) 3P3W (three-phase three-wire)

3P3W (three-phase three-wire)

3P4W (three-phase four-wire) \*Only for four-pole products Select an option and then press ENTER to decide the setting value.

Select YES on the allow changes screen and press ENTER to decide the setting. (Screen [3])

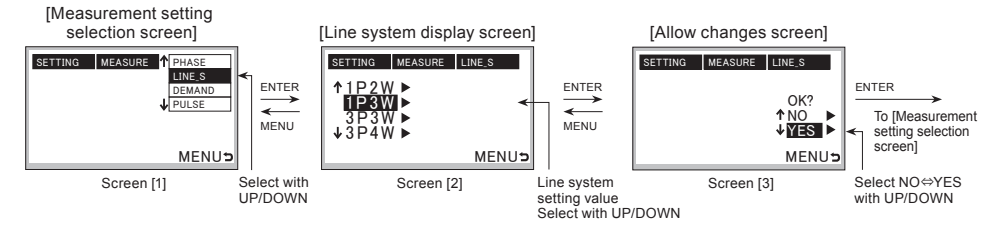

(3) Demand time limit setting

[Default value: 2 min.]

- · Select DEMAND on the measurement setting selection screen. (Screen [1])
- Press ENTER to switch to the demand time limit display screen. (Screen [2])
- Setting value switches through 0 ⇔ 1 ⇔ 2 ⇔...⇔ 14 ⇔ 15 ⇔ 0.... (in 1 min. steps). Press ENTER to decide the setting.
- · Select YES on the allow changes screen and press ENTER to decide the setting. (Screen [3])

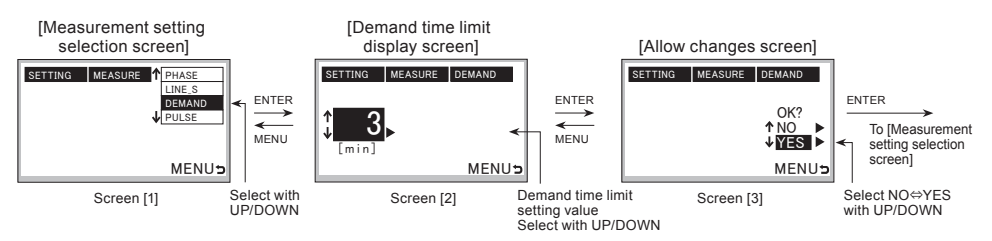

(4) Pulse unit setting

[Default value: 1 kWh]

- · Select PULSE on the measurement setting selection screen. (Screen [1])
- · Press ENTER to switch to the pulse unit display screen. (Screen [2])
- Setting value switches through 1  $\Leftrightarrow$  10  $\Leftrightarrow$  100  $\Leftrightarrow$  1000  $\Leftrightarrow$  1.... Press ENTER to decide the setting.
- · Select YES on the allow changes screen and press ENTER to decide the setting. (Screen [3])

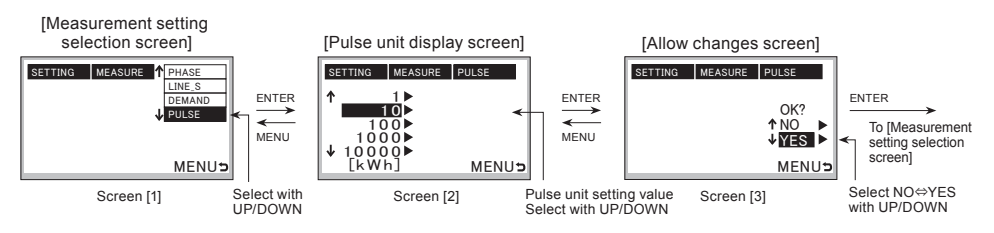

### 7.1.2-2 Setting method for alarms

- Select ALARM from the setting item selection screen and press ENTER to switch to the alarm setting selection screen.
- $\bullet \text{Switches through PAL} \Leftrightarrow \text{IDM}\_\text{AL} \Leftrightarrow \text{ILA}\_\text{AL} \Leftrightarrow \text{IUB}\_\text{AL} \Leftrightarrow \text{AL}\_\text{HOLD} \Leftrightarrow \text{PAL}....$

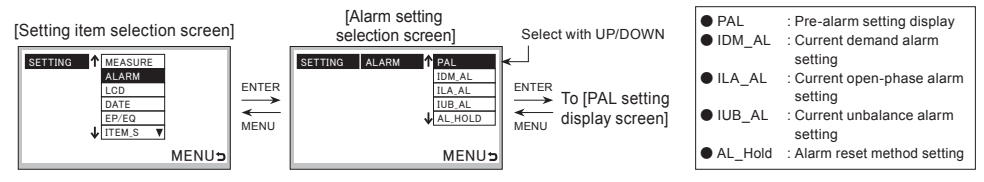

- (1) Pre-alarm (PAL) setting
  - Select PAL on the alarm setting selection screen and press ENTER to switch to the PAL setting display screen. (Screen [1])
  - Press Enter to confirm MDU Breaker main unit pre-alarm current (lp) and pre-alarm operating time (Tp) setting values. (Screen [2])
     \* The setting value cannot be set (changed). For 250 A frame, use the setting dials on the PAL module (option). For 400/800 A frame,
  - use the setting dials on the MDU Breaker main unit.
  - \* There is no setting dial for the pre-alarm operating time. It will be set to 1/2 of long time delay operating time (TL).

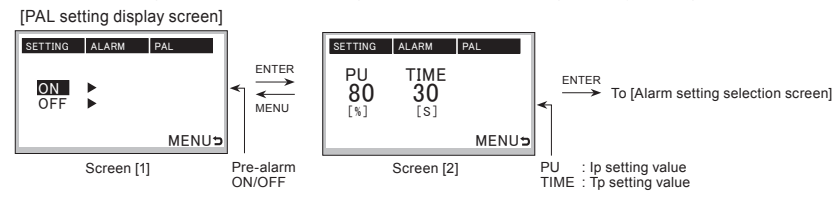

(2) Electric current demand alarm (IDM\_AL) setting

[PU default value: 100%, TIME default value: 2 min.]

Select IDM\_AL on the alarm setting selection screen. (Screen [1])

· Press ENTER to switch to the electric current demand alarm setting display screen. (Screen [2])

Select either ON (function enabled) or OFF (function disabled) and press ENTER to decide the setting.

[1] ON (function enabled) setting method

The pick up electric current setting value can be changed to a setting value from 50 to 100 (per 1 %). (Screen [3])
 Press ENTER to switch to the demand time limit setting value.

• The demand time limit setting value can be changed to a setting value from 1 to 10 (per 1 min.) ⇔ 15 ⇔ 20 ⇔ 25 ⇔ 30 (per 5 min.). (Screen [4])

Press ENTER to switch to the allow changes screen.

· Select YES on the allow changes screen and press ENTER to decide the setting. (Screen [5])

[2] OFF (function disabled) setting method

• After selecting OFF, press ENTER to switch to the allow changes screen. Select YES and press ENTER to decide the setting. (Screen [5])

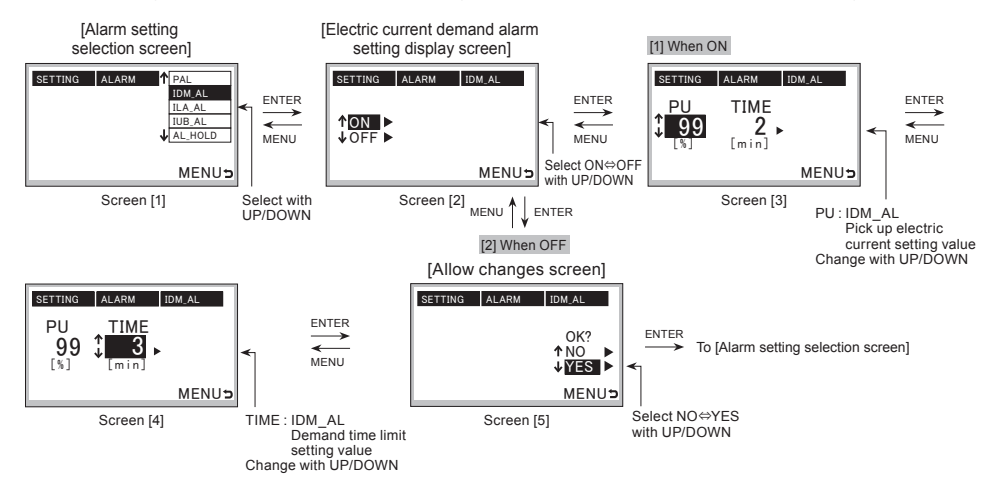

(3) Electric current open phase alarm (ILA\_AL) setting

- · Select ILA\_AL on the alarm setting selection screen. (Screen [1])
- Press ENTER to switch to the electric current open phase alarm setting display screen. (Screen [2])
- Select ON (function enabled) or OFF (function disabled) and press ENTER to decide the setting.
- Select YES on the allow changes screen and press ENTER to decide the setting. (Screen [3])

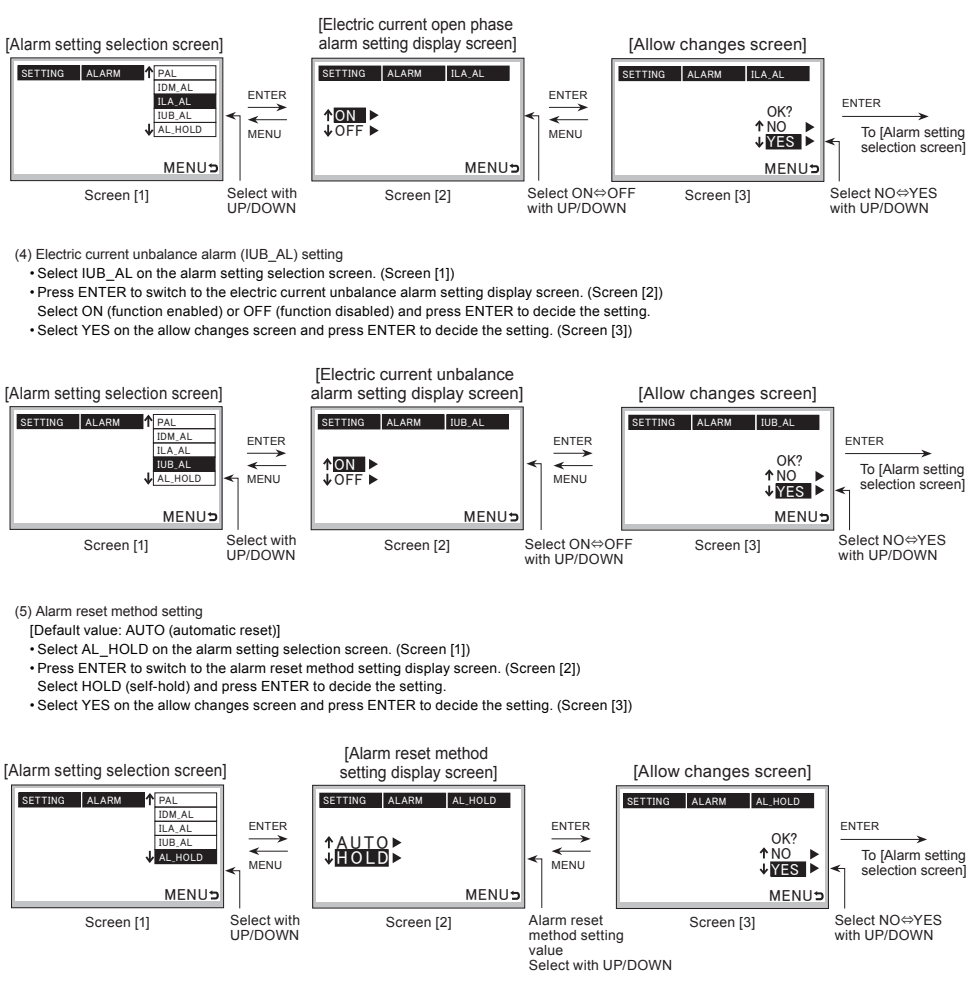

\* Set alarm function collectively. Refer to "4.5 How to use monitoring functions" for related alarm.

## 7.1.2-3 Setting method for LCD

- Select LCD from the setting item selection screen and press ENTER to switch to the LCD setting selection screen.
   Switches through PACK I A CTEST A RET WARE TO A VIEW A REV RIM A ALL REAR ACK I
- $\bullet \mathsf{Switches\ through\ BACK\_L} \Leftrightarrow \mathsf{CTRST} \Leftrightarrow \mathsf{BRT}\_W \Leftrightarrow \mathsf{BRT}\_R \Leftrightarrow \mathsf{VIEW} \Leftrightarrow \mathsf{REV}\_B/W \Leftrightarrow \mathsf{AL}\_\mathsf{BL} \Leftrightarrow \mathsf{BACK}\_L....$

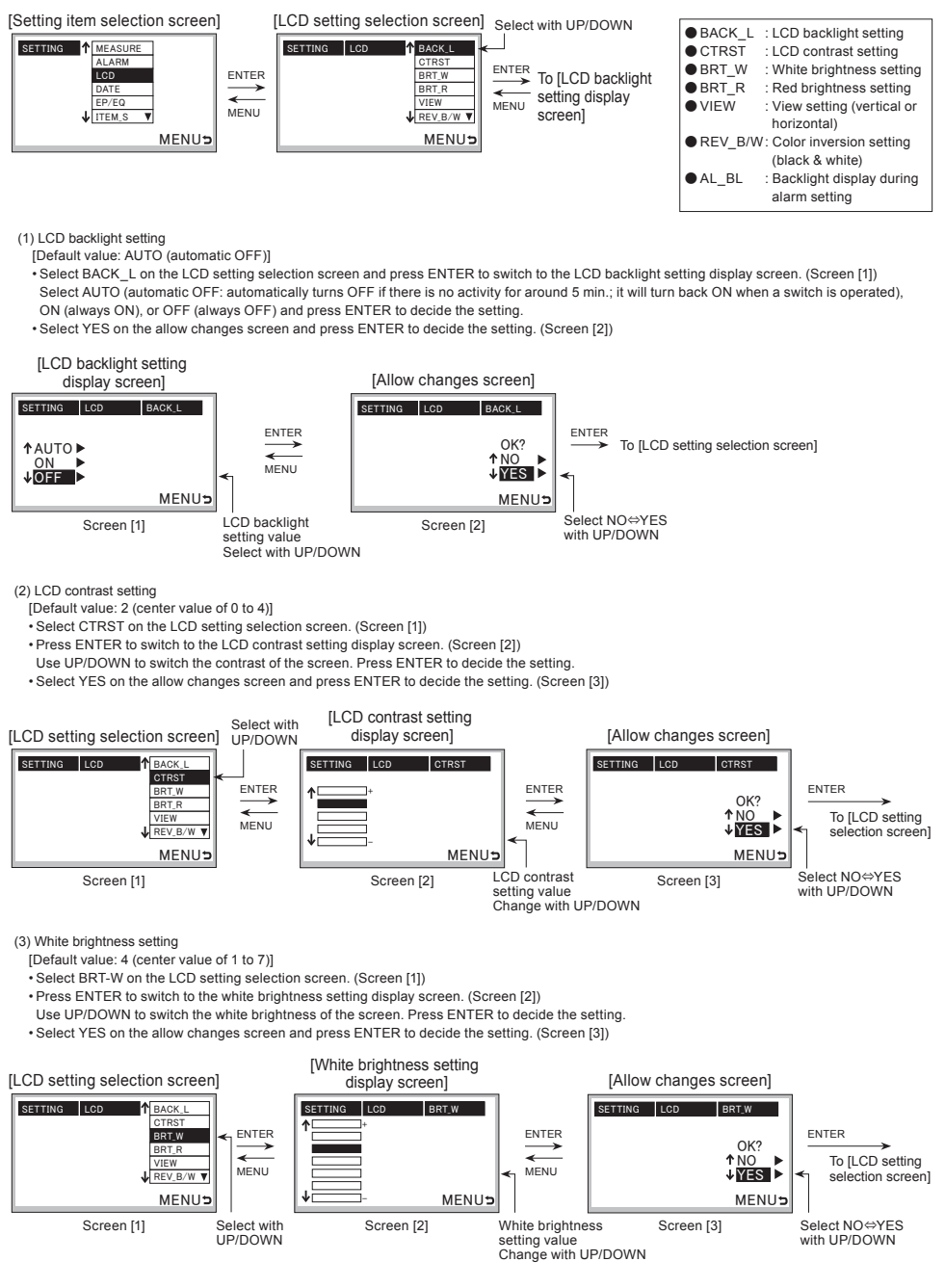

(4) Red brightness setting

- [Default value: 4 (center value of 1 to 7)]
- · Select BRT\_R on the LCD setting selection screen. (Screen [1])
- · Press ENTER to switch to the red brightness setting display screen. (Screen [2])
- Use UP/DOWN to switch the red brightness of the screen. Press ENTER to decide the setting.
- · Select YES on the allow changes screen and press ENTER to decide the setting. (Screen [3])

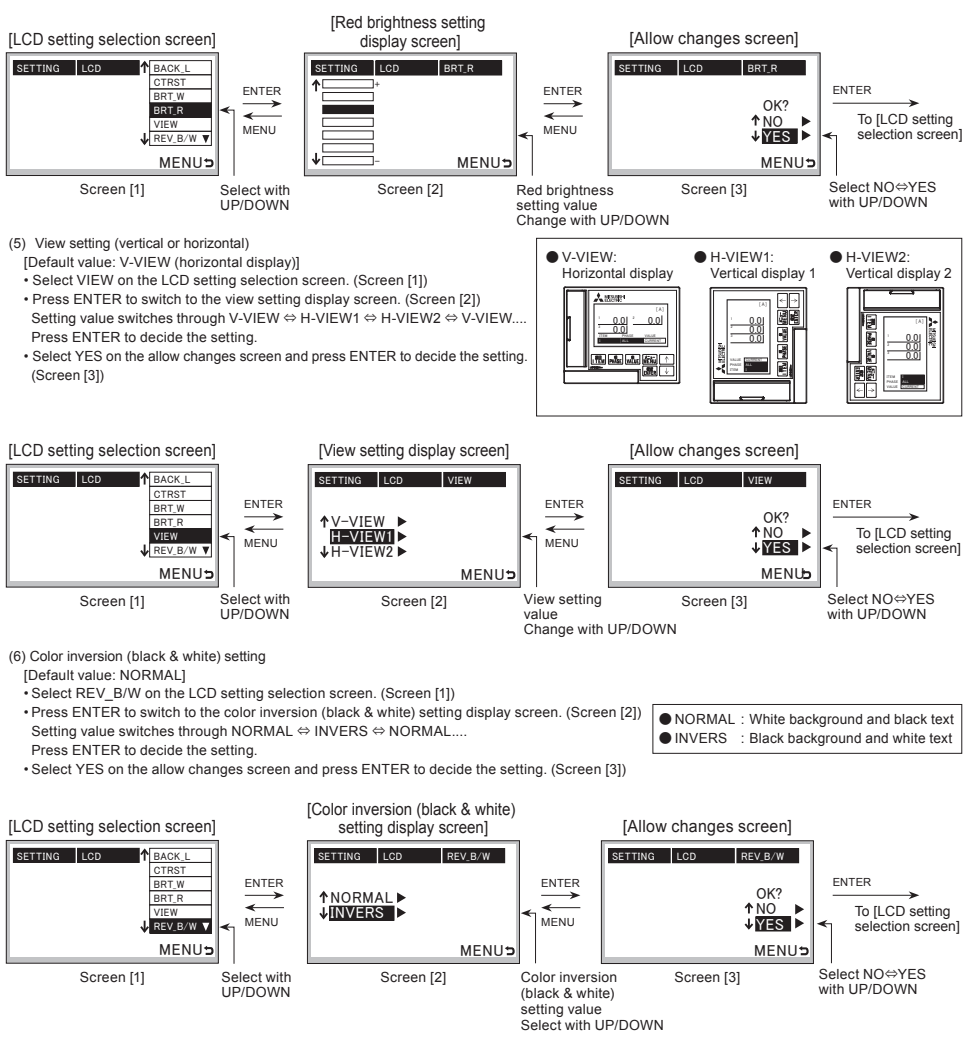

(7) Backlight display during alarm setting

[Default value: LIGHT (ON)]

· Select AL\_BL on the LCD setting selection screen. (Screen [1])

• Press ENTER to switch to the backlight display during alarm screen. (Screen [2]) Setting value switches through LIGHT  $\Leftrightarrow$  BLINK  $\Leftrightarrow$  LIGHT.... Press ENTER to decide the setting

• Select YES on the allow changes screen and press ENTER to decide the setting. (Screen [3])

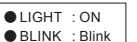

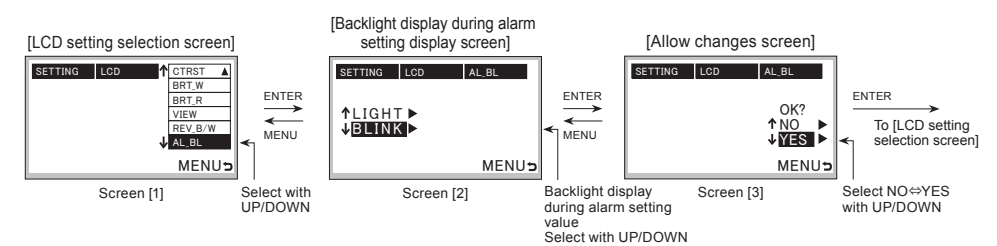

#### 7.1.2-4 Setting method for date and time

[Default value: 17/01/01 00:00]

- · Select DATE on the setting item selection screen. (Screen [1])
- Press ENTER to switch to the time setting display screen. (Screen [2] to Screen [6])
- Press ENTER to scroll through year  $\rightarrow$  month  $\rightarrow$  day  $\rightarrow$  hour  $\rightarrow$  minute  $\rightarrow$  allow changes screen, and MENU to scroll back through allow changes screen  $\rightarrow$  minute  $\rightarrow$  hour  $\rightarrow$  day  $\rightarrow$  month  $\rightarrow$  year.
- Select an item to change, and then change the value with UP/DOWN.
- After setting the minute, press ENTER to switch to the allow changes screen. Select YES and press ENTER to decide the setting. (Screen [7])
   \*The year setting takes a two digit number, where 00 to 99 corresponds to 2000 to 2099.

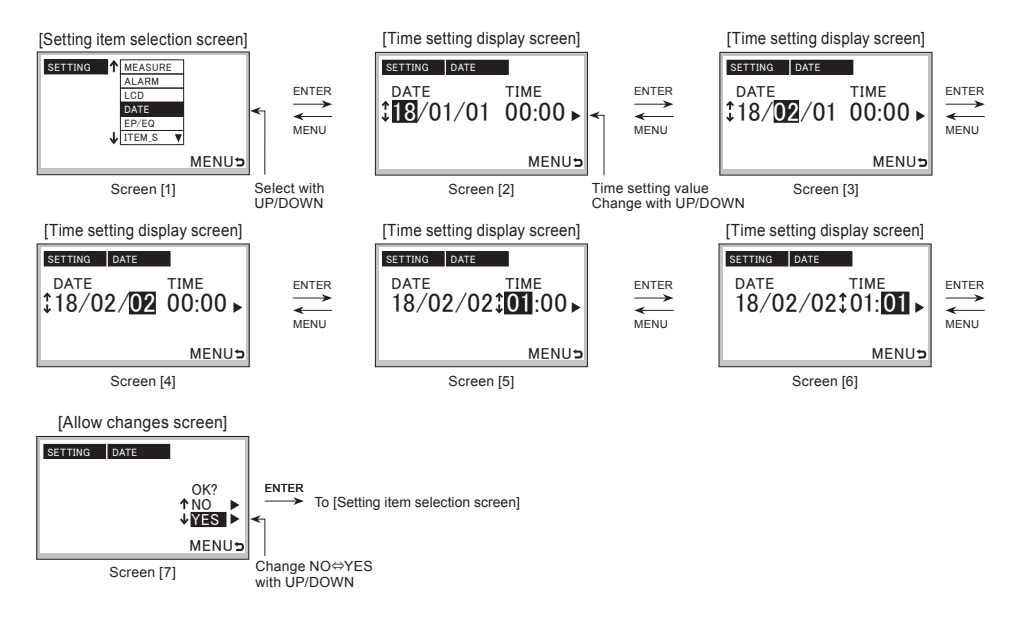

## 7.1.2-5 Setting method for electric energy

 Select EP/EQ from the setting item selection screen and press ENTER to switch to the electric energy setting selection screen.
 Switches from EP ⇔ EQ ⇔ EP....

EP : Electric energy setting
 EQ : Reactive energy setting

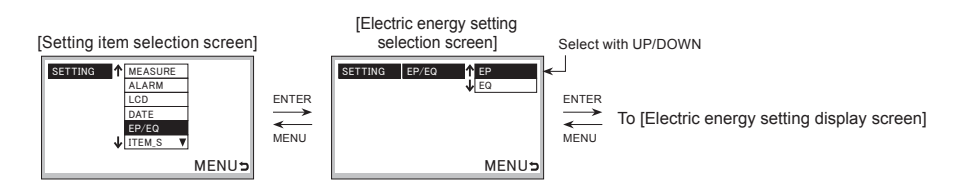

(1) Electric energy setting

• Select EP on the electric energy setting selection screen and press ENTER to switch to the electric energy setting display screen. (Screen [1]) Press ENTER to scroll through first digit...→...last digit → allow changes screen, and MENU to scroll back through allow changes screen → last digit...→...first digit.

Select a digit to change the value.

• After setting the last digit, press ENTER to display the allow changes screen. Select YES and press ENTER to decide the setting. (Screen [2])

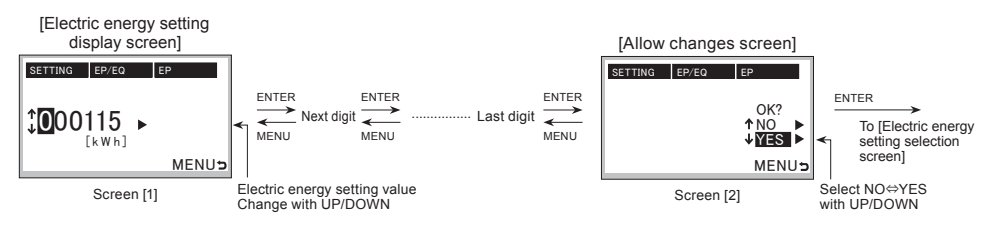

- (2) Reactive energy setting
- Select EQ on the electric energy setting selection screen and press ENTER to switch to the reactive energy setting display screen. (Screen [1]) Press ENTER to scroll through first digit → last digit → allow changes screen, and MENU to scroll back through allow changes screen → last digit.
- Select a digit to change the value
- After setting the last digit, press ENTER to display the allow changes screen. Select YES and press ENTER to decide the setting. (Screen [2])

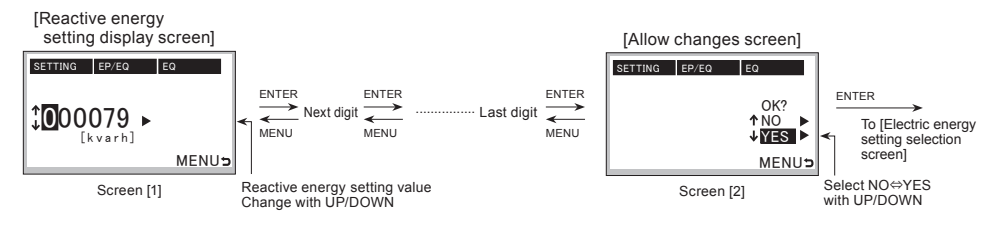

#### 7.1.2-6 Setting method for measurement items

- Select ITEM\_S from the setting item selection screen and press ENTER to switch to the measurement item selection screen.
- $\bullet \text{Switches through I} \Leftrightarrow \mathsf{V} \Leftrightarrow \mathsf{P} \Leftrightarrow \mathsf{Q} \Leftrightarrow \mathsf{EP} \Leftrightarrow \mathsf{EQ} \Leftrightarrow \mathsf{PF} \Leftrightarrow \mathsf{Hz} \Leftrightarrow \mathsf{HI} (\mathsf{A}) \Leftrightarrow \mathsf{HI} (\%) \Leftrightarrow \mathsf{FREE} \Leftrightarrow \mathsf{SEQ\_CHK} \Leftrightarrow \mathsf{I} \ldots$

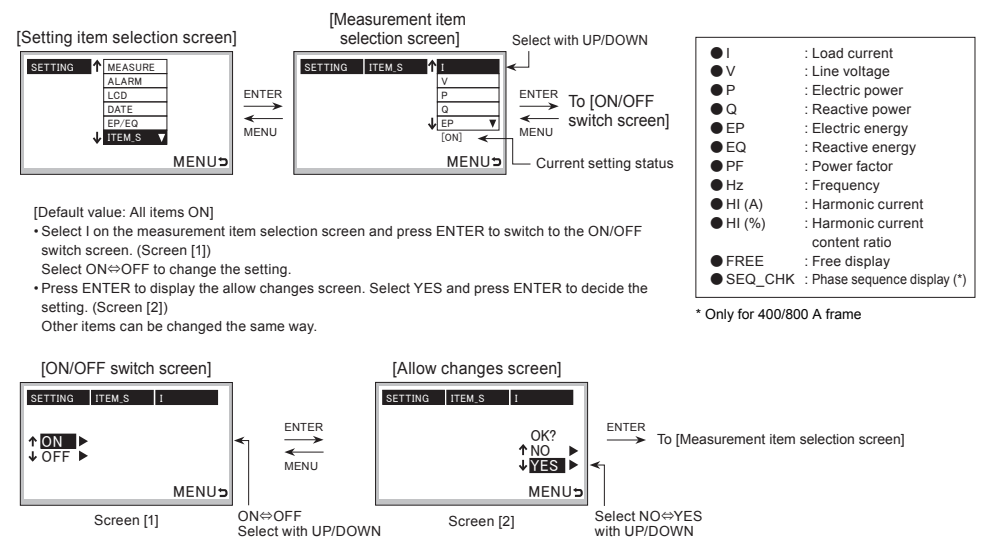

### 7.1.2-7 Setting method for free display

- Select FREE\_S from the setting item selection screen and press ENTER to switch to the free display setting selection screen. • Switches through 1/4P\_L ⇔ 1/4P\_R ⇔ 2/4P\_L ⇔ 2/4P\_R ⇔ 3/4P\_L ⇔ 3/4P\_R ⇔ 4/4P\_L ⇔ 4/4P\_R ⇔ 1/4P\_L....
- The display pattern can be freely changed to suit the application.

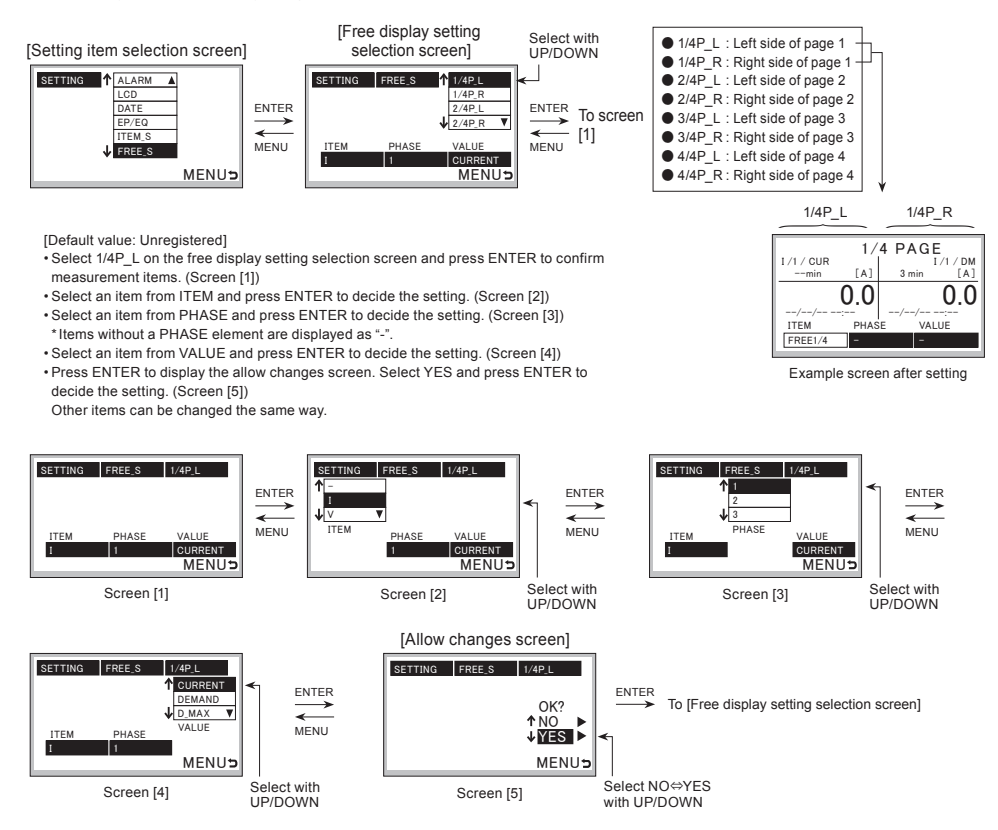

49

### 7.1.3 Method for resetting alarms

- Select AL\_RST from the main menu screen and press ENTER to display the allow changes screen.
- Select YES and press ENTER to reset alarms.

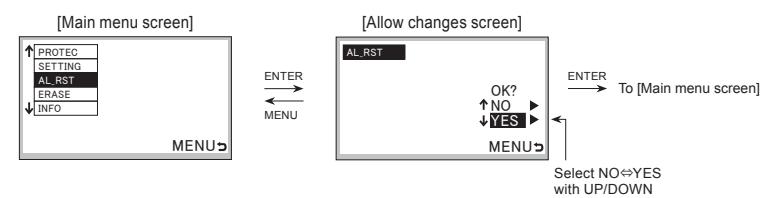

\* Reset all alarms at once. Refer to "4.5 How to use monitoring functions" for related alarm.

\* Resets PAL with alarm contact output (option).

# 7.1.4 Method for resetting fault cause/current, maximum value, electric energy, and reactive energy

- Select ERASE from the main menu screen and press ENTER to switch to the setting item selection screen.
- Switches through TRIP  $\Leftrightarrow$  EP  $\Leftrightarrow$  EQ  $\Leftrightarrow$  ALL  $\Leftrightarrow$  TRIP....
- Select an item, and then select YES on the allow changes screen and press ENTER to decide the setting. Other items can be set similarly.
- TRIP : Reset fault cause/current
- EP : Reset electric energy(to 0 kWh)
- EQ : Reset reactive energy(to 0 kvarh)
- ALL : Reset load current, line voltage, electric power, reactive power, power factor, harmonic current, occurrence time of maximum/minimum harmonic current content values Electric energy, reactive energy, fault cause/current, and alarms are not reset

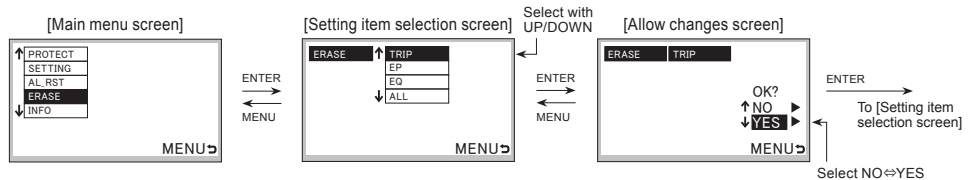

with UP/DOWN

- \* TRIP: Resets the fault cause and the fault current, and resets LTD, STD, INST.
- \* Resets PAL with alarm contact output (option).

### 7.1.5 Method for displaying information screen

- Select INFO from the main menu screen and press ENTER to switch to the setting item display screen.
- Switches through MODEL  $\Leftrightarrow$  PROTECT  $\Leftrightarrow$  ALARM  $\Leftrightarrow$  MEASURE  $\Leftrightarrow$  MODEL....
- Select an item and press ENTER to confirm the setting for each item.

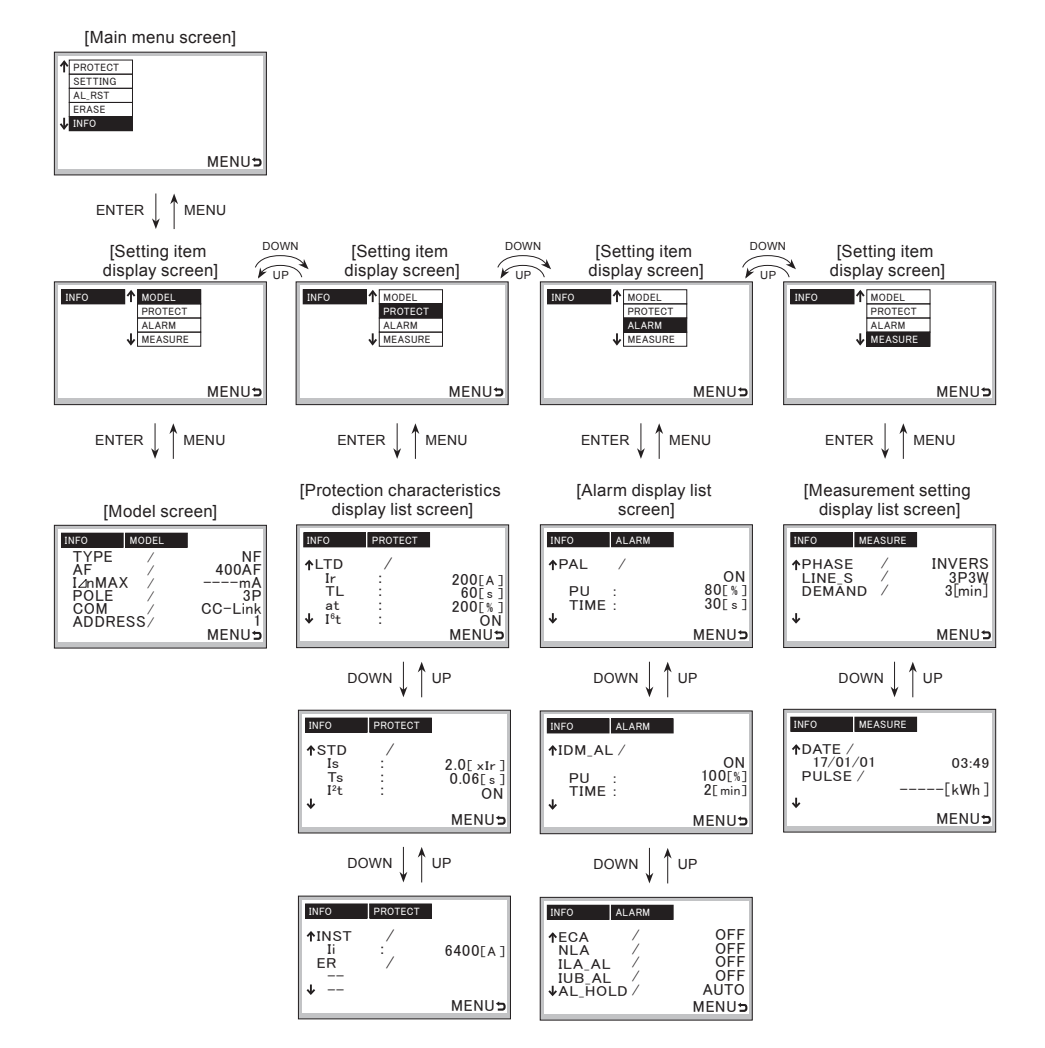

#### 7.2 Operating method for measurement display screen

#### 7.2.1 Switching method for display screen

Press MENU to switch between the main menu screen and measurement display screen. The measurement display screen can be displayed from any screen by holding MENU for two seconds.

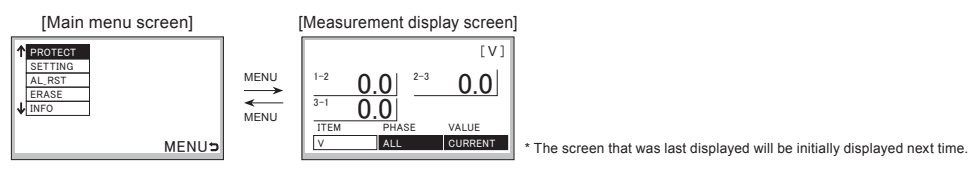

• ITEM items switch through I  $\Leftrightarrow$  V  $\Leftrightarrow$  P  $\Leftrightarrow$  Q  $\Leftrightarrow$  EP  $\Leftrightarrow$  EQ  $\Leftrightarrow$  PF  $\Leftrightarrow$  Hz  $\Leftrightarrow$  HI (A)  $\Leftrightarrow$  HI (%)  $\Leftrightarrow$  FREE1/4  $\Leftrightarrow$  FREE3/4  $\Leftrightarrow$  FREE4/4  $\Leftrightarrow$  TRIP  $\Leftrightarrow$  ALARM  $\Leftrightarrow$  SEQ-CHK  $\Leftrightarrow$  I ....

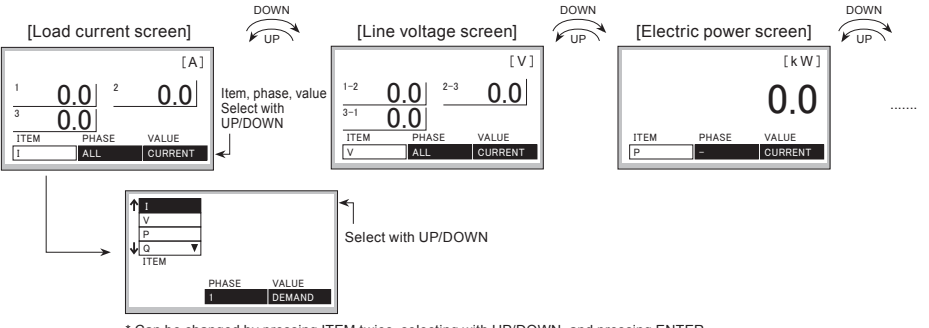

\* Can be changed by pressing ITEM twice, selecting with UP/DOWN, and pressing ENTER.

PHASE items switch through ALL ⇔ 1 ⇔ 2 ⇔ 3 ⇔ N (only for four-pole product specification) ⇔ ALL....
 \*Items without a PHASE element are displayed as "-".

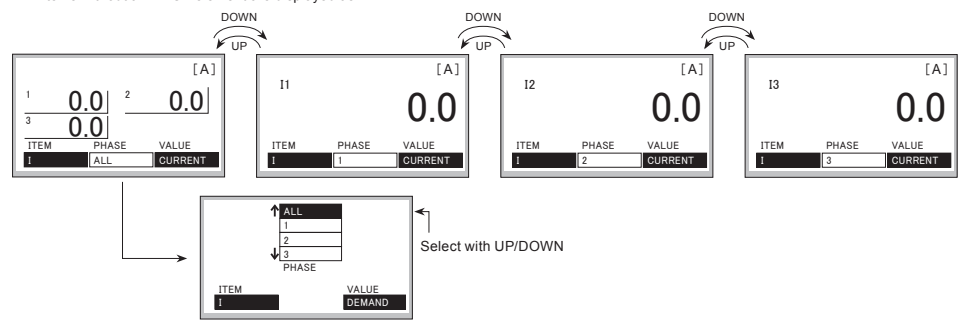

\* Can be changed by pressing PHASE twice, selecting with UP/DOWN, and pressing ENTER.

• VALUE items switch through CURRENT  $\Leftrightarrow$  DEMAND  $\Leftrightarrow$  D\_MAX  $\Leftrightarrow$  D\_MAX\_P  $\Leftrightarrow$  CURRENT...

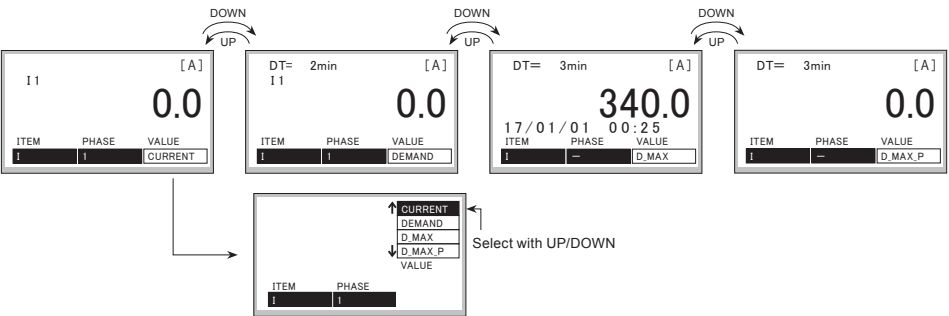

<sup>\*</sup> Can be changed by pressing VALUE twice, selecting with UP/DOWN, and pressing ENTER.

# 7.2.2 Measurement display list (1) Horizontal display

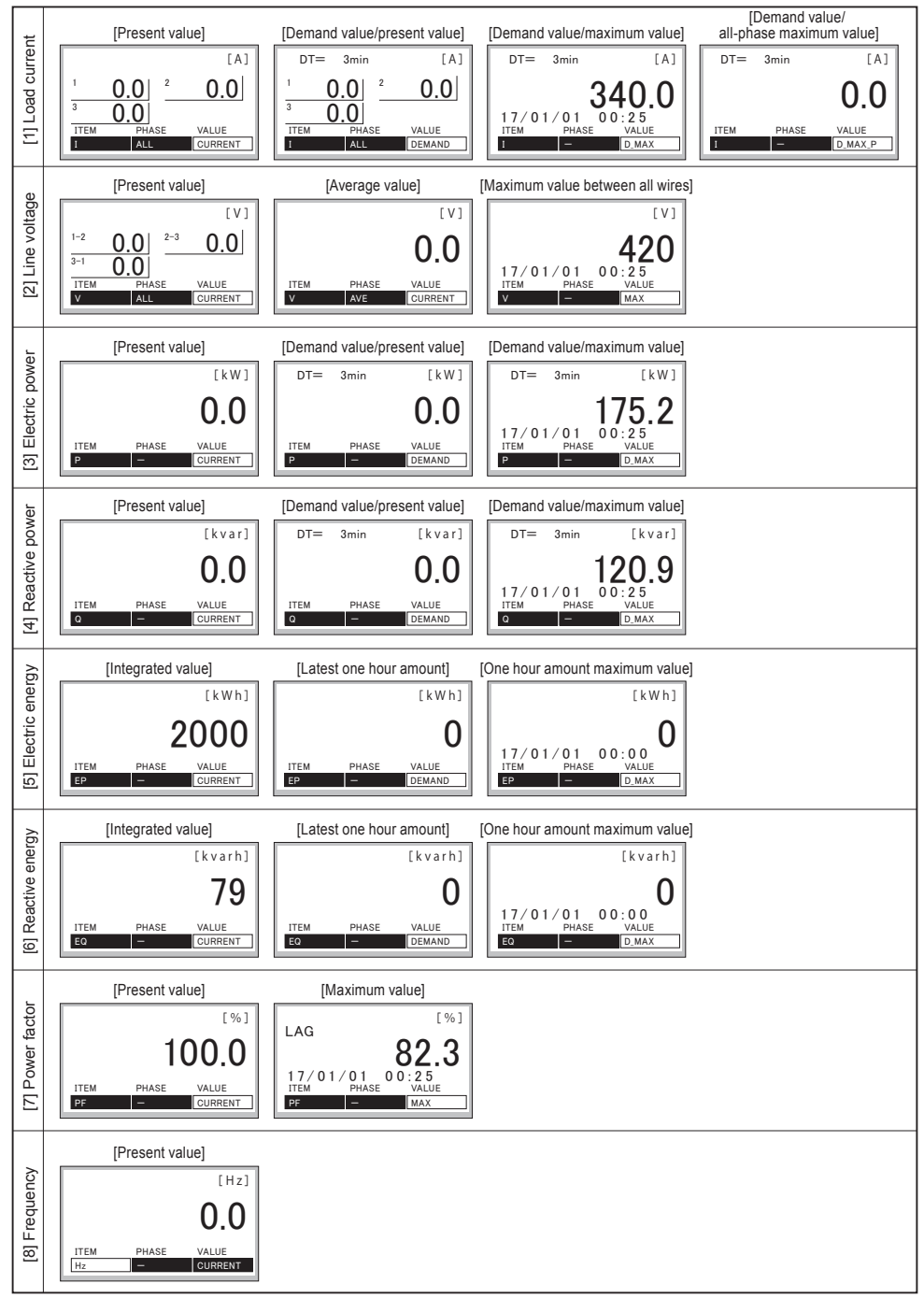

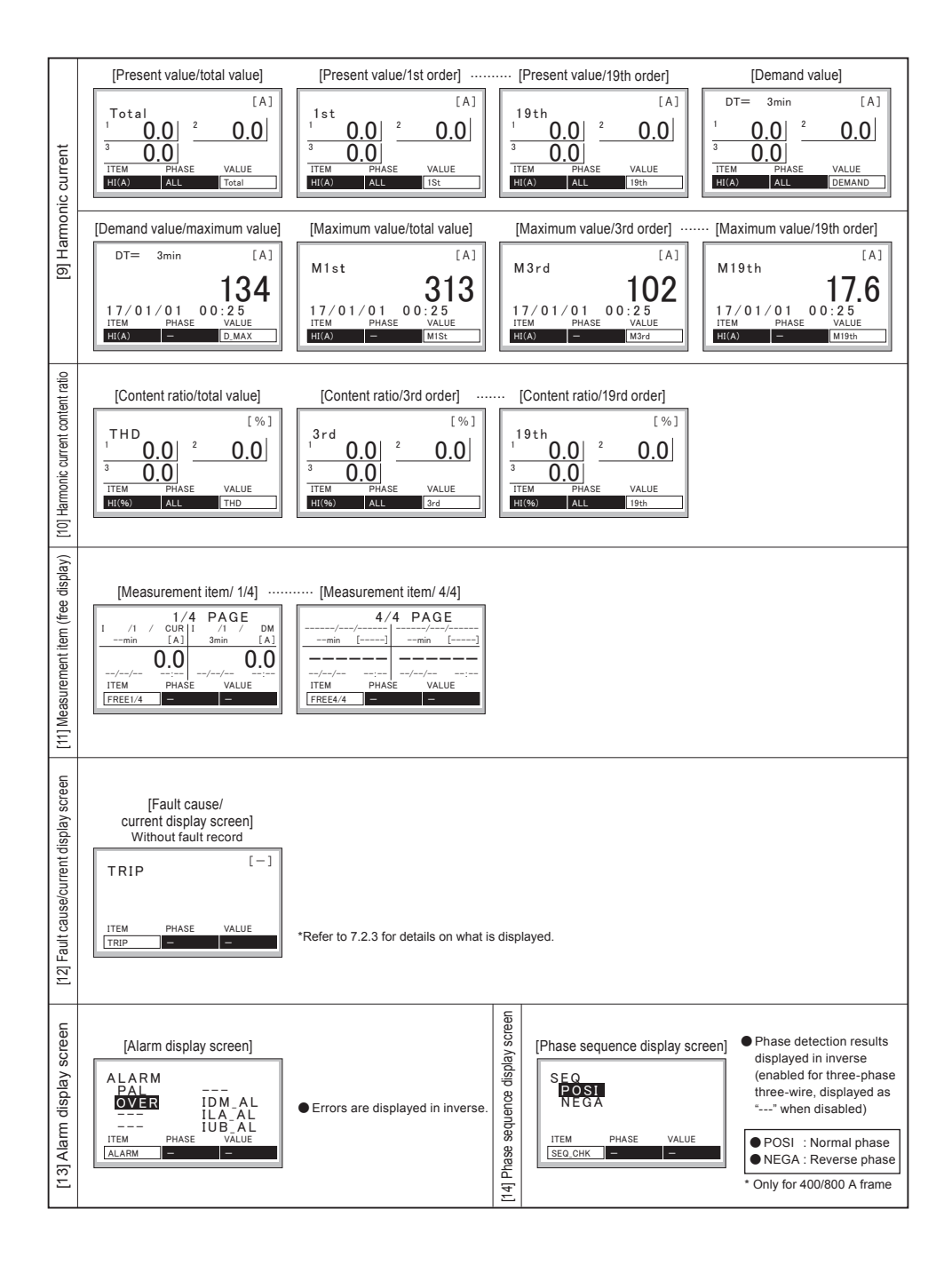

# (2) Vertical display (view setting H-VIEW1)

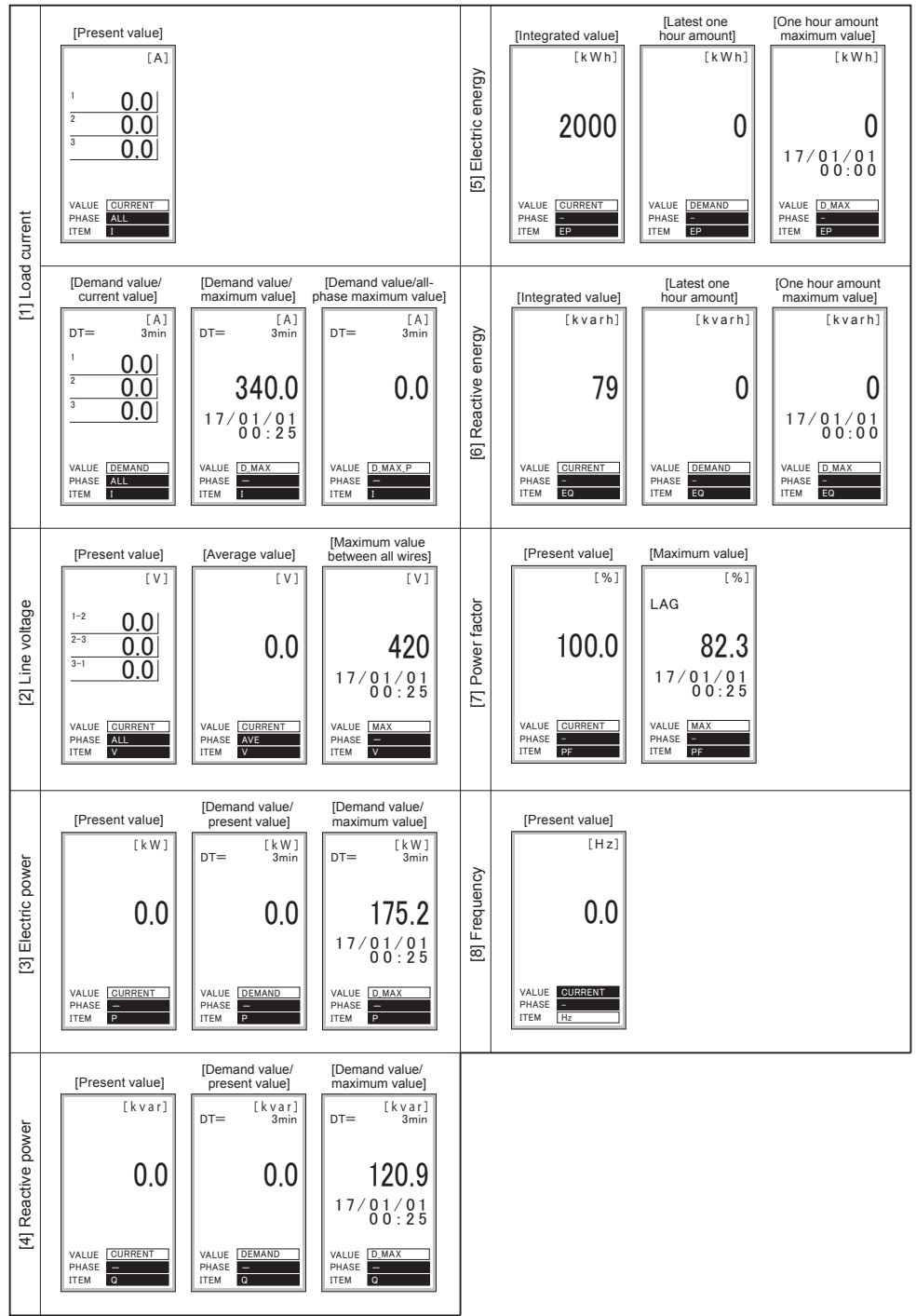

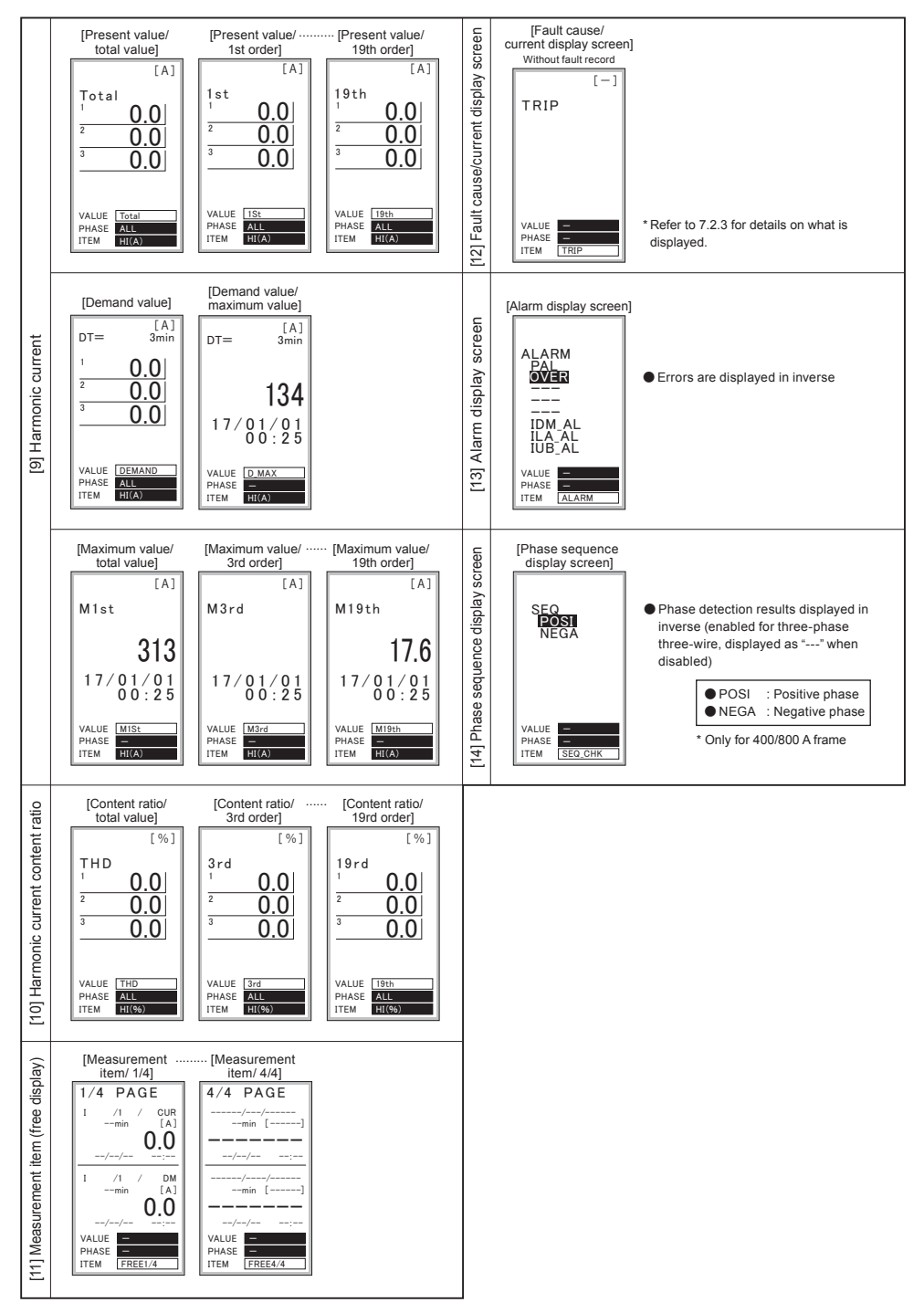

#### 7.2.3 Fault/alarm display details

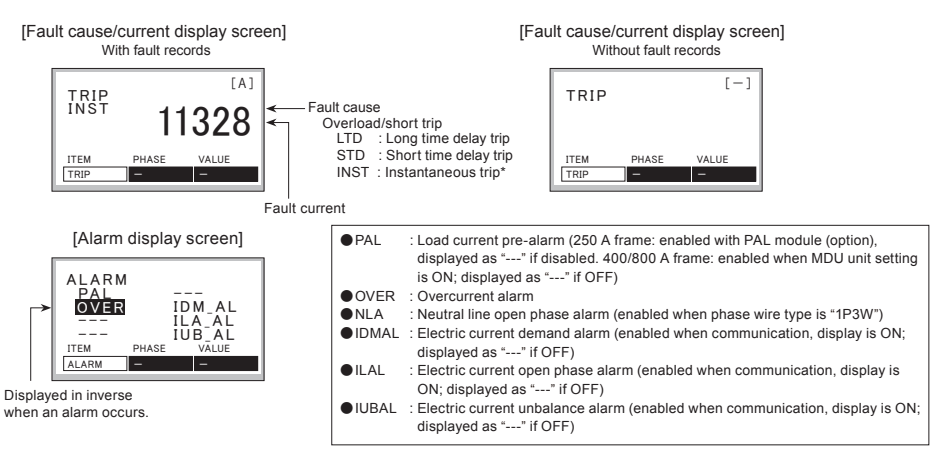

\* The fault cause due to the instantaneous tripping of the 250 A frame becomes effective when the "MDU transmission alarm switch (option)" is installed. Also, if a fault that exceeds the measurement upper limit fault current (16 times the maximum rated current) occurs, the fault factor/fault current may not be measured or displayed.

When a fault or alarm occurs, the screen automatically switches to the fault cause/current display screen or alarm display screen, respectively. The backlight changes to red.

- If an operation button is pressed, the backlight switches back to white, and the display screen switches to the screen that was displayed prior to the alarm display screen.
- (The alarm output status will be retained until the output alarm is reset.)

 If the alarm reset method is set to automatic reset, the backlight will switch back to white and the display screen will switch to the screen that was displayed prior to the alarm display screen, once the cause of the alarm is eliminated.

(The output alarm will also be reset.)

# 8. Appendix

## 8.1 Precautions for setting operation

The display can be used to set and clear the items described in "7.1.2 Method for various settings," "7.1.3 Method for resetting alarms," and "7.1.4 Method for resetting fault cause/current, maximum value, electric energy, and reactive energy."

When items are set or cleared, the non-volatile memory storage will be overwritten for all of these except for the items described in "7.1.2-4 Setting method for day and time."

It takes some time to overwrite the non-volatile memory storage, and items may not be properly overwritten in the non-volatile memory if they are set or cleared in quick succession. Therefore, as shown in the examples below, wait around three seconds after setting or clearing an item, before setting or clearing another item (regardless of whether the items are similar or different).

<Consecutive setting example 1> Consecutive setting of different settings (demand time limit, alarm reset method, storage clear)

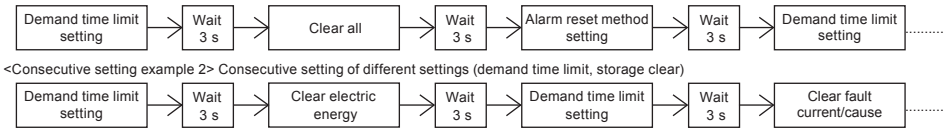

#### 8.2 Precautions when setting via CC-Link communication/MODBUS communication

If using a product with CC-Link communication/MODBUS communication, CC-Link communication can also be used to send certain commands and setting values to a MDU, allowing items to be set and cleared just as when operating the display (as described above).

(Refer to "MDU Breaker Programming Manual" for details on what can be configured and cleared.)

The non-volatile memory storage is overwritten (depending on what is set or cleared) when setting and clearing over CC-Link communication /MODBUS communication, and items may not be properly overwritten in the non-volatile memory if set/clear commands are transmitted in quick succession. Therefore, as shown in the examples below, wait around three seconds after transmitting a set or clear command, before transmitting another command (regardless of whether the commands are similar or different).

<Consecutive transmission example 1> Consecutive transmission of different commands (demand time limit, alarm reset method, storage clear)

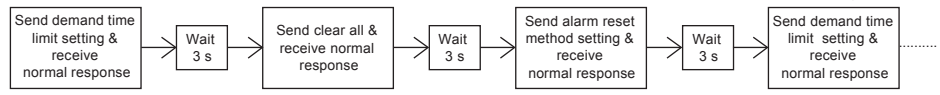

<Consecutive transmission example 2> Consecutive transmission of different commands (demand time limit, storage clear)

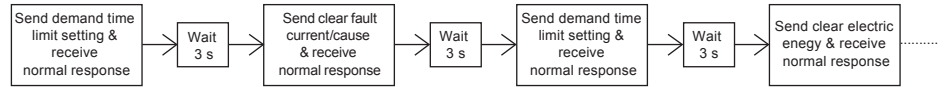

# 8.3 Communication error codes and solutions (1) With CC-Link transmission option

| Error code<br>Note: The numbers in parentheses are<br>in hexadecimal notation. |                                                         |                                                   | O chailter                                                                          |  |
|--------------------------------------------------------------------------------|---------------------------------------------------------|---------------------------------------------------|-------------------------------------------------------------------------------------|--|
| Standard command between devices                                               | Digital command,<br>analog command,<br>or pulse command | Error details                                     | Solution                                                                            |  |
| 1 (01h)                                                                        |                                                         | Undefined command.                                | Set the correct command.                                                            |  |
| 16 (10h)                                                                       | 192 (C0h)                                               | Hardware error.                                   | Turn the MDU control power supply OFF and then ON again, or press the reset switch. |  |
| 65 (41h)                                                                       | -                                                       | Group number out of range.                        | Set the group number to the correct value.                                          |  |
| 66 (42h)                                                                       | 193 (C1h)                                               | Channel number out of range.                      | Set the channel number to the correct value.                                        |  |
| 81 (51h)                                                                       | 194 (C2h)                                               | Setting value out of<br>configuration range.      | Set the setting value to the correct value.                                         |  |
| 83 (53h) 209 (D1h) Upp<br>limit                                                |                                                         | Upper limit value and lower<br>limit value cross. | Set the upper limit value and lower limit value so that they do not cross.          |  |

Note: Errors other than those listed above are detected by the detector on the command transmission side. Refer to the Instruction Manual for that device for details.

Note: If the error status flag (RX(n+1) A) is set once to "1" (ON), the error status flag will not be set to "0" (OFF) even if the CPU of PLC is reset. To set the error status flag to "0" (OFF), set the error reset status flag (RY(n+1) A) to "1" (ON).

However, even if the error status is released when the error reset status flag is set to "1" (ON), if there is an error in the retransmitted data, the error status flag will once again be set to "1" (ON). Therefore, refer to the error code and eliminate the cause of the error prior to retransmitting.

### (2) With MODBUS transmission option

| Error code | Error details          | Solution                                                                                  |
|------------|------------------------|-------------------------------------------------------------------------------------------|
| 01h        | Illegal function       | Please correct it to the correct function.                                                |
| 02h        | Register address error | Please use the register described in MDU breaker programming manual MODBUS communication. |
| 03h        | Data value error       | Please correct it to the correct data.                                                    |
| 04h        | Slave abnormality      | Please correct the setting value to the correct value.                                    |
| 06h        | Slave Busy             | Please review the timing of the query.                                                    |

Note: Errors other than those listed above are detected by the detector on the command transmission side. Refer to the Instruction Manual for that device for details.

### 8.4 Troubleshooting

- Check the following if your device appears to be failing.
  - (1) Is the MDU applied control power?
  - (2) Nothing is displayed on the display. Is the connection cable connector fully plugged in? Is it disconnected?
  - (3) The device is powered but the current is 0 A. If the electric current measurement value is less than the measurement lower limit current (less than ± 1.0% of the measurement rated current), it is cutoff so that the display value is 0 A.
  - (4) Unable to monitor when transmitting/communicating even though a value is displayed on the display.
    - [1] With CC-Link communication
    - · Confirm that there are no errors in the communication line connection, and that no wires are disconnected.
    - Are there any stations with the same station number on the same transmission route? If there are, configure the correct station number and then press the reset switch.
    - Is the communication speed set to the same value as the master device? If it is different, configure the correct communication speed and then
      press the reset switch.
    - [2] With MODBUS communication
    - . Confirm that there are no errors in the communication line connection, and that no wires are disconnected.
    - Are there any stations with the same station number on the same transmission route? If there are, configure the correct address and then
      press the reset switch.
    - Is the communication speed set to the same value as the master device? If it is different, configure the correct communication speed and then
      press the reset switch.
    - Is the setting of the master unit and parity bit the same? If it is different, set the correct parity bit, then press the reset switch.
    - Is the setting of the master unit and the stop bit the same? If it is different, set the correct stop bit, then press the reset switch.
  - (5) The electric current value measured by the device differs from other measurement values. (Permissible error value or greater.)
    - Confirm that the measurement instrument used for comparison measures the effective value correctly. The device indicates the effective value.
       If the measurement instrument used for comparison measures the average value instead of the effective value, distortion in the current flowing through the measurement circuit will create a significant difference.

# Sales Network

| Country/Region          | Corporation Name                                   | Address                                                                                                    | Telephone            |
|-------------------------|----------------------------------------------------|----------------------------------------------------------------------------------------------------|----------------------|
| Australia               | Mitsubishi Electric Australia Ptv. Ltd.            | 348 Victoria Boad, Bydalmere, N.S.W. 2116, Australia                                                           | +61 2 9684 7777      |
|                         | PROGRESSIVE TRADING CORPORATION                    | Haque Tower 2nd floor 610/11 Jubilee Boad Chittagong Bandadesh                                                 | +880-31-624-307      |
| Bangladesh              | ELECTRO MECH ALITOMATIONS ENGINEERING I TO         | Rurana Baltan Lana (JUR Boad), Bekara Manzian (Sthagong), Bangadosh                                            | 1000 01 021 001      |
|                         | ELECTINO MECH AUTOMATIONA ENGINEERING LTD.         | Putana Patan Lane, (VIP Hoad), Hokeya Mariston(biri noor), Hoom#702, Dhaka-1000, Bangadesh                     | +660-26-321-791      |
| Belarus                 | Tennikon                                           | Oktyabrskaya 19, Off. 705, BY 220030 Minsk, Belarus                                                            | +3/5(0)1//210 46 26  |
| Belgium                 | Koning & Hartman B.V.                              | Woluwelaan 31, BE-1800 Vilvoorde, Belgium                                                                      | +32(0)2/2570240      |
| Cambodia                | DHINIMEX CO.,LTD                                   | #245, St. Tep Phan, Phnom Penh, Cambodia                                                                       | +855-23-997-725      |
| Chile                   | Rhona S.A.                                         | Vte. Agua Santa 4211 Casilla 30-D (P.O. Box) Vina del Mar, Chile                                               | +56-32-2-320-600     |
|                         | Mitsubishi Electric Automation (China) Ltd.        | Mitsubishi Electric Automation Building, No.1386 Honogiao Boad, Shanohai, 200336                               | +86-21-2322-3030     |
|                         | Mitsubishi Electric Automation (China) Ltd         |                                                                                                    |                      |
|                         | Bei ling Branch                                    | 5/F,ONE INDIGO,20 Jiuxianqiao Road Chaoyang District,Beijing, China                                            | +86-10-6518-8830     |
|                         | Missikishi Eksteis Automatica (Ohias) Lad          | Deem 0540, 0540, One of Ohios, International Fundament One                                                     |                      |
|                         | Mitsubishi Electric Automation (China) Ltd.        | Room 25122516, Great China International Exchange Square,                                                      | +86-755-2399-8272    |
| China                   | ShenZhen Branch                                    | Jintian Rd.S., Futian District, Shenzhen, 518034                                                               |                      |
|                         | Mitsubishi Electric Automation (China) Ltd.        | Room 1609, North Tower, The Hub Center, No. 1068, Xing Gang                                                    | +86-20-8923-6730     |
|                         | GuangZhou Branch                                   | East Road, Haizhu District, Guang Zhou, China 510335                                                           | 100 20 0020 0100     |
|                         | Mitsubishi Electric Automation (China) Ltd.        | Block B, Room 407-408, Shangri-La Center Offeice Builiding,                                                    | 000 00 0440 0000     |
|                         | ChengDu Branch                                     | No.9 BinJiang East Road, Chengdu, China 610021                                                                 | +00*28*8***0*8030    |
|                         | Mitsubishi Electric Automation (Hong Kong) Ltd     | 20/F Cityplaza One 111 king s Boad Taikoo shing Hong Kong                                                      | +852-2510-0555       |
| Colombia                | Productring Permanentaciones S A                   | Correct 42 # 75-267 Bod 100 Haqui Colombia                                                                     | 157-4-4441284        |
| Creek Desuble           | AUTOCONT CONTROL EVETTME C.D.O.                    | Cantela 42 # 75307 Dour 109 Ragui Colombia                                                                     | +00 505 601 150      |
| Czech Republic          | AUTOCONT CONTHOL STSTEMS S.H.O                     | Technologicka 374/6, CZ-708 00 Ostrava - Pusikovec                                                             | +420 595 691 150     |
| Denmark                 | BEIJER ELECTRONICS A/S                             | LYKKEGAHDSVEJ 17, DK-4000 HOSKILDE                                                                             | +45(0)46/75 76 66    |
| Egypt                   | Cairo Electrical Group                             | <ol><li>Rostoum St. Garden City P.O. Box 165-11516 Magis El-Shaab, Cairo - Egypt</li></ol>                     | +20-2-27961337       |
| France                  | Mitsubishi Electric Europe B.V.                    | 25, Boulevard des Bouvets, F-92741 Nanterre Cedex                                                              | +33(0)1/55 68 55 68  |
| Germany                 | Mitsubishi Electric Europe B.V.                    | Mitsubishi-Electric Platz 1, 40882 Ratingen, Germany                                                           | +49(0) 2102 486-0    |
|                         | KALAMABAKIS SAPOUNAS S.A.                          | IONIAS & NEBOMILOU STR., CHAMOMILOS ACHÁRNES, ATHENS, 13678 Greece                                             | +30-2102 406000      |
| Greece                  | LITECO                                             | 5 MAVEOGENOUS STR. 18542 DIRAEUS Graece                                                                        | 130-211-1206-000     |
| Hungany                 | Matrodo Ltd                                        | S, MAY HOULINGOU CITH, 10042 FINALOO, 016666                                                                   | 130-211-1200-900     |
| Hungary                 | Metrade Ltd.                                       | Ferlo utca 14. HO 1107 Budapest, Hungary                                                                       | +30(0)1-431-9726     |
| India                   | Mitsubishi Electric India Private Limited          | 2nd Hoor, Tower A&B, Cyber Greens, DLF Cyber City, DLF Phase-III, Gurgaon - 122 022 Haryana, India             | +91-124-4630300      |
| ndonesia                | P. T. Sahabat Indonesia                            | P.O.Box 5045 Kawasan Industri Pergudangan, Jakarta, Indonesia                                                  | +62-(0)21-6610651-9  |
| reland                  | Mitsubishi Electric Europe B.V.                    | Westgate Business Park, Ballymount, IRL-Dublin 24, Ireland                                                     | +353(0)1-4198800     |
| srael                   | Gino Industries Ltd.                               | 26. Ophir Street L-32235 Haifa, Israe                                                                          | +972(0)4-867-0656    |
| Italy                   | Mitsubishi Electric Europe B V                     | Viale Colleoni 7, I-20041 Agrate Brianza (M), Italy                                                            | +39 039-60531        |
| Kazakhetan              | Kazoromautomatika                                  | III Zhambula 38 KAZ 100017 Karaganda                                                                           | 17-7212-501000       |
| Kazakristari            | Masshield Electric Asternation Konse On Ltd        | of 2 and 20, 102 - 100017 Kataganda                                                                            | +1-7212-301000       |
| Korea                   | Mitsubishi Electric Automation Korea Co., Ltd      | 9F Gangseo Hangang X-tower, 401 Yangcheon-ro, Gangseo-gu, Seoul 07528 Korea                                    | +82-2-3660-9572      |
| Laos                    | AROUNKIT CORPORATION IMPORT EXPORT SOLE CO., LTD   | SAPHANMO VILLAGE, SAYSETHA DISTRICT, VIENTIANE CAPITAL, LAOS                                                   | +856-20-415899       |
| Lebanon                 | Comptoir d'Electricite Generale-Liban              | Cebaco Center - Block A Autostrade Dora, P.O. Box 11-2597 Beirut - Lebanon                                     | +961-1-240445        |
| Lithuania               | Rifas UAB                                          | Tinklu 29A, LT-5300 Panevezys, Lithuania                                                                       | +370(0)45-582-728    |
| Malaysia                | Mittric Sdn Bhd                                    | No. 5 Jalan Pemberita U1/49. Temasya Industrial Park, Glenmarie 40150 Shah Alam, Selangor, Malaysia            | +603-5569-3748       |
| Malta                   | ALEATBADE LTD                                      | 99 PAOLA HILL PAOLA PLA 1702 Malta                                                                             | +356(0)21-697-816    |
| Morocco                 | SCHIELE MAROC                                      | KM 7.2 NOLIVELLE BOLITE DE BABAT AIN SEBAA 20600 Casablanca Marcon                                             | +212 661 45 15 96    |
| Morocco                 | Berne Musemer Electric Co. Ltd                     | NO 172 NOOVELEE NOOTE DE NADAT AIN SEDAN, 2000 Casabianca, wardoo                                              | +212 001 43 13 30    |
| iviyarimar              | Peace Myanmar Electric Co.,Lto.                    | NO137/139 Bolaniaung Pagoda Hoad, Bolaniaung Town Ship T1161, Tangon, Myanmar                                  | +95-(0)1-202589      |
| Nepa                    | Watt&Volt House                                    | KHA 2-65, Volt House Dillibazar Post Box: 2108, Kathmandu, Nepal                                               | +977-1-4411330       |
| Netherlands             | Imtech Marine & Offshore B.V.                      | Sluisjesdijk 155, NL-3087 AG Rotterdam, Netherlands                                                            | +31(0)10-487-19 11   |
| North America           | Mitsubishi Electric Automation, Inc.               | 500 Corporate Woods Parkway, Vernon Hills, IL 60061 USA                                                        | +847-478-2100        |
| Norway                  | Scanelec AS                                        | Leirvikasen 43B, NO-5179 Godvik, Norway                                                                        | +47(0)55-506000      |
| Middle East             | Comptoir d'Electricite Generale-International-     | Cebaco Center - Block A Autostrade Dora P.O.                                                                   |                      |
| Arab Countries & Cuorue | S A I                                              | Box 11-1214 Beint - Lehanon                                                                                    | +961-1-240430        |
| Arab Countries & Oyprus | 0.n.c.                                             | box n=1514 bendt= Lebanon                                                                                      | 00.00.00.05750000    |
|                         | Prince Electric Co.                                | 2 P, GULBERG II, LAHORE - 54660 PAKISTAN                                                                       | +92-(0)42-35752323   |
| Pakistan                |                                                    |                                                                                                    | +92-10)42-30703373   |
|                         | AL-KAMAL GROUP                                     | Office No. 7 & 8, 1st Floor, Barkat Ali Khan Center, 101 Circular Road, Lahore, Pakistan                       | +92-(0)42-37631632   |
| Philippines             | Edison Electric Integrated, Inc.                   | 24th FI. Galleria Corporate Center, Edsa Cr. Ortigas Ave., Quezon City Metro Manila, Philippines               | +63-(0)2-634-8691    |
| Poland                  | Mitsubishi Electric Europe B.V. Polish Branch      | Krakowska 50, 32-083 Balice, Poland                                                                            | +48(0)12 630 47 00   |
| Republic of Moldova     | ntehsis SBL                                        | bld, Trajan 23/1, MD-2060 Kishinev, Moldova                                                                    | +373(0)22-66-4242    |
| Bomania                 | Sirius Trading & Services SBI                      | BO-060841 Bucuresti, Sector 6 Aleea Lacul Morii Nr. 3                                                          | +40-(0)21-430-40-06  |
| Buccio                  | Mitrubishi Electric Europa B.V. Maseow Breach      | E2 htt 2 Kesmedamianakaya Nab. 116064 Manaaw Bussia                                                            | 17 405 721-2070      |
| mussia                  | witaubishi Liectric Europe b.v. Moscow Branch      | 02, 00, 0 Nosmouarnaliskaya Ivau, 110004, Moscow, Mussia                                                       | TI 400 /21-20/0      |
| Saudi Arabia            | Center or Electrical Goods                         | Al-Siluwayer St. Side way of Salahuddin Al-Ayoubi St. P.O. Box 15955 Hiyadh 11454 - Saudi Arabia               | +900-1-4770149       |
| Singapore               | Mitsubishi Electric Asia Pte. Ltd.                 | 307 Alexandra Hoad, Mitsubishi Electric Building, Singapore 159943                                             | +65-6473-2308        |
| Slovakia                | PROCONT, Presov                                    | Kupelna 1/, SK - 08001 Presov, Slovakia                                                                        | +421(0)51-7580 611   |
| Olovania                | SIMAP                                              | Jana Derku 1671, SK - 91101 Trencin, Slovakia                                                                  | + 421(0)32 743 04 72 |
| Slovenia                | nea RBT d.o.o.                                     | Stegne 11, SI-1000 Liubliana, Slovenia                                                                         | +386(0)1-513-8116    |
| South Africa            | CBI-electric: low voltage                          | Private Bag 2016 7A-1600 Isando Gauteng South Africa                                                           | +27 (0)11 9282000    |
| Snain                   | Miteubiehi Electric Europe B.V. Spanieh Propoh     | Carretara de Dubí 76-80. E-08100 Sant Curret del Vallée (Barcelona). Socio                                     | 134(0)93-565-3121    |
| Ouradaa                 | milauorani Electric Europe D.V. apariisti Bratich  | Canetora de nuor / 0-00, E-00130 dant cuyat del valles (barcelona), opain                                      | TOTUDO0 0000 00      |
| Sweden                  | Euro Energy Components AB                          | Jamvagsgatan 30, 5-434 24 Kungsbacka, Sweden                                                                   | +40(0)300-690040     |
| Switzenland             | I NEIBC AG                                         | Muenientaistrasse 136, CH-8201 Schaffhausen                                                                    | +41-(0)52-6258425    |
| Taiwan                  | Setsuyo Enterprise Co., Ltd                        | 5th Fl., No 105, Wu Kung 3rd, Wu Ku Hsiang, Taipei, Taiwan, R.O.C.                                             | +886 (0)2 2298 8889  |
| Thailand                | United Trading & Import Co., Ltd.                  | 77/12 Bamrungmuang Road, Klong Mahanak Pomprab Bangkok Thailand                                                | +66-223-4220-3       |
| Tunisia                 | MOTRA Electric                                     | 3. Résidence Imen, Avenue des Martyrs Mouroui III, 2074 - El Mouroui III Ben Arous, Tunisia                    | +216-71 474 599      |
|                         |                                                    | Bayraktar Bulyari Nutuk Sok, No 5, Posta Kutusu34384                                                           |                      |
| Turkey                  | GTS                                                | TD-24775 Vukan Dudullu Llamanius Istanbul Turkey                                                               | +90(0)216 526 3990   |
| Links of Kinnsday       | Missister Classic Courses D.V.                     | Treadland Land UK Haffald Hada AL40.0XD Haffald Kandan                                                         | 44(0)4707.070475     |
| United Kingdom          | Mitsubishi Electric Europe B.V.                    | raveilers Lane, UK-Hattield, Herts, AL10 8XB, United Kingdom                                                   | +44(0)1/0/-2/6100    |
| Uruguay                 | Fierro Vignoli S.A.                                | Avda, Uruguay 12/4 Montevideo Uruguay                                                                          | +598-2-902-0808      |
| Venezuela               | Adesco S.A.                                        | Calle 7 La Urbina Edificio Los Robles Locales C y D Planta Baja, Caracas - Venezuela                           | +58-212-241-9952     |
| 16.1                    | Mitsubishi Electric Vietnam Co., Ltd. Head Office  | Unit01-04, 10th Floor, Vincom Center, 72 Le Thanh Ton Street, District 1, Ho Chi Minh City. Vietnam            | +84-28-3910-5945     |
| Vietnam                 | Mitsubishi Electric Vietnam Co., Ltd. Hanoi Branch | 24th Floor, Handico Tower, Pham Hung Road, khu do thi moi Me Tri Ha, Nam Tu Liem District, Hanoi City, Vietnam | +84-24-3937-8075     |

# MEMO

For Safety : Wiring and connection must be done by the person who has specialized knowledge of electric construction and wirings.

#### Trademarks

- MODBUS is registered trademark of Schneider USA Inc.
- · About the QR code described in the product

The QR code described in this product is for use in manufacturing management and is not intended to be used by the customer. We can not guarantee the operation when reading with a commercially available code reader. (QR code is a registered trademark of DENSO WAVE INCORPORATED.)

• Other company names and product names in this document are trademarks or registered trademarks of their respective owners.

# MITSUBISHI ELECTRIC CORPORATION

HEAD OFFICE: TOKYO BUILDING, 2-7-3, MARUNOUCHI, CHIYODA-KU, TOKYO 100-8310, JAPAN

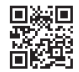

Of this product, export (or service trade) permission under this law is required for exports that fall under the safety and trade control related cargo (or service) specified in the Foreign Exchange and Foreign Trade Control Law.